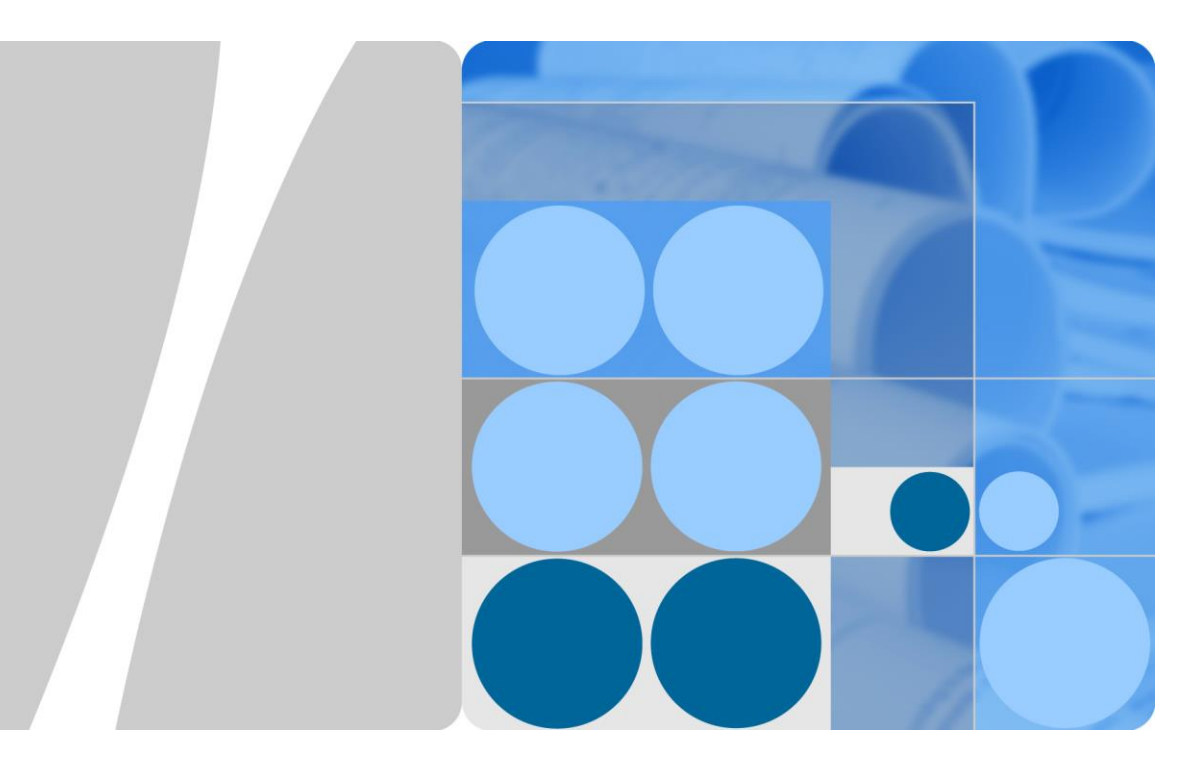

# SUN2000-63KTL-JPH0

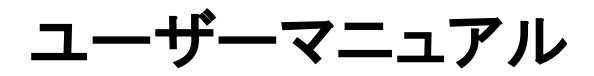

| 発行 | 04         |
|----|------------|
| 日付 | 2019-06-30 |

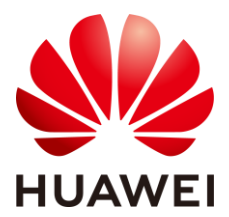

HUAWEI TECHNOLOGIES CO., LTD.

#### Copyright © Huawei Technologies Co., Ltd. 2019. All rights reserved.

文書による華為の事前承諾なしに、本書のいかなる部分も、いかなる形式またはいかなる手段によっても複製ま たは転載は許可されません。

#### 商標および許諾

・
い
ム
weiおよびその他のファーウェイ(華為)の商標は華為技術有限公司の商標です。 このドキュメントに記載されているその他の商標はすべて、それぞれの所有者に帰属します。

#### 注意

購入した製品、サービスおよび機能は華為とお客様の間の契約によって規定されます。本文書に記載されている 製品、サービスおよび機能の全体または一部は、購入範囲または使用範囲に含まれない場合があります。契約 で規定しない場合、本文書内の記述、情報、推奨事項はすべて「無保証(AS IS)」で提供されており、明示的また は暗黙的ないかなる保証も約束も行いません。

この文書の記載内容は、予告なく変更されることがあります。この文書作成にあたっては内容の正確に最大限の 注意を払っておりますが、この文書内のいかなる説明、情報、推奨事項も、明示的または暗黙的に何らかの保証 を行うものではありません。

### Huawei Technologies Co., Ltd.

- 住所: Huawei Industrial Base Bantian, Longgang Shenzhen 518129 People's Republic of China
- Web サイト: http://e.huawei.com

# 本書について

# 目的

本書は、SUN2000-63KTL-JPH0(以下「SUN2000」)の設置、電気接続、試運転、保守、ト ラブルシューティングについて説明しています。本書を通読して、安全に関する情報を理解 し、SUN2000の機能と特徴を熟知したうえで、設置、稼働させてください。

# 対象となる読者

本書は、PV 発電所(PV)の運用担当者および有資格電気技術者を対象としています。

# マークの表記

本書で使用するマークの定義を次に示します。

| マーク | 備考                                                                                                    |
|-----|----------------------------------------------------------------------------------------------------|
| ▲危険 | 回避しなければ、重傷または死亡につながる、差し迫った<br>危険を伴う状況を示します。                                                                |
| ▲警告 | 回避しなければ、重傷または死亡につながるおそれのあ<br>る、危険を伴う状況を示します。                                                               |
| ▲注意 | 回避しなければ、軽傷または中程度の負傷につながるおそれのある、危険を伴う状況を示します。                                                               |
| 注記  | 回避しなければ、機器の損傷、データの喪失、パフォーマン<br>スの低下、または予期しない結果につながるおそれのあ<br>る、危険を伴う状況を示します。<br>「注意」は、人身傷害を引き起こすことがない行為に注意を |
|     | 向けるために使用されます。                                                                                              |

| マーク      | 備考                                                                                           |
|----------|----------------------------------------------------------------------------------------------|
| □□□ 注意事項 | 重要な情報、ベストプラクティス、ヒントを提示します。<br>「注記」は、人身傷害、機器の損傷、および環境悪化を引き<br>起こすことがない情報に注意を向けるために使用されま<br>す。 |

## 変更履歴

文書の版に対する変更は累積的に加えられます。最新版には、それまでの版に加えられ たすべての改訂が含まれます。

# 第4版(2019年6月30日)

- 1. 「5.6 DC 入力電源ケーブルの取り付け」を更新。
- 2. 「7 マンマシン・インタラクション」を更新。
- 3. 「A 技術データ」を更新。

# 第3版(2018年9月27日)

- 1. 「4.3 設置場所の決定」を更新。
- 2. 「5.2 ケーブルの準備」を更新。

# 第2版(2018年8月20日)

- 1. 「2.1 型番」を更新。
- 2. 「7.1 アプリの概要」を更新。
- 3. 「A 技術データ」を更新。

# 第1版(2018年6月30日)

この版は、パイロット版(FOA)として使用されます。

| 本書について                                                                                                    | ii       |
|----------------------------------------------------------------------------------------------------|----------|
| 1 安全に関する注意事項                                                                                                    | 1        |
| 2 概要                                                                                                    | 4        |
| 2.1 型番                                                                                                    | 4        |
| 2.2 製品概要                                                                                                    | 6        |
| 2.3 製品外観                                                                                                    | 8        |
| 2.3.1 外観                                                                                                    | 8        |
| 2.3.2 インジケータの状態                                                                                                    | 9        |
| 2.3.3 ラベルの表記                                                                                                    | 9        |
| 2.4 動作原理                                                                                                    | 9        |
| 2.4.1 回路図                                                                                                    | 9        |
| 2.4.2 動作モード                                                                                                    | 9        |
| 3 保管                                                                                                    | 10       |
| 4 設置                                                                                                    | 12       |
|                                                                                                    |          |
| 4.1 設置前の確認                                                                                                    | 12       |
| <ul><li>4.1 設置前の確認</li><li>4.2 工具の準備</li></ul>                                                                       | 12<br>13 |
| <ul> <li>4.1 設置前の確認</li> <li>4.2 工具の準備</li> <li>4.3 設置場所の決定</li> </ul>                                               | 12<br>   |
| <ul> <li>4.1 設置前の確認</li> <li>4.2 工具の準備</li> <li>4.3 設置場所の決定</li> <li>4.4 取付ブラケットの設置</li> </ul>                       |          |
| <ul> <li>4.1 設置前の確認</li> <li>4.2 工具の準備</li> <li>4.3 設置場所の決定</li> <li>4.4 取付ブラケットの設置</li> <li>4.4.1 架台への設置</li> </ul> |          |
| <ul> <li>4.1 設置前の確認</li></ul>                                                                                        |          |
| <ul> <li>4.1 設置前の確認</li></ul>                                                                                        |          |
| <ul> <li>4.1 設置前の確認</li></ul>                                                                                        |          |
| <ul> <li>4.1 設置前の確認</li> <li>4.2 工具の準備</li> <li>4.3 設置場所の決定</li> <li>4.4 取付ブラケットの設置</li></ul>                        |          |
| <ul> <li>4.1 設置前の確認</li></ul>                                                                                        |          |
| <ul> <li>4.1 設置前の確認</li></ul>                                                                                        |          |
| <ul> <li>4.1 設置前の確認</li> <li>4.2 工具の準備</li></ul>                                                                     |          |
| <ul> <li>4.1 設置前の確認</li></ul>                                                                                        |          |
| <ul> <li>4.1 設置前の確認</li></ul>                                                                                        |          |

| 5.8 保守用扉の閉鎖             | 43 |
|-------------------------|----|
| 6 試運転                   | 44 |
| 6.1 電源投入前の確認            | 44 |
| 6.2 SUN2000 への電源の投入     | 44 |
| 7 マンマシン・インタラクション        | 46 |
| 7.1 アプリの概要              | 46 |
| 7.2 アプリのダウンロードおよびインストール | 50 |
| 7.3 アプリへのログイン           | 50 |
| 7.4 共通ユーザーに関連する操作       | 53 |
| 7.4.1 ユーザーパラメータの設定      | 53 |
| 7.4.2 SUN2000 の起動と停止    | 54 |
| 7.5 上級ユーザーに関連する操作       | 54 |
| 7.5.1 パラメータ設定           | 54 |
| 7.5.1.1 系統パラメータの設定      | 54 |
| 7.5.1.2 保護パラメータの設定      | 55 |
| 7.5.1.3 機能パラメータの設定      | 55 |
| 7.5.1.4 ユーザーパラメータの設定    | 60 |
| 7.5.1.5 通信パラメータの設定      | 62 |
| 7.5.1.6 架台システムの設定       | 63 |
| 7.5.1.7 ファイルの保存先の設定     | 64 |
| 7.5.2 システム保守            | 65 |
| 7.5.2.1 SUN2000 の起動と停止  | 65 |
| 7.5.2.2 初期化             | 65 |
| 7.5.2.3 SUN2000 のリセット   | 66 |
| 7.5.2.4 アラームのリセット       | 66 |
| 7.5.2.5 過去の発電量データの消去    | 66 |
| 7.5.2.6 ライセンスの管理        | 67 |
| 7.5.2.7 デバイスの検査         | 67 |
| 7.5.3 SUN2000 の更新       | 68 |
| 7.5.4 デバイスログ            | 69 |
| 7.6 特別ユーザーに関連する操作       | 69 |
| 7.6.1 パラメータ設定           | 69 |
| 7.6.1.1 系統パラメータの設定      | 70 |
| 7.6.1.2 保護パラメータの設定      | 71 |
| 7.6.1.3 機能パラメータの設定      | 74 |
| 7.6.1.4 電力調整パラメータの設定    | 76 |
| 7.6.1.5 無効電力制御の設定       | 78 |
| 7.6.1.6 ユーザーパラメータの設定    | 79 |
| 7.6.1.7 ファイルの保存先の設定     | 80 |

| 7.6.2 システム保守            | 80 |
|-------------------------|----|
| 7.6.2.1 SUN2000 の起動と停止  | 80 |
| 7.6.2.2 初期化             | 80 |
| 7.6.3 SUN2000 の更新       | 81 |
| 7.6.4 デバイスログ            |    |
| 7.7 状態の照会               |    |
| 7.7.1 アラーム履歴の照会         |    |
| 7.7.2 SUN2000 稼働情報の照会   | 83 |
| 7.7.3 発電量データの照会         | 84 |
| 7.7.4 システムのバージョン情報の表示   |    |
| 7.8 ツールキット              |    |
| 7.8.1 SN バーコードのスキャン     |    |
| 7.8.2 SUN2000 保守用スクリプト  |    |
| 7.8.3 ファイルマネージャ         |    |
| 7.8.4 バージョン情報           | 84 |
| 7.9 USB フラッシュ・ドライブによる操作 | 84 |
| 7.9.1 設定のエクスポート         | 84 |
| 7.9.2 設定のインポート          | 84 |
| 7.9.3 データのエクスポート        | 84 |
| 7.9.4 更新                |    |
| 8 保守                    | 85 |
| 8.1 SUN2000 からの電源の切断    | 85 |
| 8.2 日常的な保守              | 85 |
| 8.3 点検端子の確認             | 87 |
| 8.4 トラブルシューティング         |    |
| 9 インバータの取り扱い            | 94 |
| 9.1 SUN2000 の取り外し       | 94 |
| 9.2 SUN2000の梱包          |    |
| 9.3 SUN2000 の廃棄         | 94 |
| A 技術データ                 |    |
| B 雪力系統識別コード             | QQ |
|                         |    |
| C 頭字語および略語              | 99 |

# 安全に関する注意事項

### 一般的な安全情報

#### 注記

- 操作を行う前に、本書を通読し、事故を避けるためにすべての注意事項に従ってください。本書に記載されている「危険」、「警告」、「注意」、「注記」の各記号は、安全に関するすべての注意事項を網羅したものではありません。これらは、安全に関する注意事項を補足するものです。
- ファーウェイ製品の設置、ケーブル接続、試運転、保守、トラブルシューティングに携わる担当者は、資格を持ちトレーニングを受けて、正しい操作方法を習得し、安全に関する注意事項を把握する必要があります。

ファーウェイの機器を操作する場合は、本書に記載されている一般的な注意事項に加え て、ファーウェイが提供する安全に関する個別の注意事項に従ってください。本書に記載さ れている安全性に関する注意事項は、すべてを網羅したものではありません。安全操作に 関する規定ならびに設計、製造、使用基準に従わないことで発生した結果について、ファー ウェイは一切の責任を負いません。

#### 免責条項

次の場合に発生した結果について、ファーウェイは一切の責任を負いません。

- 輸送による損傷
- 本書に規定された保管要件関する違反
- 不適切な保管、設置、使用
- 資格のない担当者による設置または使用
- 本書に記載されている操作指示および安全に関する注意事項に違反している
- 本書に記載のない過酷な環境での運用
- 指定された範囲を超える運用
- 製品やソフトウェアコードの不正な改造、または製品の取り外し
- 不可抗力による装置の損傷(雷、地震、火災、嵐など)

- 保証期間が終了したが、保証サービスが延長されていない
- 関連する国際規格に規定されていない環境での設置や使用

#### 担当者の要件

SUN2000の設置、ケーブル接続、試運転、保守、トラブルシューティング、交換を実行できるのは、認定された電気技術者のみです。運用担当者は以下の要件を満たす必要があります。

- 専門的な訓練を受けていること。
- 本書を通読し、すべての注意事項を守ること。
- 電気設備に関する安全規格を熟知していること。
- 系統連系 PV システムの構成要素と機能を理解し、関連する現地の規格を熟知していること。
- SUN2000の操作中は、適切な個人用防護具(PPE)を装着すること。

### ラベルの保護

- SUN2000 の筐体に貼付されているラベルは、汚したり、破損したり、ふさいだりしない ようにしてください。
- SUN2000の筐体側の銘板は、汚したり、破損したり、ふさいだりしないようにしてください。

#### 設置

### ▲危険

設置中は、通電して動作させないでください。

- SUN2000 の設置が完了するまで、電源に接続されておらず、電源が入っていないことを確認してください。
- SUN2000 は、換気の良い場所に設置してください。
- SUN2000 の放熱板を遮る物がないことを確認してください。
- SUN2000 のホストパネルカバーは開けないでください。
- SUN2000 底部の端子やケーブルグランドを取り外さないでください。

#### 電気配線

#### ▲危険

SUN2000 にケーブルを接続する前に、SUN2000 が適切な位置に固定され、損傷がまったくないことを確認してください。これに従わないと、感電または火災につながるおそれがあります。

- すべての電気接続が、国または地方自治体の電気標準に準拠していることを確認してください。
- SUN2000 を使って系統連系モードで発電を行う前に、現地の電力会社の許可を得て ください。
- 系統連系 PV システムに使用されるケーブル類が、適切に接続、絶縁され、すべての 規格要件に適合していることを確認してください。

操作

### ▲危険

運転中の SUN2000による高電圧が感電の原因となり、重傷や死亡、深刻な物的損害につ ながるおそれがあります。本書および関連するドキュメントに記載された安全に関する注意 事項に厳密に従って SUN2000 を操作してください。

- 放熱板は非常に高温であるため、通電中の SUN2000 には触れないでください。
- SUN2000 の運用時は、現地の法令に従ってください。

### 保守および交換

### ▲危険

運転中の SUN2000による高電圧が感電の原因となり、重傷や死亡、深刻な物的損害につ ながるおそれがあります。保守作業の前に SUN2000 の電源を切り、本書および関連する マニュアル類の安全に関する注意事項に厳密に従って、SUN2000 を操作してください。

- SUN2000 の保守を行う場合は、本書をよく読み、適切な工具および試験機器を使用 してください。
- 保守作業を行う前に SUN2000 の電源を切り、15 分以上待ってください。
- 保守区域に無許可の人員が入らないように、一時的な警告標識またはフェンスを設置してください。
- SUN2000の電源を再度投入する前に、SUN2000の安全性能を低下させるおそれの ある障害をすべて解決してください。
- 保守作業中は、静電放電(ESD)に関する注意事項を遵守してください。

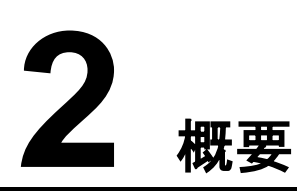

# 2.1 型番

型番の説明

# 図 2-1 型番 SUN2000-63KTL-JPH0

#### 表 2-1 型番の説明

| No. | 意味    | 説明                        |
|-----|-------|---------------------------|
| 1   | 製品名称  | SUN2000:系統連系 PV インバータ     |
| 2   | 電力    | 63K:電力レベルは 62.5kW です。     |
| 3   | 絶縁方式  | TL:トランスレス                 |
| 4   | 地域    | JP:日本                     |
| 5   | 設計コード | H0:DC 入力電圧が 1500V の製品シリーズ |

### 型番の識別

SUN2000の型番は、外箱の型番ラベルおよび筐体側の銘板で確認してください。

**図 2-2**外箱のラベルの位置

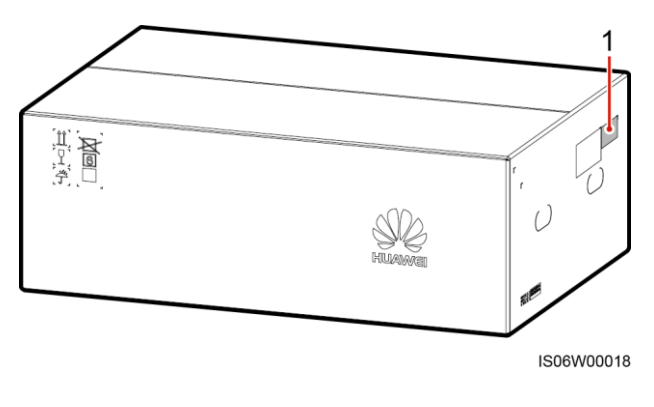

(1) 型番ラベル位置

図 2-3 銘板

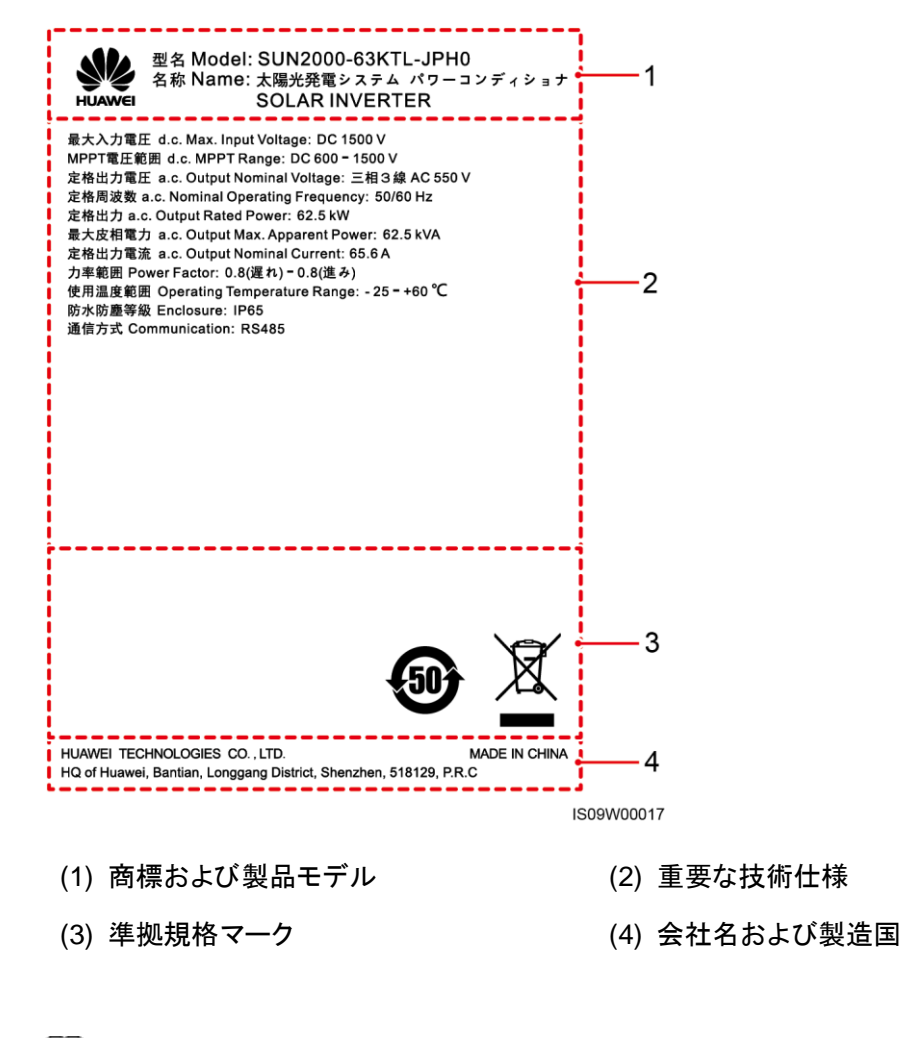

銘板の図は、あくまで参考用です。

#### 表 2-2 準拠規格マーク

| マーク       | 名称                       | 意味                         |
|-----------|--------------------------|----------------------------|
| <b>51</b> | 環境保護使用期限<br>(EFUP)マーク    | 本製品は指定期間中は<br>環境を汚染しません。   |
| X         | EU の廃電気電子機器<br>(WEEE)マーク | 本製品を家庭ゴミとして<br>廃棄しないでください。 |

## 2.2 製品概要

#### 機能

SUN2000 は、系統連系 PV ストリングインバータで、PV ストリングで発電された DC 電力を AC 電力に変換して電力系統に電力を供給します。

### 特長

#### インテリジェント

- 6 つの独立した最大電力点追従制御(MPPT)回路と12の PV ストリング入力: 2+2+2+2+2+2 ストリングの柔軟な構成に対応。
- 12 ルートの高精度でスマートな PV ストリング監視: 例外をタイムリーに特定して解決 するのに有効です。
- スマート I-V 曲線診断: PV ストリング用の I-V スキャンと正常性診断機能を実現します。このように、潜在的なリスクと障害をタイムリーに検知できるため、発電所の運用と保守(O&M)の品質が向上します。

#### 安全性

- DC SPD および AC SPD を内蔵: 汎用的なサージ保護
- 残留電流監視ユニットを内蔵:残留電流が閾値を超過したことを検出すると、ただちに 電力系統から解列されます。

#### 信頼性

- 自然放熱
- ヒューズ不要設計
- IP65 まで保護
- 地盤沈下に対する効果的な設計:AC 端子台は、引張力によって最大 50mm まで引き 下げられても大丈夫です。

### ネットワークへの適用

SUN2000 は、商用の分散型系統連系 PV システムおよび大規模系統連系 PV 発電所に 適用できます。一般に、系統連系 PV システムは、PV ストリング、SUN2000、AC 集電箱、 ステップアップ変圧器で構成されます。

図 2-4 ネットワークへの適用

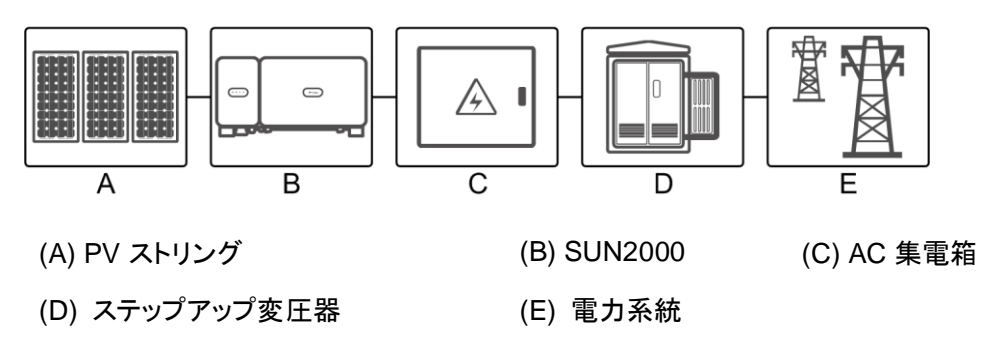

### 対応電力系統

SUN2000 は、IT 電力系統に対応しています。

図 2-5 対応電力系統

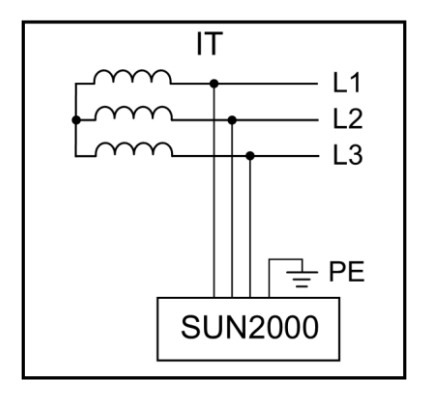

# 2.3 製品外観

# 2.3.1 外観

### 正面図

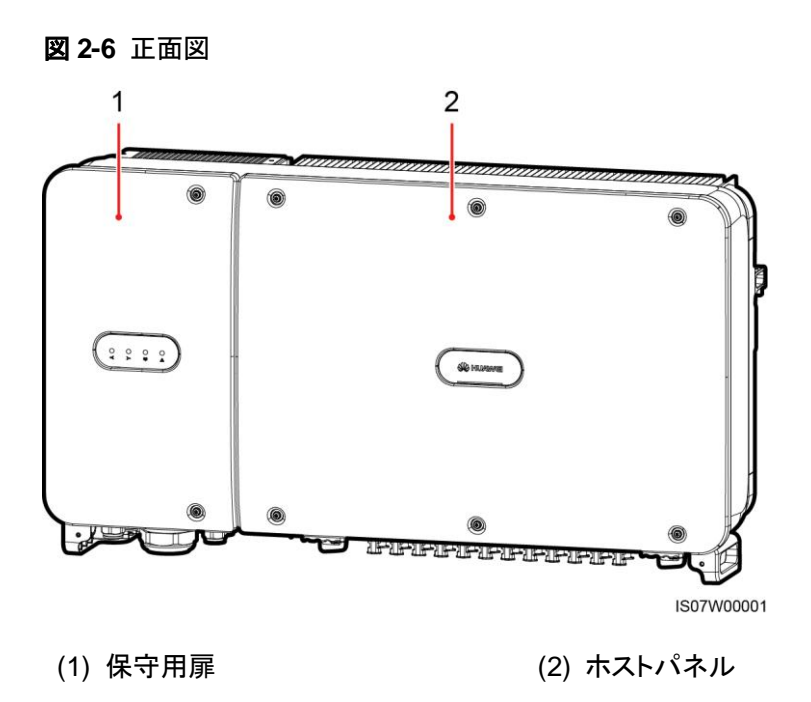

### 背面図

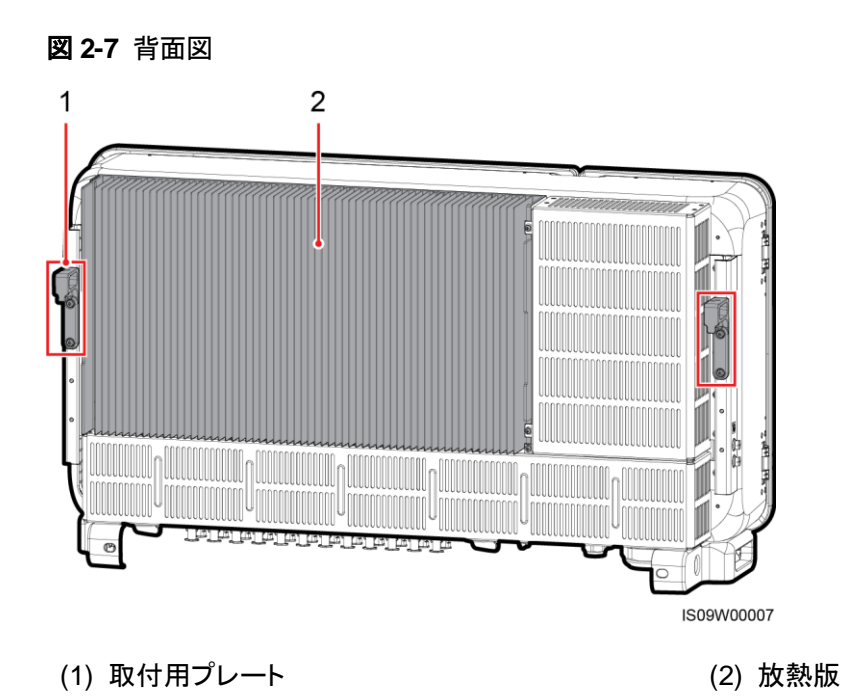

### 底面図

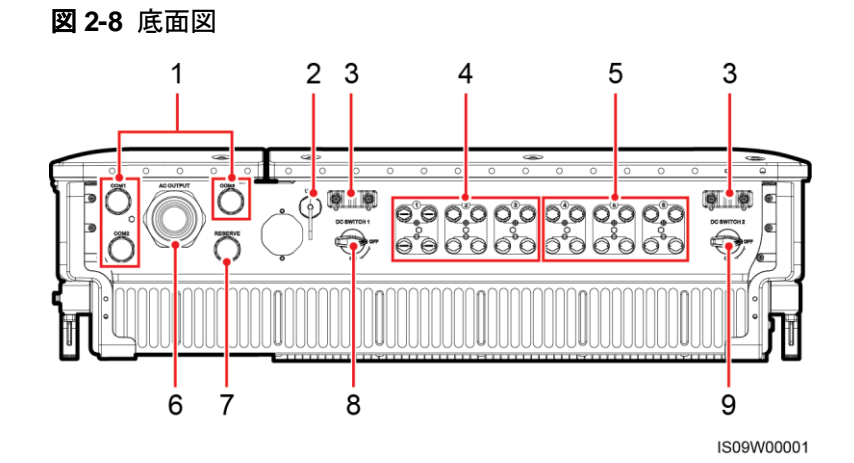

| No. | コンポーネント  | ラベル                | 説明           |
|-----|----------|--------------------|--------------|
| 1   | ケーブルグランド | COM1、COM2、<br>COM3 | 内径:14 ~ 18mm |

| No. | コンポーネント   | ラベル         | 説明                                                                                                    |
|-----|-----------|-------------|----------------------------------------------------------------------------------------------------|
| 2   | USB ポート   | USB         | USB ポートは、保守作業時(電源<br>投入設定、更新、データのエクスポ<br>ートなど)のみ使用してください。保<br>守作業を行わない場合は、USB カ<br>バーが取り付けられていることを<br>確認してください。 |
| 3   | ハンドラー     | N/A         | N/A                                                                                                    |
| 4   | DC 入力端子   | +/          | DC SWITCH 1 により制御                                                                                               |
| 5   | DC 入力端子   | +/          | DC SWITCH 2 により制御                                                                                               |
| 6   | ケーブルグランド  | AC OUTPUT   | 内径:24 ~ 57mm                                                                                                    |
| 7   | ケーブルグランド  | RESERVE     | 内径:14 ~ 18mm                                                                                                    |
| 8   | DC スイッチ 1 | DC SWITCH 1 | N/A                                                                                                    |
| 9   | DC スイッチ 2 | DC SWITCH 2 | N/A                                                                                                    |

寸法

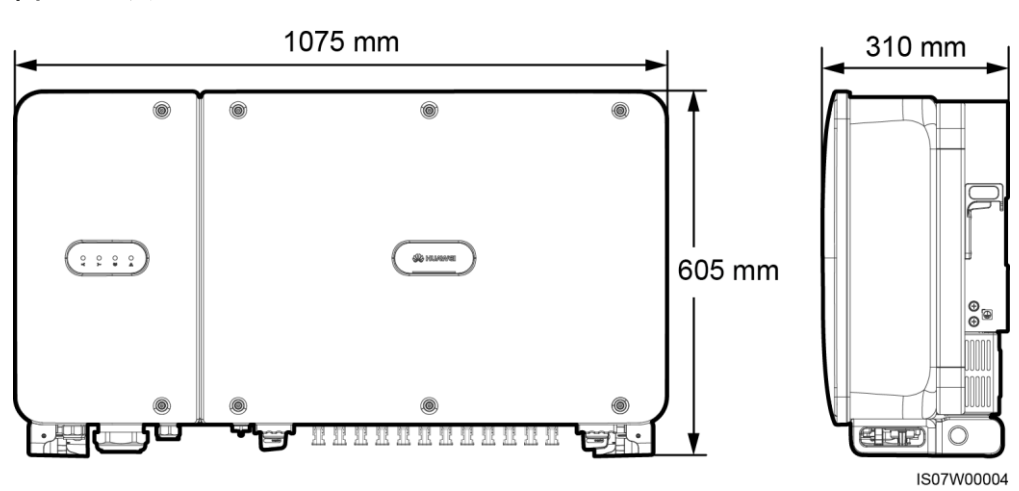

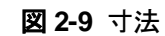

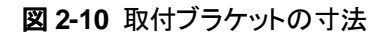

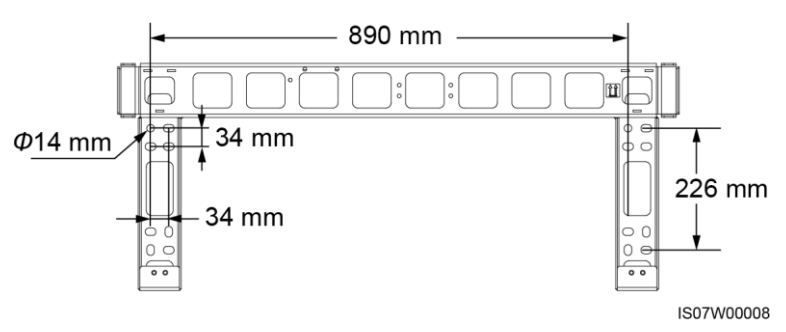

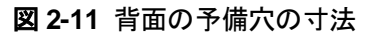

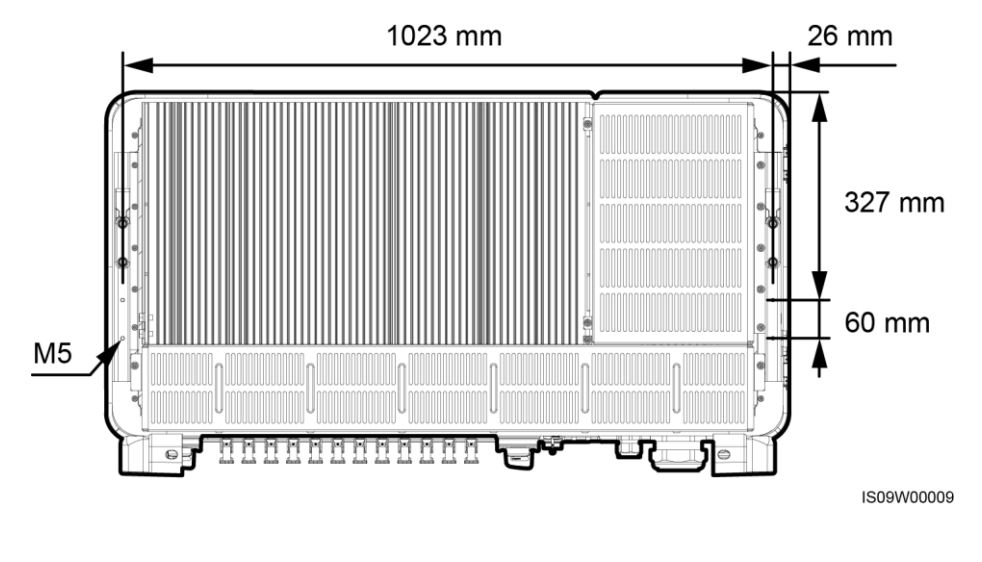

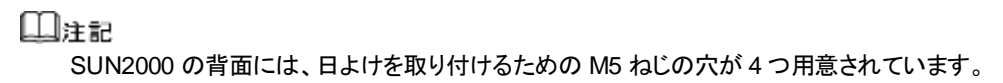

### 配線エリア

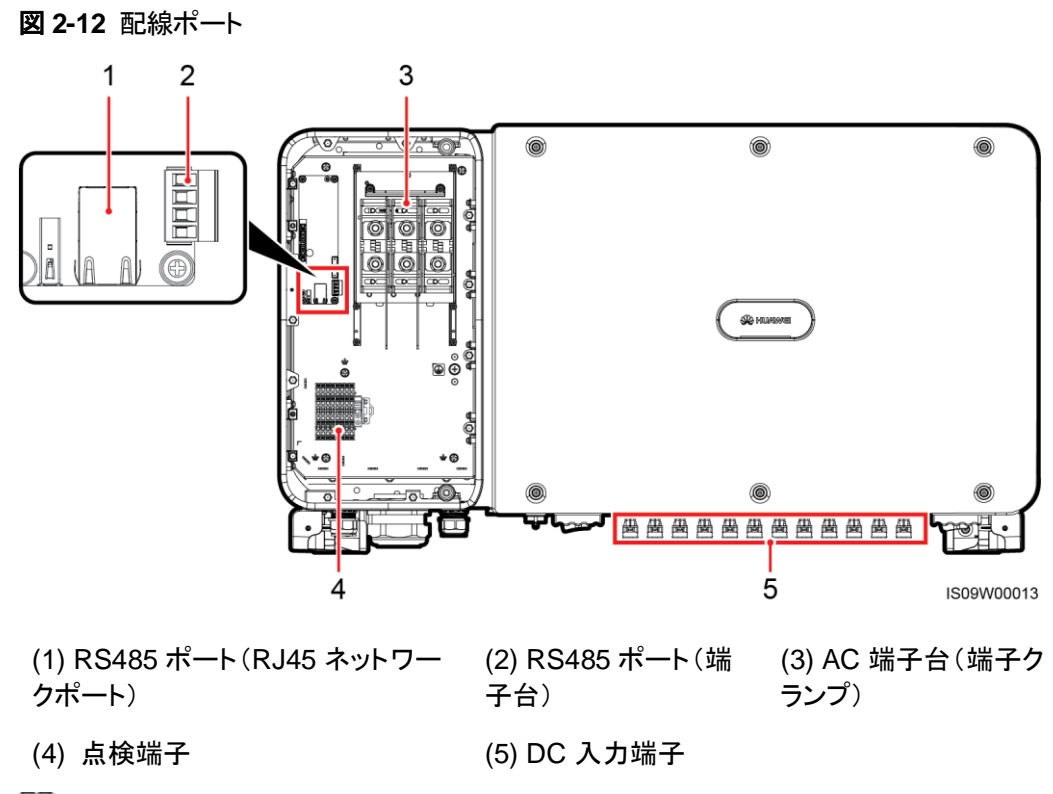

山注記

AC 端子台と点検端子を確認して、保護カバーを外してください。

# 2.3.2 インジケータの状態

図 2-13 インジケータ

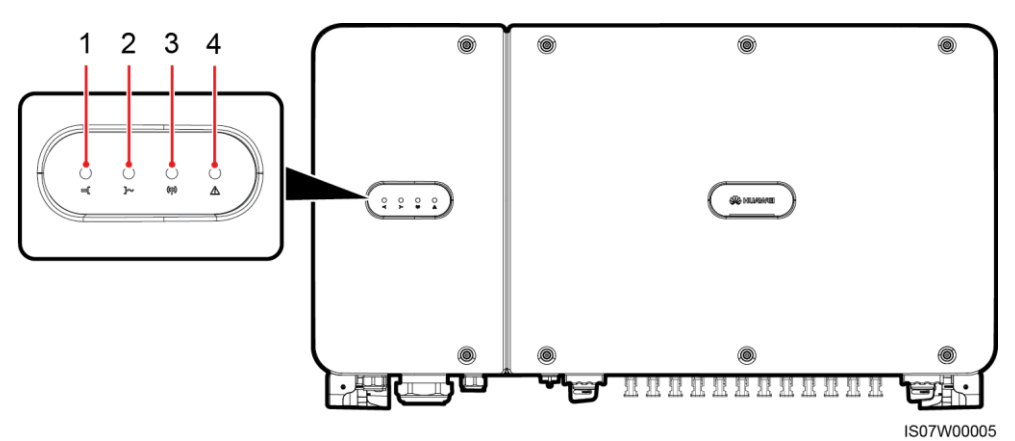

2 概要

| No. | インジケータ                                      | 状態                               |                                            | 意味                                                                                |
|-----|---------------------------------------------|----------------------------------|--------------------------------------------|-----------------------------------------------------------------------------------|
| 1   | PV 接続インジケータ                                 | 緑点灯                              |                                            | 少なくとも1つのPV ストリン<br>グが適切に接続されており、<br>該当する MPPT 回路の DC<br>入力電圧が 600V 以上にな<br>っています。 |
|     |                                             | 消灯                               |                                            | SUN2000 がすべての PV ス<br>トリングから切り離されてい<br>るか、各 MPPT 回路の DC<br>入力電圧が 600V 未満で<br>す。   |
| 2   | 系統連系インジケータ<br>一一                            | 緑点灯                              |                                            | SUN2000 は系統連系モー<br>ドです。                                                           |
|     |                                             | 消灯                               |                                            | SUN2000 は系統連系モー<br>ドではありません。                                                      |
| 3   | 通信インジケータ<br>((( ))))                        | 緑の点滅                             |                                            | SUN2000 が RS485 経由で<br>データを受信中です。                                                 |
|     | 消灯                                          |                                  |                                            | SUN2000 が RS485 経由で<br>10 秒間データを受信してい<br>ません。                                     |
| 4   | アラーム/保守インジケー アラーム状態 遅い赤の点<br>タ 砂点灯して<br>消灯) |                                  | 遅い赤の点滅(1<br>秒点灯して4秒<br>消灯)                 | Warning アラームが発生し<br>ています。                                                         |
|     |                                             | 速い赤の点滅<br>(0.5 秒点灯して<br>0.5 秒消灯) | Minor アラームが発生してい<br>ます。                    |                                                                                   |
|     |                                             |                                  | 赤点灯                                        | Major アラームが発生してい<br>ます。                                                           |
|     |                                             | ローカル保守状態                         | 遅い緑の点滅(1<br>秒間点灯後、1<br>秒間消灯)               | ローカル保守が進行中で<br>す。                                                                 |
|     |                                             |                                  | 速い緑の点滅<br>(0.125 秒間点<br>灯後、0.125 秒<br>間消灯) | ローカル保守が失敗しまし<br><i>t</i> c。                                                       |
|     |                                             |                                  | 禄点灯                                        | ローカル保守が成功しました。                                                                    |

### 山注記

- ロカール保守とは、インバータの USB ポートに USB フラッシュドライブ、無線 LAN モジュール、 Bluetooth モジュール、または USB ケーブルを挿入して実施する作業を指します。例えば、USB フラッシュドライブを使ったデータのインポートおよびエクスポートや、無線 LAN モジュール、 Bluetooth モジュールまたは USB ケーブルを介した SUN2000 アプリへの接続などが含まれま す。
- アラームとローカル保守が同時に発生している場合、アラーム/保守インジケータには、ローカル 保守状態が優先的に表示されます。USBフラッシュドライブ、無線LANモジュール、Bluetoothモ ジュールまたは USB ケーブルが取り外されると、インジケータにアラーム状態が表示されます。

# 2.3.3 ラベルの表記

| ラベル                                             | 名称            | 意味                                                                                                    |
|-------------------------------------------------|---------------|----------------------------------------------------------------------------------------------------|
|                                                 | 運転に関する警告      | SUN2000を起動すると危険<br>が生じるおそれがあります。<br>SUN2000 を操作する場合<br>には保護対策を行ってくださ<br>い。                                                                                         |
|                                                 | やけどに対する<br>警告 | 稼働中の SUN2000 に触れ<br>ないでください。運転中は筐<br>体が高温になります。                                                                                                    |
| IS mins                                         | 放電遅延          | <ul> <li>SUN2000の電源をオンにすると高電圧になります。資格を持ちトレーニングを受けた電気技術者のみが、SUN2000に対する作業を行うことができます。</li> <li>SUN2000の電源をオフにしても残留電圧が存在します。SUN2000が安全な電圧まで放電するのに15分を要します。</li> </ul> |
| Í                                               | 文書参照          | SUN2000 に付属する文書<br>を参照するよう作業者の注<br>意を喚起します。                                                                                                    |
|                                                 | 接地            | 保護接地(PE)ケーブルを<br>接続する場所を示します。                                                                                                    |
| Do not disconnect<br>under load !<br>発電中取外し禁止 ! | 作業に関する警告      | SUN2000 稼働中に、DC 入<br>カコネクタを取り外さないで<br>ください。                                                                                                    |

| ラベル                                                                                                    | 名称                  | 意味                                                                                                    |
|----------------------------------------------------------------------------------------------------|---------------------|----------------------------------------------------------------------------------------------------|
| レインジャンジャンジャンジャンジャンジャンジャンジャンジャンジャンジャンジャンジャン                                                                                                    | 高電圧に関する<br>警告       | SUN2000 の電源をオンに<br>すると高電圧になります。本<br>書を熟読してから SUN2000<br>を操作してください。                                                                                                    |
| <b>Internal Nigh Voltage.</b> To avoid electric shocks, perform<br>the following steps before plugging or unplugging Do<br>nead switch.a. Turn of the two DC switches.<br>Internal Night Add Electric Till at Add Electric Till at Add Electric Till at Add Electric<br>Lit Add Electric Till at Add Electric Till at Add Electric<br>Lit Add Electric Till at Add Electric Till at Add Electric<br>Lit Add Electric Till at Add Electric Till at Add Electric<br>Lit Add Electric Till at Add Electric<br>Lit Add Electric Till at Add Electric Till at Add Electric<br>Lit Till at Add Electric Till at Add Electric<br>Lit Add Electric Till at Add Electric Till at Add Electric<br>Lit Add Electric Till at Add Electric Till at Add Electric<br>Lit Till at Add Electric Till at Add Electric Till at Add Electric<br>Lit Till at Add Electric Till at Add Electric Till at Add Electric<br>Lit Till at Add Electric Till at Add Electric Till at Add Electric<br>Lit Till at Add Electric Till at Add Electric Till at Add Electric<br>Lit Till at Add Electric Till at Add Electric Till at Add Electric<br>Lit Till at Add Electric Till at Add Electric Till at Add Electric<br>Lit Till at Add Electric Till at Add Electric Till at | DC 端子の操作<br>に関する警告  | SUN2000 の電源をオンに<br>すると高電圧になります。感<br>電を防止するために、<br>SUN2000 の DC 入力コネク<br>タを挿抜する際は必ず次の<br>手順に従って電源をオフにし<br>てください:<br>1. 停止コマンドを送信しま<br>す。<br>2. 下流側の AC スイッチを<br>オフにします。<br>3. 底部の 2 つの DC スイッ<br>チをオフにします。 |
| <ul> <li>         かいのではないです。         かいのではないです。</li></ul>                                                                                                    | 点検端子操作<br>時の警告      | <ul> <li>点検端子は常時通電しているため、操作する際は慎重に行ってください。</li> <li>DC スイッチ1とDC スイッチ2を切断してから、PV1+~PV12+ポートとPV1-~PV12-ポート経由で耐電圧試験を実施してください。</li> </ul>                                                                     |
| ****                                                                                                    | SUN2000 の<br>SN ラベル | SUN2000 のシリアル番号を<br>表示します。                                                                                                    |
| Image: A state of the state of the state                                                             | 重量ラベル               | SUN2000は4人で運ぶか、<br>パレットトラックを使用する必<br>要があります。                                                                                                    |

# 2.4 動作原理

### 2.4.1 回路図

SUN2000 は、12 台の PV ストリングからの入力に対応します。入力は、SUN2000 内部で 6 つの MPPT 回路に振り分けられ、PV ストリングの最大電力点に追従します。DC 電力は その後、インバータ回路を介して三相 AC 電力に変換されます。DC および AC の両側で、 サージ保護に対応しています。

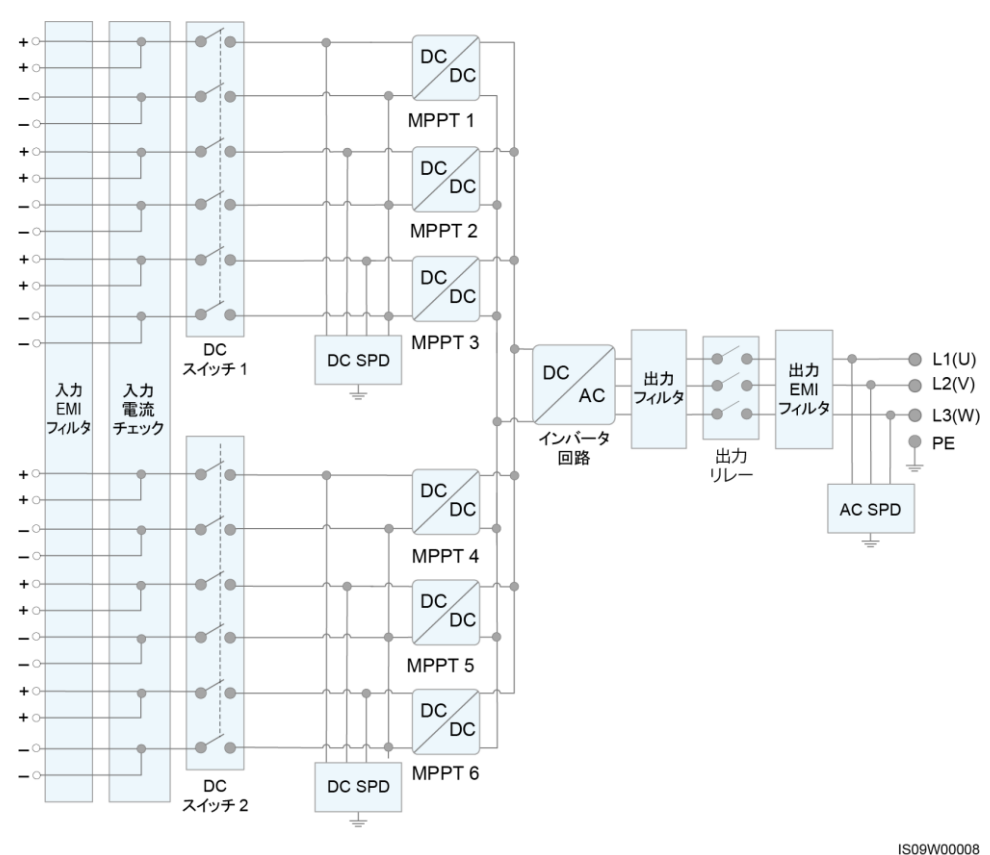

**図 2-14** 概念図

# 2.4.2 動作モード

SUN2000 には、スタンバイモード、運転モード、シャットダウンモードの3つのモードがあります。

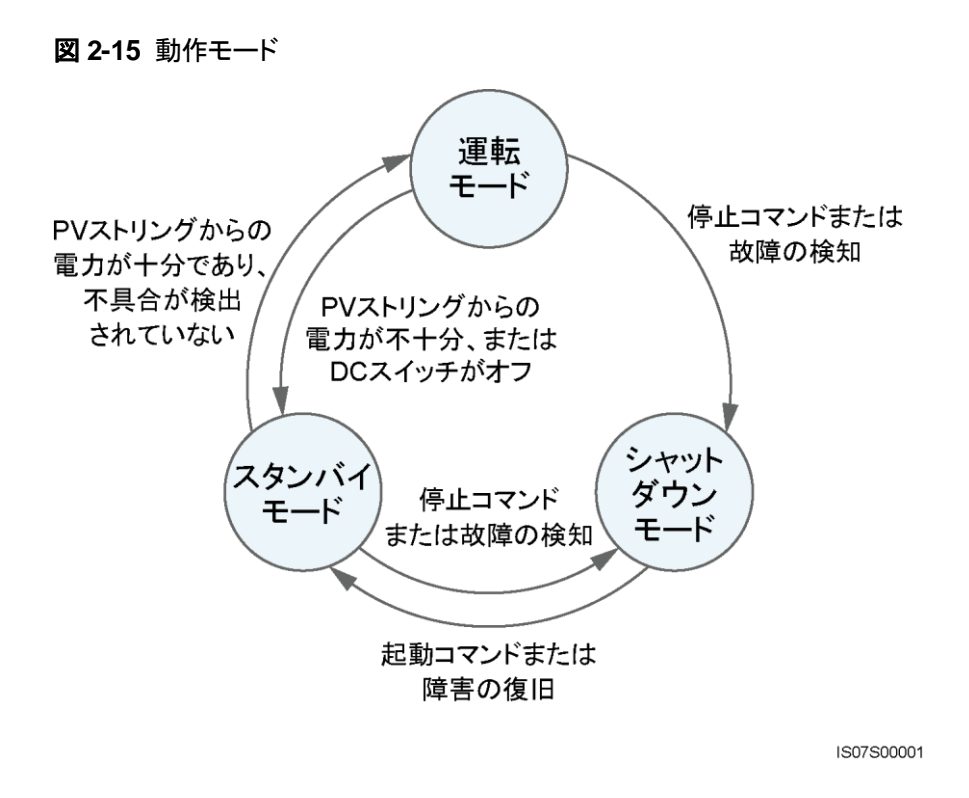

表 2-3 動作モードの説明

| 動作モード          | 説明                                                                                         |
|----------------|--------------------------------------------------------------------------------------------|
| スタンバイ<br>モード   | 外部環境が動作要件を満たしていない場合、SUN2000 はスタンバイモー<br>ドになります。スタンバイモードでは、                                 |
|                | <ul> <li>SUN2000 は継続的に状態を確認し、動作要件が満たされると、運転<br/>モードになります。</li> </ul>                       |
|                | <ul> <li>起動後にシャットダウンコマンドまたは障害を検出すると、SUN2000<br/>はシャットダウンモードになります。</li> </ul>               |
| 運転モード          | 運転モードでは、                                                                                   |
|                | <ul> <li>SUN2000は、PV ストリングからの DC 電源を AC 電源に変換し、電力<br/>系統に給電します。</li> </ul>                 |
|                | <ul> <li>SUN2000 は、最大電力点を追従し、PV ストリングの出力を最大化します。</li> </ul>                                |
|                | <ul> <li>SUN2000 が障害やシャットダウンコマンドを検出すると、シャットダウンモードになります。</li> </ul>                         |
|                | <ul> <li>SUN2000 は、PV ストリングの出力電力が系統連系して発電するのに<br/>適していないことを検出すると、スタンバイモードになります。</li> </ul> |
| シャットダウ<br>ンモード | <ul> <li>スタンバイモードまたは運転モードで、障害またはシャットダウンコマンドを検出すると、SUN2000 はシャットダウンモードになります。</li> </ul>     |
|                | <ul> <li>シャットダウンモードで、起動コマンドを検出するか障害が解決されると、SUN2000はスタンバイモードになります。</li> </ul>               |

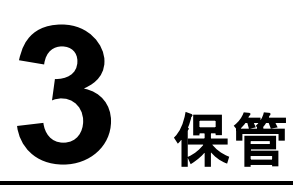

SUN2000をすぐに使用しない場合、以下の要件に従ってください。

- SUN2000を開梱せずに、定期的に確認してください。必要に応じて梱包材を交換してください。SUN2000が開梱されているが、すぐには使用しない場合は、乾燥剤袋入りの元の包みに入れて、テープで密封してください。
- 周囲の温度と湿度が保管に適していること。

図 3-1 保管温度と湿度

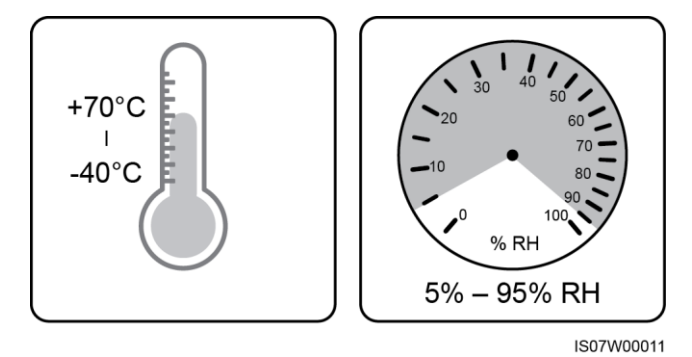

- SUN2000は清潔で乾燥した場所に保管し、ほこりや水蒸気による腐食から保護してください。
- 怪我や機器の損傷を防ぐために、SUN2000 を積み上げる際には落下しないように慎 重に作業してください。

#### 図 3-2 積み重ね可能な最大段数

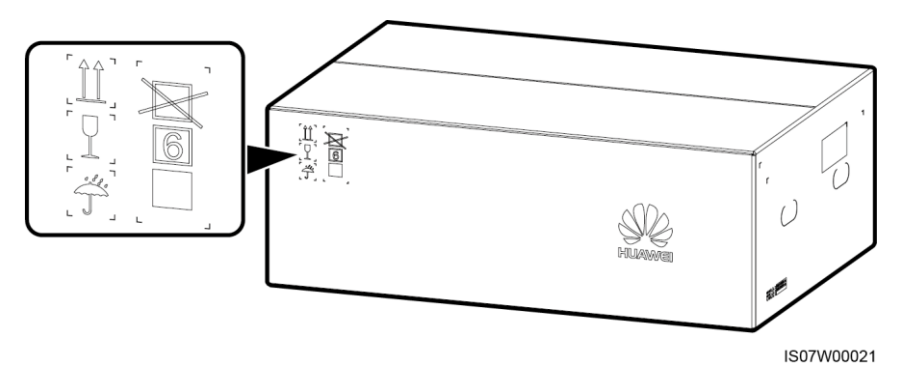

SUN2000が長期間保管されていた場合、使用する前に有資格者による検査およびテストを実施してください。

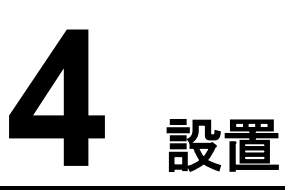

# 4.1 設置前の確認

外装材

インバータを開梱する前に、梱包材の外側に穴やひび割れなどの損傷がないかチェック し、インバータの型番を確認してください。損傷している場合またはインバータの型番が間 違っている場合は、開梱せず、ただちに購入先に連絡してください。

図 4-1 インバータ型番のラベル位置

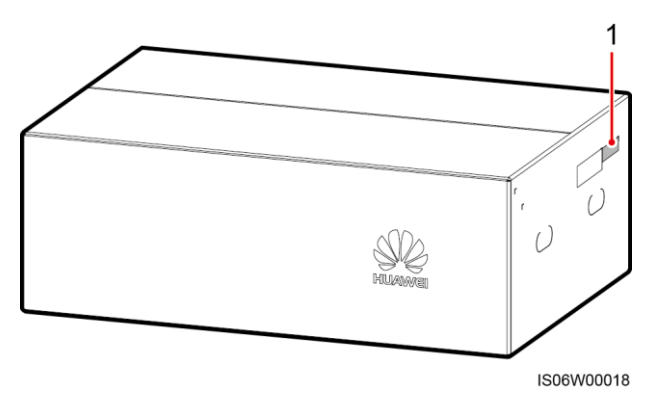

(1) 型番ラベル位置

山注記

開梱後 24 時間以内にインバータを設置することをお勧めします。

### 同梱品

インバータを開梱してから、同梱品に傷がなく不足がないかどうかを確認します。損傷している場合やコンポーネントが不足している場合は、購入先に連絡してください。

### 山注記

同梱品の数量については、梱包ケースに同梱されている*同梱品一覧*を参照してください。

# 4.2 工具の準備

| カテゴリ | 工具                                              |          |                                          |                                                                                                    |  |
|------|-------------------------------------------------|----------|------------------------------------------|----------------------------------------------------------------------------------------------------|--|
| 設置   | ハンマードリル<br>(Ф14 mm と Ф16<br>mm のドリルビット<br>付)    |          | トルクレンチ                                   | <ul> <li>・</li> <li>・</li></ul>                                                                                                    |  |
|      |                                                 |          |                                          |                                                                                                    |  |
|      | ニッパ                                             | ワイヤストリッパ | マイナスねじ回し<br>(先端:0.6mm ×<br>3.5mm)        | ゴムハンマー                                                                                                    |  |
|      |                                                 |          |                                          | Contraction of the second second seco |  |
|      | カッター                                            | ケーブルカッター | 圧着工具(型番:<br>UTXTC0003、メー<br>カー:Amphenol) | RJ45 圧着工具                                                                                                    |  |
|      | 5-2-                                            |          |                                          | ₫                                                                                                    |  |
|      | 取り外しレンチ(型<br>番:UTXTWA001、<br>メーカー:<br>Amphenol) | 掃除機      | マルチメーター<br>(DC 電圧測定範囲<br>≥ 1500 V DC)    | マーカー                                                                                                    |  |

| カテゴリ | 工具    |                           |          |                  |  |
|------|-------|---------------------------|----------|------------------|--|
|      |       | <u>8-0</u> 0              |          |                  |  |
|      | 巻尺    | 気泡管水準器また<br>はデジタル式水準<br>器 | 油圧式圧着ペンチ | ヒートシュリンクチ<br>ューブ |  |
|      |       |                           | N/A      | N/A              |  |
|      | ヒートガン | 結束バンド                     |          |                  |  |
| PPE  |       |                           |          | Certified        |  |
|      | 安全手袋  | 保護めがね                     | 防じんマスク   | 安全靴              |  |

# 4.3 設置場所の決定

### 設置環境要件

- SUN2000 は、屋内でも屋外でも設置可能です。
- SUN2000 は、可燃物や爆発物の近くに設置しないでください。
- SUN2000 を筐体や放熱板に容易に触れられる場所に設置しないでください。稼働中は電圧が上がり、これらの部分が高温になるためです。
- SUN2000 は放熱のため、換気の良い場所に設置してください。
- 直射日光を受ける場所に設置した場合は、温度上昇により、電力がディレーティングされる場合があります。したがって、風雨にさらされない場所に設置するか、日よけをかけることを推奨します。

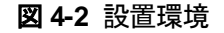

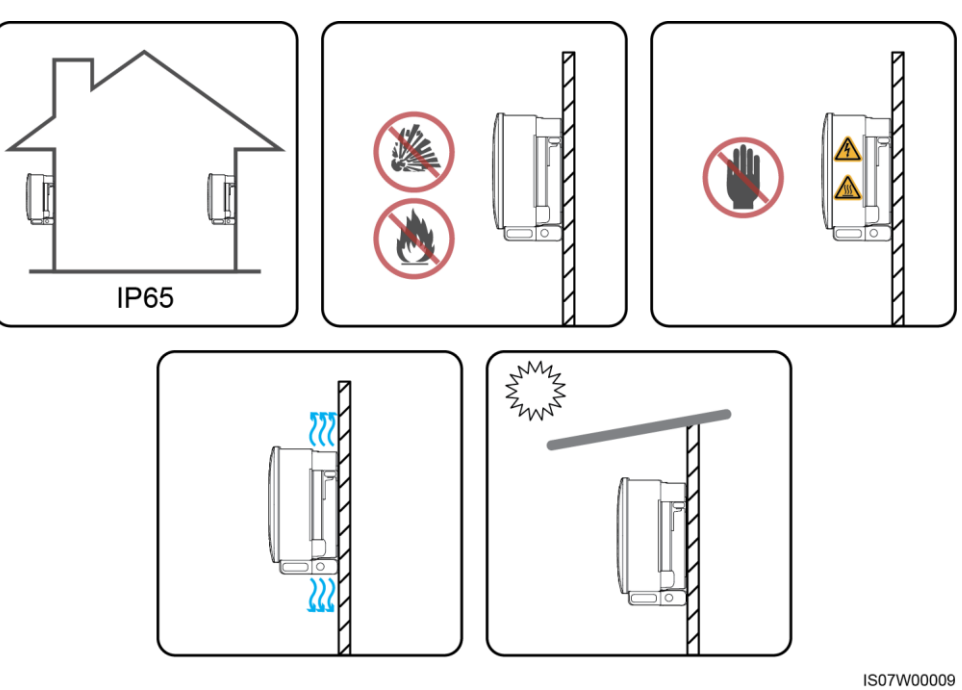

### 設置場所の構造に関する要件

- SUN2000の設置場所の取付構造には、耐火性が求められます。SUN2000を可燃性の建材面に設置しないでください。
- 設置表面の強度がこの重量負荷に十分耐えうるものであることを確認してください。
- SUN2000から発生する騒音が大きくなるため、住宅地では乾式壁や遮音性能が低い 同様の材料で作られた壁に SUN2000を設置しないでください。

図 4-3 設置場所の構造

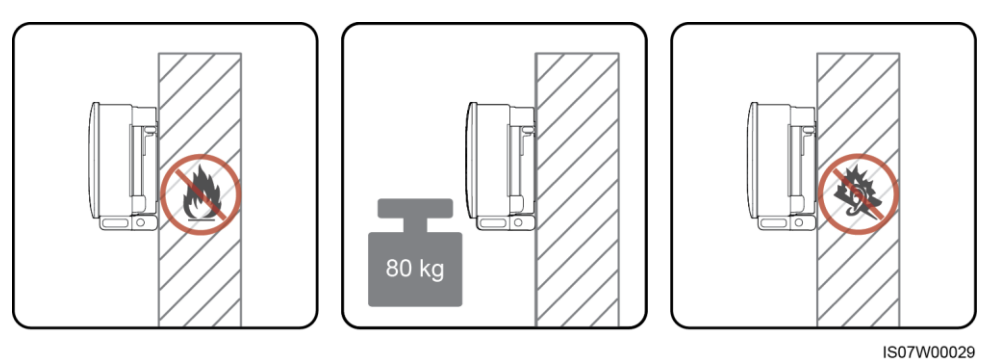

#### 設置角度要件

SUN2000 は、架台設置または壁面設置が可能です。設置角度に関する要件は以下のとおりです。

- 熱放散を促進するために、SUN2000 は垂直または最大 15°までの後傾となるように 設置してください。
- SUN2000 を、前傾、過度な後傾、横に傾いた状態、水平または上下逆に設置しない でください。

#### 図 4-4 設置傾斜角度

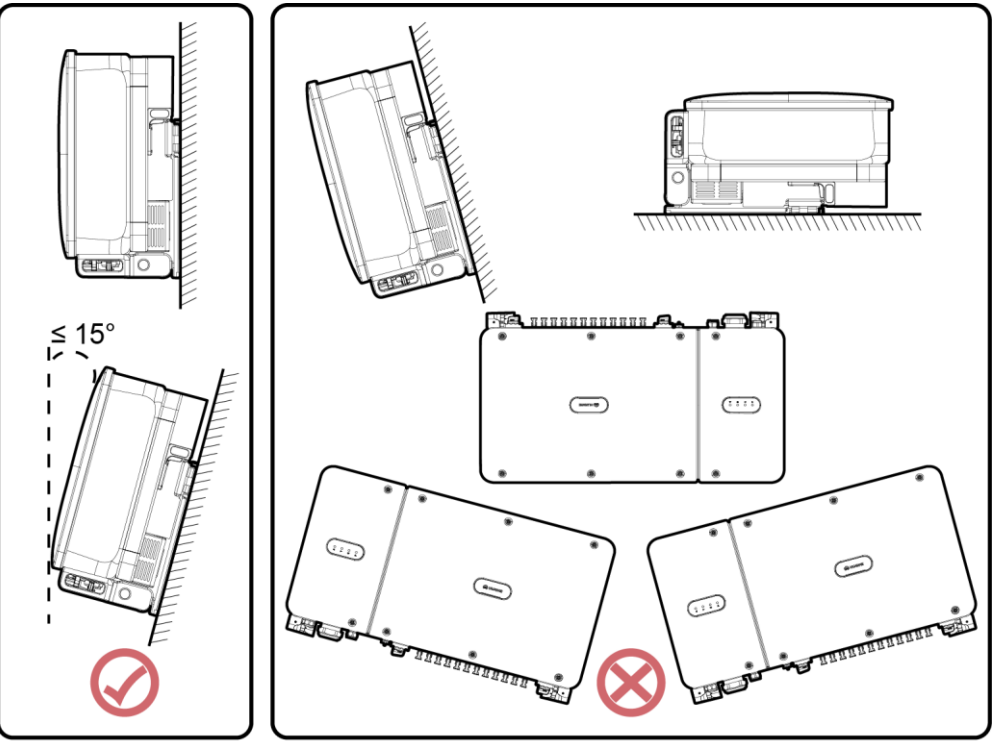

IS07W00006

### 設置スペース要件

設置と放熱のため、SUN2000の周りに十分なスペースを確保してください。

#### 図 4-5 設置スペース

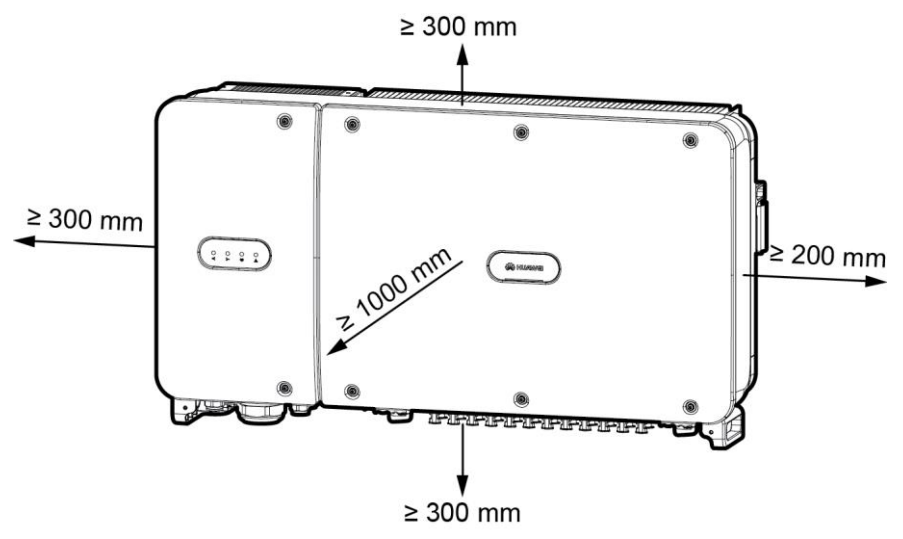

IS07H00035

#### 山注記

背面パネルへの SUN2000 の設置、SUN2000 下部へのケーブルの接続、SUN2000 の将来の保 守を容易にするために、下部の間隔は 300mm 以上 730mm 以下とすることをお勧めします。現地 の ケーブルが固い場合、下部の間隔は 600mm から 730mm の範囲にすることをお勧めします。間 隔 について質問がある場合、現地の技術サポートエンジニアにお問い合わせください。

SUN2000 を複数台設置する際、十分なスペースがある場合は水平に配置し、十分なスペースがない場合は交互に配置してください。積み重ね配置は推奨されません。

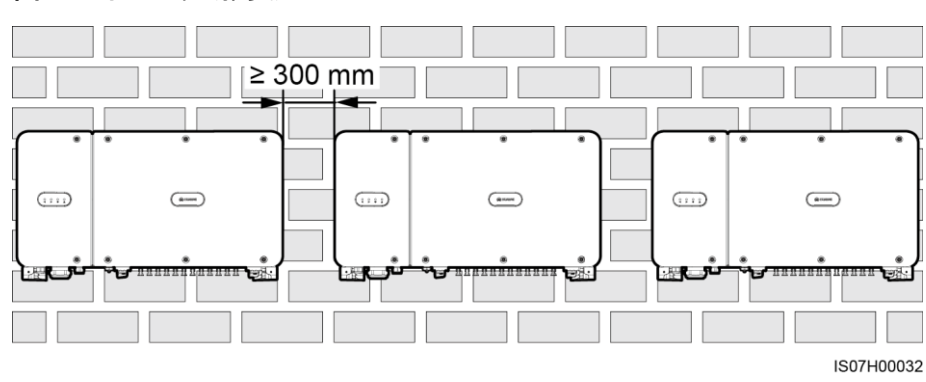

#### 図 4-6 水平配置(推奨)

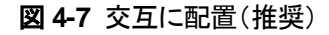

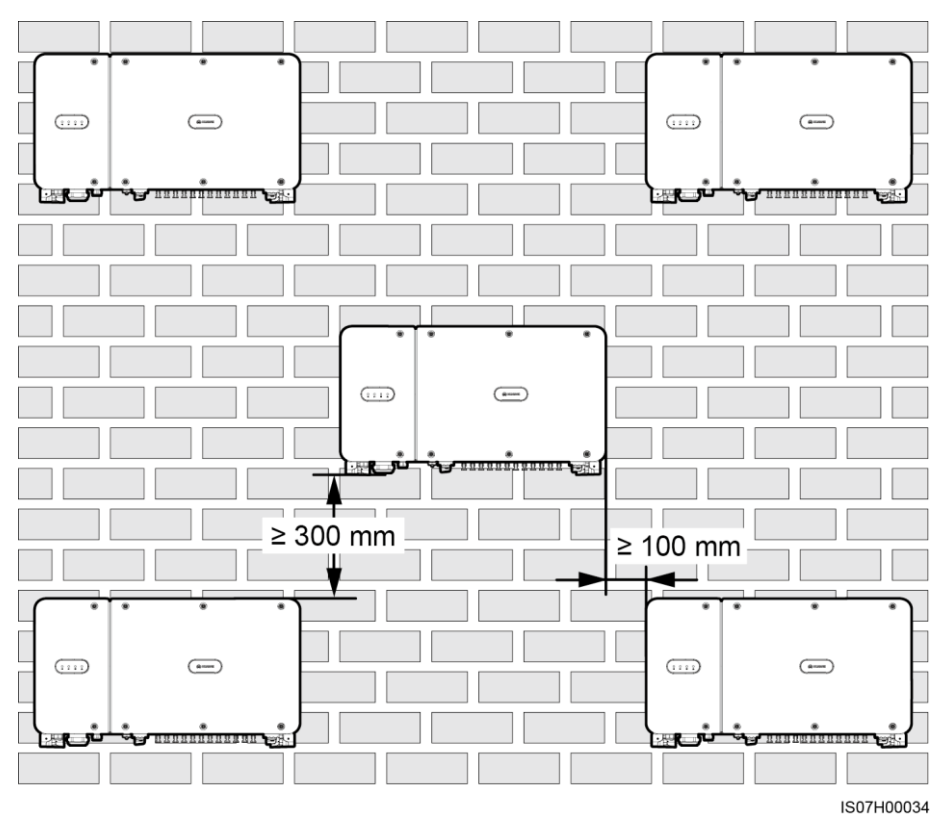

図4-8 積み重ね配置(非推奨)

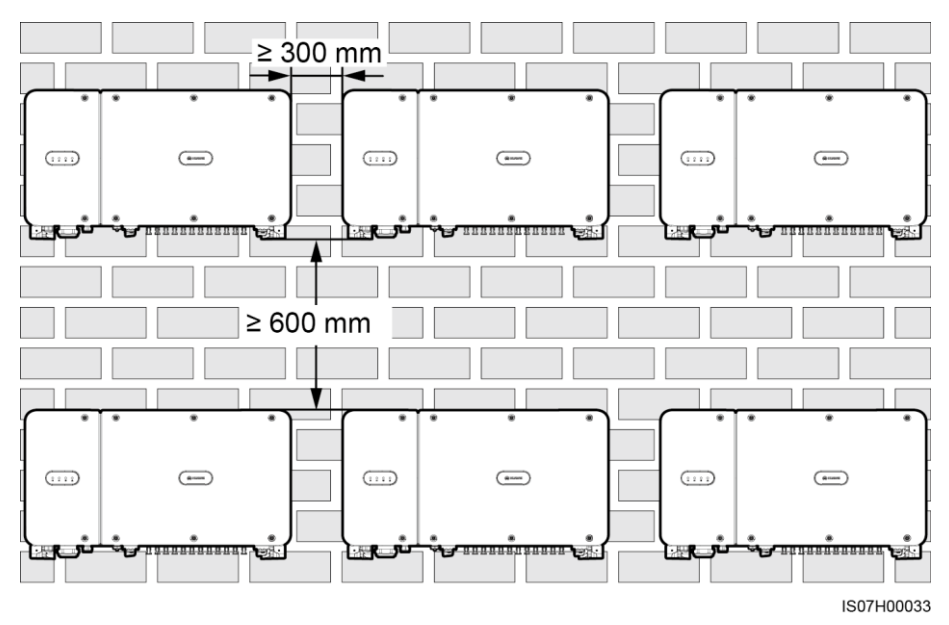

取付ブラケットを設置する前に、セキュリティトルクスレンチを外して、後で使えるように取っておいてください。

図 4-9 セキュリティトルクスレンチを留める場所

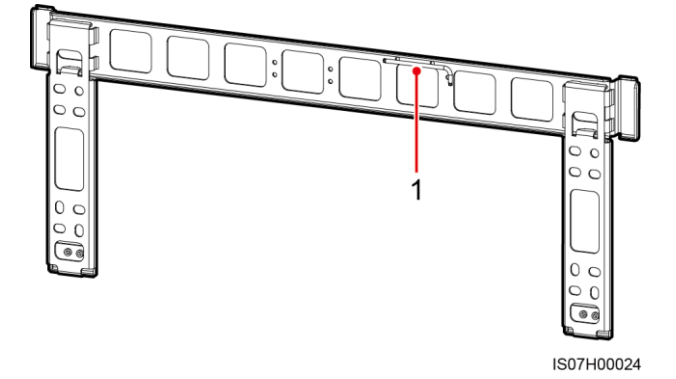

(1) セキュリティトルクスレンチを留める場所

SUN2000用の取付ブラケットにはねじ穴のグループが4つあり、各グループに4個の穴があります。現場の要件に従って、グループ毎にいずれか1つの穴に印を付け、全部で4つの穴に印を付けてください。2つある円形の穴を使うことを推奨します。

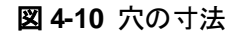

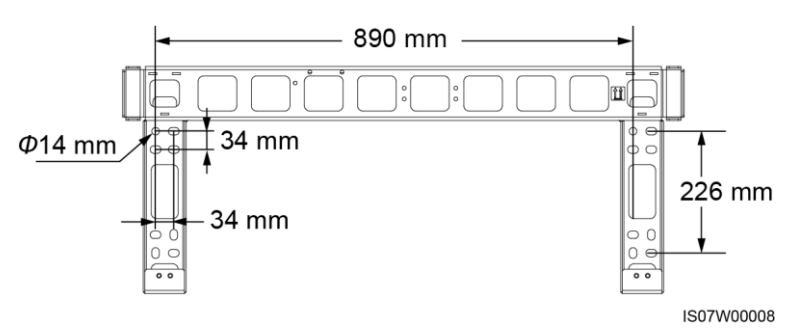

# 4.4.1 架台への設置

### 事前の要件

M12x40 ボルトアセンブリが、取付ブラケットに付属します。ボルトアセンブリの長さが取り 付け場所の要件に合わない場合は、M12 のボルトアセンブリを別途用意し、同梱の M12 のナットと一緒に使用してください。

4 設置

### 手順

- ステップ1 取付ブラケットを使ってドリルで穴を開ける位置を決めます。気泡管水準器またはデジタル 式水準器を使って取付穴の位置を水平に合わせ、マーカーで印を付けます。
- ステップ2 ハンマードリルを使って穴を開けます。保護のために穴の位置に防錆塗装を施すことをお 勧めします。
- ステップ3 取付ブラケットを固定します。

図 4-11 取付ブラケットの設置

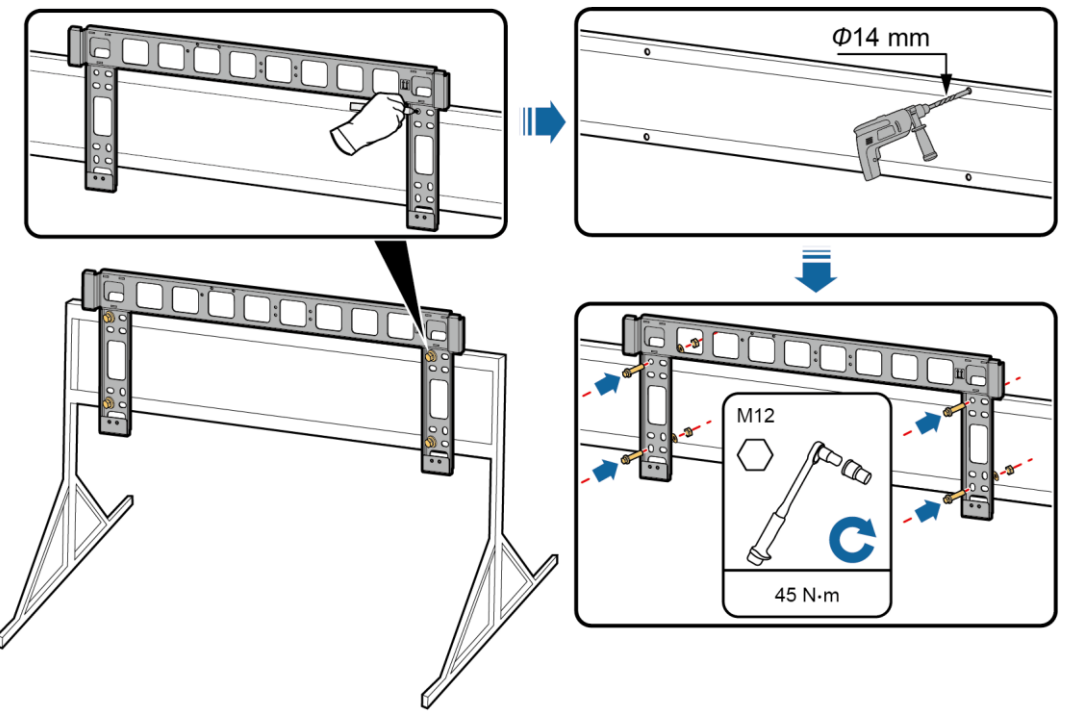

IS07H00005

### 4.4.2 壁面設置

#### 事前の要件

拡張ボルトを準備していること。M12×60のステンレス製拡張ボルトの使用を推奨します。

### 手順

- **ステップ1** 取付ブラケットを使ってドリルで穴を開ける位置を決めます。気泡管水準器またはデジタル 式水準器を使って取付穴の位置を水平に合わせ、マーカーで印を付けます。
- ステップ2 ハンマードリルを使って穴を開け、拡張ボルトを取り付けます。

#### ▲警告

壁に埋め込まれた水道管や電源ケーブルに穴を開けないでください。

#### 注記

- ドリルで穴を開ける場合、粉じんを吸い込んだり、粉じんが目に入ったりすることを防止 するため、防じんマスクおよび保護めがねを着用してください。
- 電気掃除機を使用して穴の中や穴の周囲のほこりを掃除し、穴の距離を測定してください。穴の位置が正確でない場合、ドリルで新しい穴を開けてください。
- ボルト、スプリングワッシャ、平ワッシャを取り外した後、拡張スリーブの先端をコンクリート壁と水平にします。水平になっていないと、取付ブラケットがコンクリート壁にしっかりと固定されません。

ステップ3 取付ブラケットを固定します。

図 4-12 取付ブラケットの設置

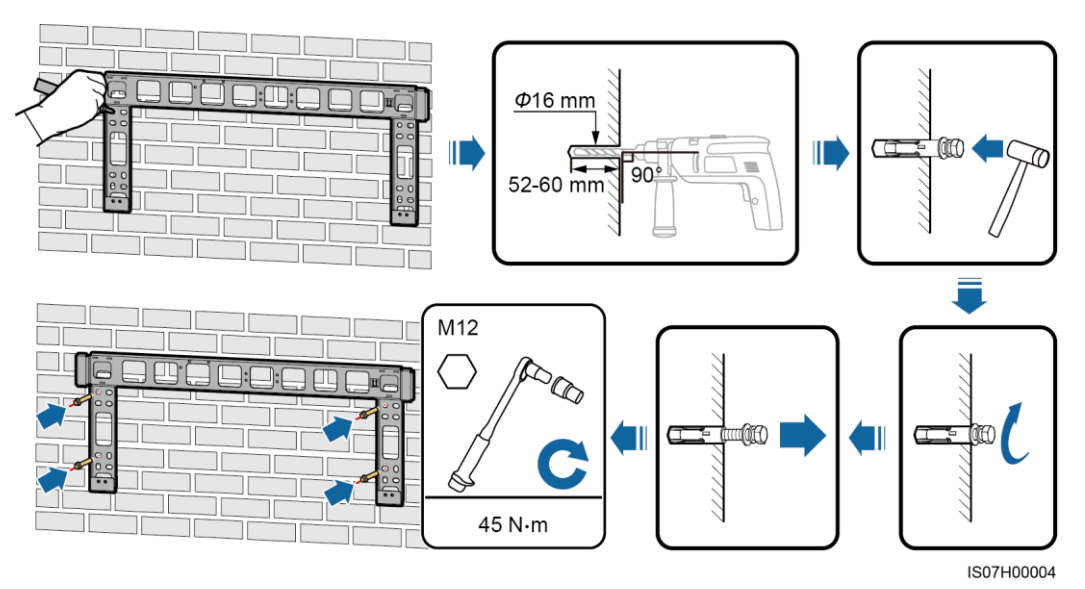

4.5 SUN2000 の設置

はじめに
- SUN2000 を移動するときは、機器の損傷や怪我を防ぐために慎重に扱ってください。
- SUN2000 を移動するには、複数の人間、またはパレットトラックが必要になります。
- SUN2000の端子は本体の重量を支えるようには設計されていないため、底面の配線 端子が床や何か他の物に触れる状態で SUN2000 を配置しないでください。
- SUN2000を一時的に地面に置く必要のあるときは、カバーが傷つかないように発泡プラスチックや紙などの保護材を使用してください。

## 手順

ステップ1 SUN2000 を梱包ケースから持ち上げ、設置場所まで運んでください。

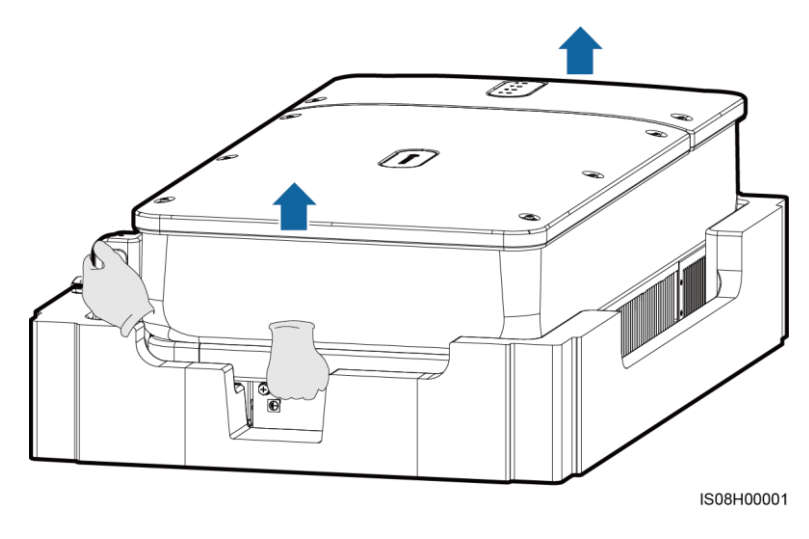

図 4-13 SUN2000 の取り出し

**ステップ 2** SUN2000 を持ち上げ、まっすぐに立てます。

図 4-14 SUN2000 を持ち上げ、まっすぐに立てる

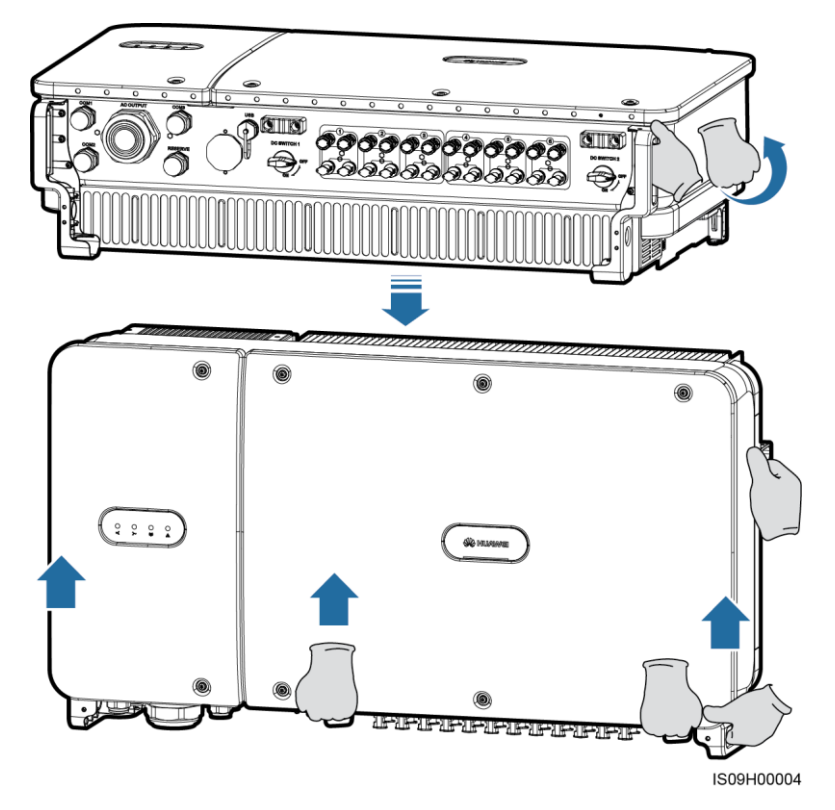

**ステップ3** 設置場所が高すぎて SUN2000 を取付ブラケットに設置できない場合は、SUN2000 を吊すのに十分な強度のあるロープを2つのアイボルトに通して、ゆっくり引き上げます。

### 注記

SUN2000を引き上げる際は、壁や他の物にぶつからないように慎重に行ってください。

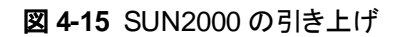

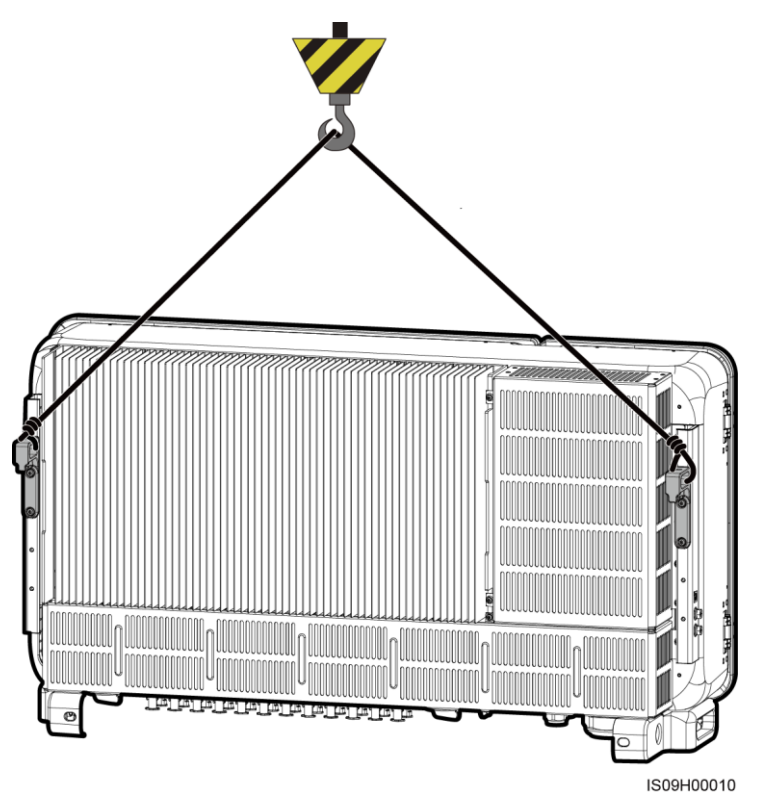

ステップ 4 SUN2000 を取付ブラケットに設置し、SUN2000 の筐体を取付ブラケットに合わせて調整し ます。

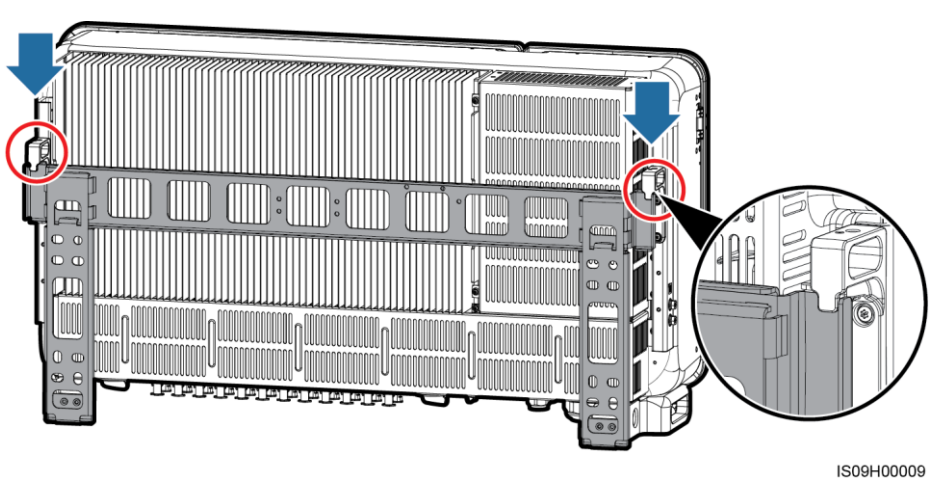

図 4-16 SUN2000 の据え付け

**ステップ5** SUN2000 を固定します。

### 図 4-17 セキュリティトルクスねじの締め付け

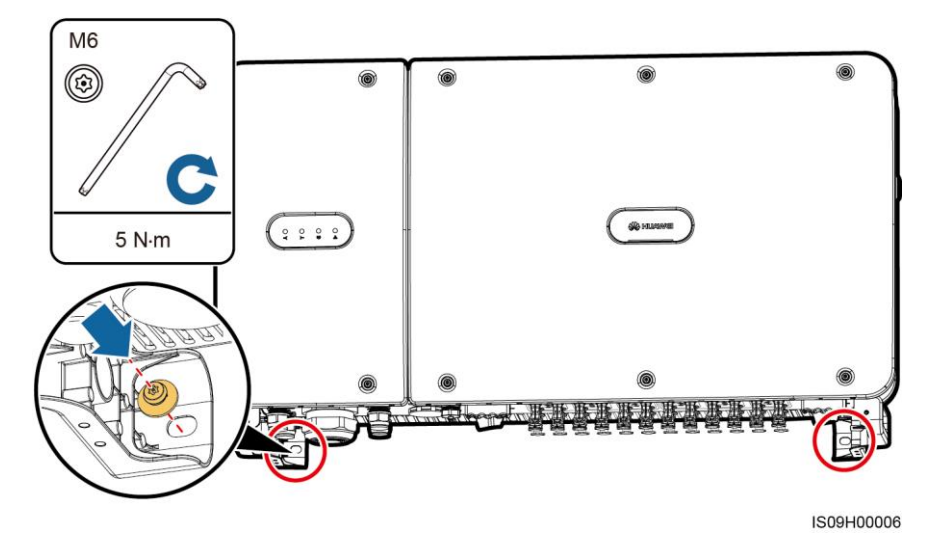

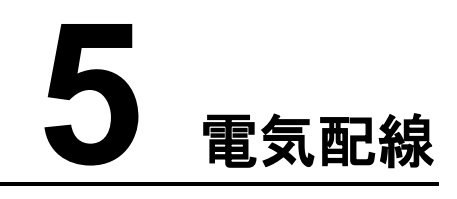

## 5.1 注意事項

#### ▲危険

日光に当てると、PV アレイは SUN2000 に DC 電圧を供給します。ケーブルを接続する前 に、SUN2000 の 2 つの DC スイッチがオフになっていることを確認してください。これに従 わないと、SUN2000 の高電圧で感電するおそれがあります。

### ▲警告

- ケーブルの誤接続による機器の損傷は、保証の範囲外です。
- 終端を実行できるのは、認定された電気技術者のみです。
- ケーブルを終端する際は、必ず適切な PPE を装着してください。
- 地盤沈下で発生する過度な応力によるケーブルの接触不良を防止するために、ケーブルを曲げ、ゆとりを確保したうえで、正しいポートに接続することを推奨します。

### 山注記

本章で使われている電気配線図のケーブルの色は便宜上のものです。現地のケーブル仕様に従っ てケーブルを選択してください(緑-黄のケーブルは接地専用です)。

## 5.2 ケーブルの準備

RS485を選択した場合、RS485 通信ケーブルを SUN2000 に接続します。

図 5-1 ネットワークへの適用

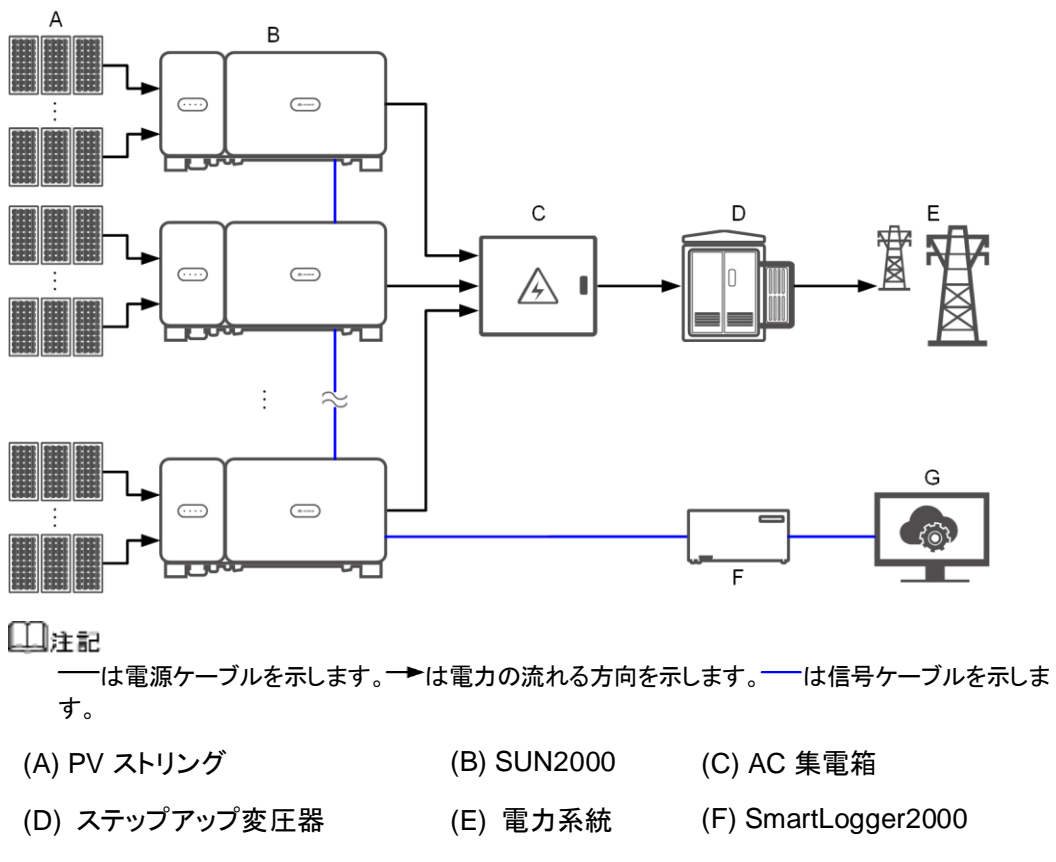

(G) 管理システム

- システムの応答速度を確保するため、SmartLogger2000の各 COM ポートにカスケー ド接続する SUN2000の台数は 30 台未満にすることを推奨します。
- SmartLogger2000と末端の SUN2000との RS485 通信の距離は、1000mを超えない ものとします。

図 5-2 SUN2000 のケーブル接続(点線のボックスはオプションのコンポーネントを示します)

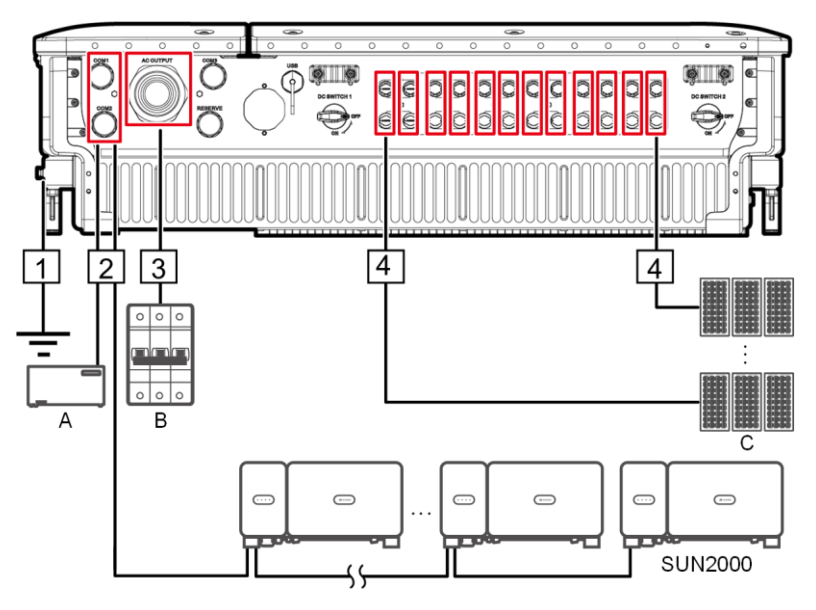

表 5-1 コンポーネントの説明

| No. | コンポーネント     | 備考                                                                                       | 供給元              |
|-----|-------------|------------------------------------------------------------------------------------------|------------------|
| A   | SmartLogger | SUN2000を SmartLogger2000 に接続して<br>RS485 通信を実現できます。                                       | ファーウェイから<br>購入可能 |
| В   | AC スイッチ     | <ul> <li>AC 集電箱に設置</li> <li>推奨:定格電圧が 550V AC 以上で、定<br/>格電流が 100A の三相 AC 回路遮断器</li> </ul> | お客様側で準備          |
| С   | PV ストリング    | <ul> <li>PV ストリングは、直列に接続された PV<br/>モジュールで構成されます。</li> </ul>                              | お客様側で準備          |
|     |             | <ul> <li>SUN2000 では、12の PV ストリングからの入力に対応しています。</li> </ul>                                |                  |

SUN2000 は、残留電流監視ユニット(RCMU)を内蔵しています。外部 AC スイッチは、 SUN2000 を電力系統から安全に解列するために、三相回路遮断器、または AC 負荷回路 遮断器を使用してください。

**表 5-2** ケーブルの説明

| No. | ケーブル                                   | タイプ                                                                                                    | コンダクタ断面積<br>の範囲                                                                                                    | 外径        | 供給元         |
|-----|----------------------------------------|----------------------------------------------------------------------------------------------------|----------------------------------------------------------------------------------------------------|-----------|-------------|
| 1   | PE ケーブル                                | 1 芯屋外用銅ケーブルと<br>M8 OT/DT 端子<br>注意事項<br>筐体の PE 点に接続すること<br>を推奨します。保守用コンパ<br>ートメントの PE 点は、多芯の<br>AC 電源ケーブルに含まれる<br>PE ケーブルの接続に使用さ<br>れます。                                                                                                    | ≥ 16mm <sup>2</sup> 。詳しく<br>は、「表 5-3」を参<br>照してください。                                                                     | N/A       | お客様側<br>で準備 |
| 2   | RS485 通信ケ<br>ーブル(端子台<br>に接続。推奨)        | 推奨:現地の規格に準拠<br>し、個別にフォイルシールド<br>された多対ケーブルと M6<br>OT 端子                                                                                                    | 0.25 ~ 2mm <sup>2</sup>                                                                                                 | 14 ~ 18mm | お客様側<br>で準備 |
|     | RS485 通信ケ<br>ーブル(ネットワ<br>ークポートに接<br>続) | 推奨:内部抵抗が 1.5 オー<br>ム/10m(1.5 オーム/393.70<br>インチ)以下で、シールドさ<br>れた RJ45 コネクタ付きの<br>CAT 5E 屋外シールドネット<br>ワークケーブル                                                                                                    | -                                                                                                    | 7 ~ 9 mm  | お客様側<br>で準備 |
| 3   | AC 出力電源ケ<br>ーブル(OT/DT<br>端子)           | <ul> <li>PE ケーブルを筐体の<br/>PE 点に接続する場合<br/>は、3 芯(U、V、W)の屋<br/>外用銅ケーブルと M10<br/>OT/DT 端子(U、V、W)<br/>の使用を推奨します。</li> <li>PE ケーブルを保守コン<br/>パートメントの PE 点に接<br/>続する場合は、4 芯(U、<br/>V、W、PE)の屋外用銅<br/>ケーブル、M10 OT/DT<br/>端子(U、V、W)、M8<br/>OT/DT 端子(PE)の使<br/>用を推奨します。PE ケ<br/>ーブルを別途用意する<br/>必要はありません。</li> </ul> | <ul> <li>U、V、W:<br/>22 ~ 95mm<sup>2</sup></li> <li>PE:≥16mm<sup>2</sup>。<br/>詳しくは、「表<br/>5-3」を参照して<br/>ください。</li> </ul> | 24 ~ 57mm | お客様側<br>で準備 |

| No. | ケーブル            | タイプ                      | コンダクタ断面積<br>の範囲                          | 外径             | 供給元         |
|-----|-----------------|--------------------------|------------------------------------------|----------------|-------------|
| 4   | DC 入力電源ケ<br>ーブル | 1500V 規格を満たす PV ケ<br>ーブル | 4 ~ 6mm <sup>2</sup><br>(12 ~ 10<br>AWG) | 4.5 ~<br>7.8mm | お客様側<br>で準備 |

AC 出力電源ケーブルは、コンダクタ断面積が 35 ~ 95mm<sup>2</sup>のアルミ合金ケーブルでも構いません。

#### **表 5-3** PE ケーブルの仕様

| AC 電源ケーブルのコンダクタ断面積 S(mm²)                                                               | PE ケーブルのコンダクタ断面積 S <sub>P</sub> (mm <sup>2</sup> )               |
|-----------------------------------------------------------------------------------------|------------------------------------------------------------------|
| 16 < S ≤ 35                                                                             | S <sub>P</sub> ≥ 16                                              |
| 35 < S                                                                                  | $S_P \ge S/2$                                                    |
| この仕様が有効なのは、PE ケーブルとAC 電源ケーフ<br>れます。素材が異なる場合は、PE ケーブルのコンダク<br>定されたケーブルのコンダクタンスと等しくなるようにし | ブルのコンダクタが同じ素材を使用している場合に限ら<br>クタ断面積によって生じるコンダクタンスがこの表に規<br>てください。 |

# 5.3 PE ケーブルの取り付け

はじめに

- 正しく接地することにより、サージ電圧の影響を低減し、電磁干渉(EMI)への耐性を向上できます。AC 電源ケーブル、DC 電源ケーブル、通信ケーブルを接続する前に、PE ケーブルを PE 点に接続します。
- SUN2000の PE ケーブルは、最も近い PE 点に接続することを推奨します。PE ケーブルへの等電位接続を実現するには、同じアレイ内のすべての SUN2000の PE 点を接続してください。

図 5-3 PE ケーブルの PE 点への接続(筐体上)

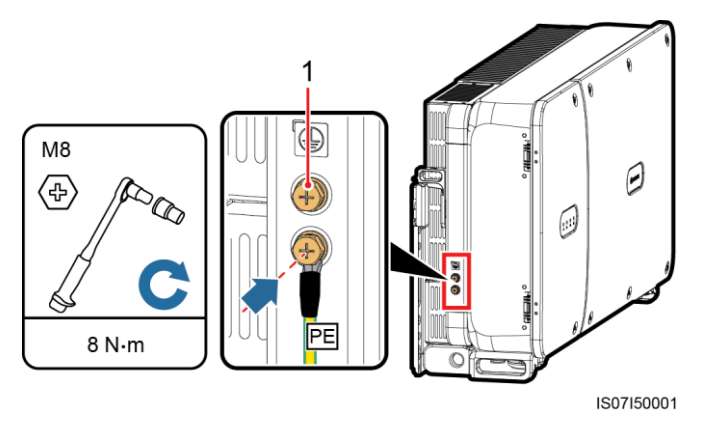

(1) 予備の PE 点

### 事後の要件

接地端子の耐腐食性を高めるため、PE ケーブルの接続後にシリカゲルまたは塗料を塗布 してください。

## 5.4 保守用扉の開放

### 注意事項

#### ⚠注意

- SUN2000 のホストパネルカバーは開けないでください。
- 保守用扉を開く前に、SUN2000のAC側およびDC側の電源を必ず切断してください。
- 降雨雪時に保守用扉を開く必要がある場合、保守用扉内部に雨や雪が入らないよう保 護対策を行ってください。やむを得ず対策が取れない場合は、保守用扉を開けないでく ださい。
- 使用していないねじ類を保守用扉の中に放置しないでください。

## 手順

ステップ1 保守用扉を開け、サポートバーを取り付けてください。

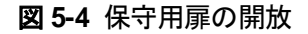

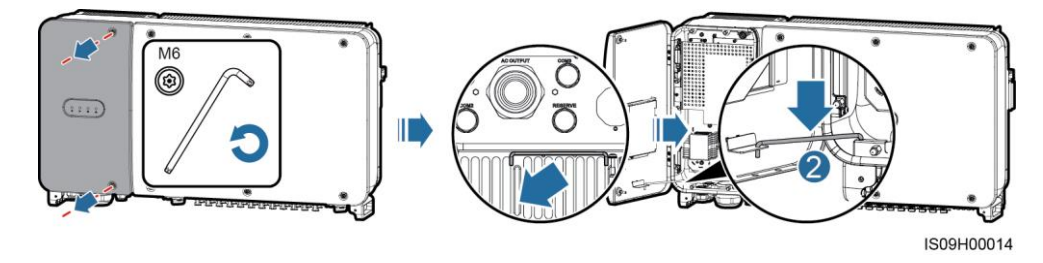

ステップ2 カバーを外して、扉のフックにかけます。

図 5-5 カバーの取り外し

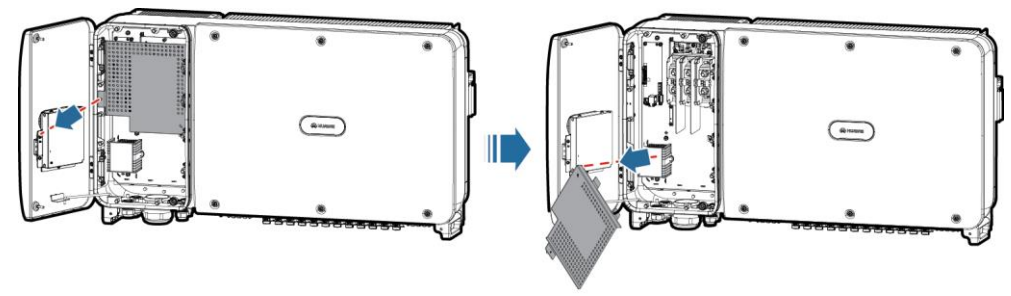

IS09H00017

# 5.5 AC 出力電源ケーブルの取り付け

### 事前の要件

- SUN2000のAC側に三相ACスイッチを取り付けてください。例外が発生した場合に、 SUN2000を電力系統から安全に解列できるように現地の送電規制に準拠して、適切な過電流保護デバイスを選定してください。
- AC 出力電源ケーブルは、現地の電力系統会社が規定する要件に従って接続します。

### ▲警告

SUN2000とAC スイッチの間に、負荷を接続しないでください。

### OT/DT 端子の要件

- 銅ケーブルを使用する場合、銅結線端子を使用してください。
- 銅クラッドアルミニウムケーブルを使用する場合、銅結線端子を使用してください。
- アルミ合金ケーブルを使用する場合は、銅アルミトランジション結線端子、またはアル ミ結線端子と銅アルミトランジションスペーサーを使用してください。

- アルミ結線端子をAC端子台に接続しないでください。接続すると、電気化学腐食を起こし、ケーブル接続の信頼性に影響します。
- 銅アルミトランジション結線端子、またはアルミ結線端子と銅アルミトランジションスペーサーを使用する場合は、IEC61238-1の要件に従ってください。
- 銅アルミトランジションスペーサーを使用する場合は、前と後ろに注意してください。スペーサーのアルミ側がアルミ結線端子に、スペーサーの銅側が AC 端子台に、それぞれ接触するようにしてください。

図 5-6 OT/DT 端子の要件

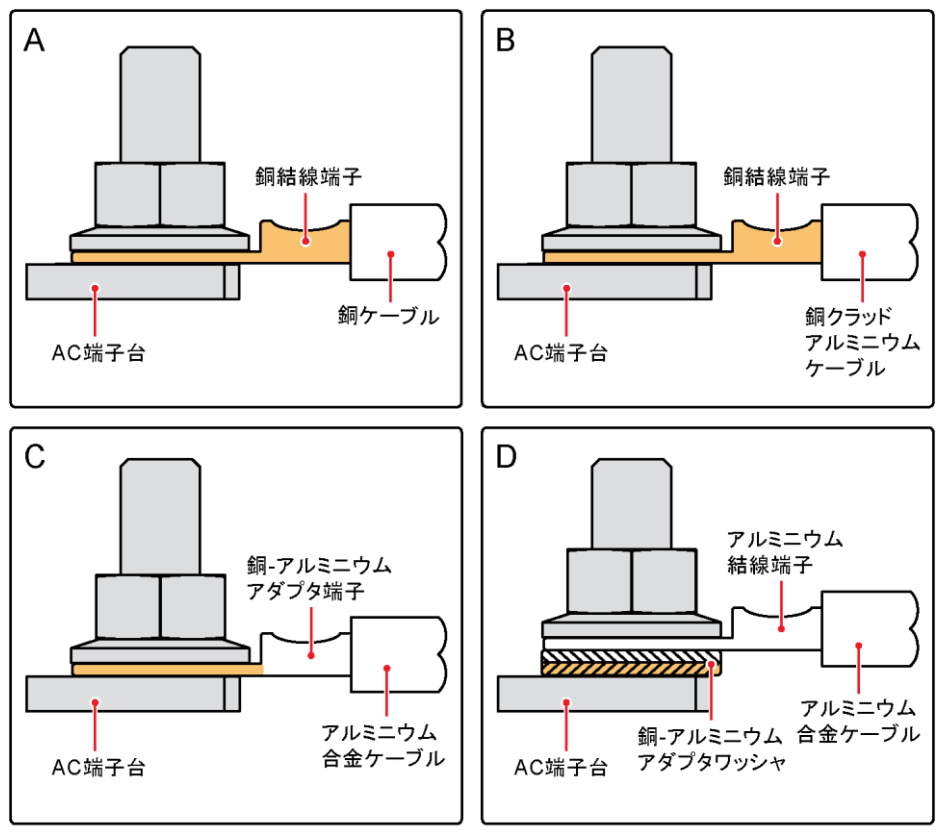

IS03H00062

図 5-7 AC 端子台の寸法

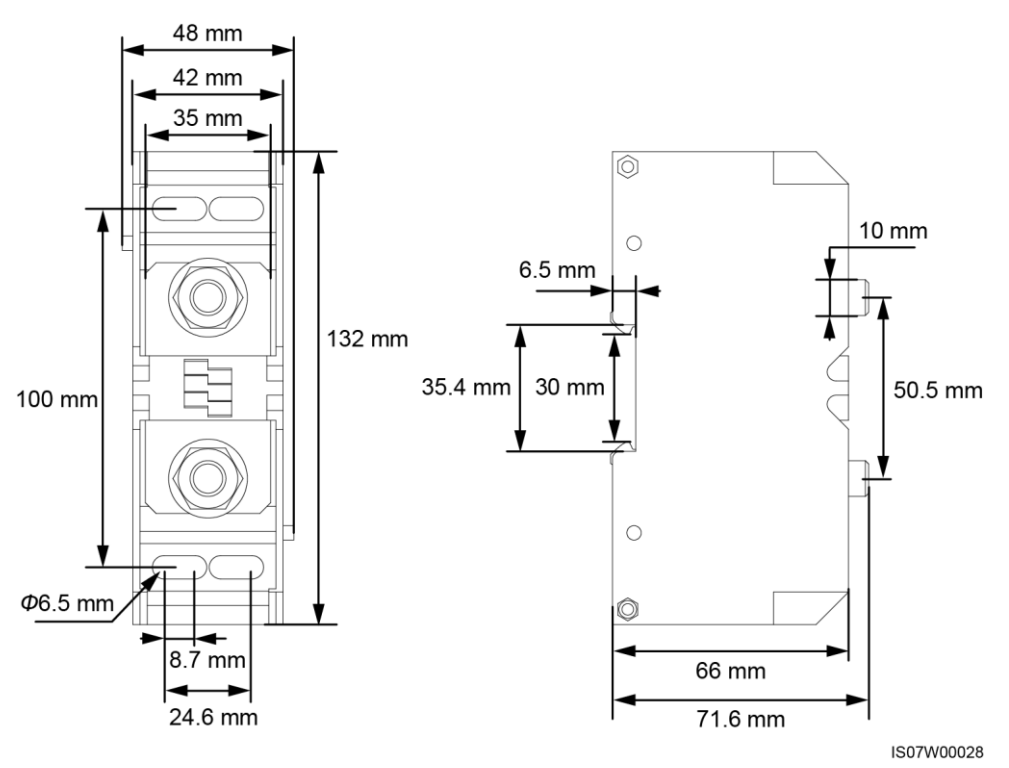

山注記

本書では、4 芯 AC 出力電源ケーブルの取り付け方法を紹介していますが、3 芯ケーブルを取り付け る際にも参考にしてください。3 芯ケーブルの場合、保守コンパートメントに PE ケーブルを取り付ける 必要はありません。

## 手順

- ステップ1 シーリングナットとラバーライナーをケーブルグランドから外します。
- ステップ2 ケーブルの外径に合わせて、適切なラバーライナーを選択します。
- ステップ3 ケーブルを作成し、OT/DT 端子を圧着します。
- ステップ4 ケーブルグランドにケーブルを通します。
- **ステップ5** AC 出力電源ケーブルと PE ケーブルを固定します。
- ステップ6 ケーブルグランドを締め付けます。

- AC 出力電源ケーブルが不可抗力により引張力を受けている場合、最後にその力を受けるケーブルが PE ケーブルになるように、PE ケーブルに十分なたわみを設ける必要があります。
- ケーブルの外径がラバーライナーに適合しない場合は、デバイスの IP 等級に影響する 可能性があります。
- ライナーが損傷しないように、圧着した OT/DT 端子付きのケーブルは、ラバーライナー にじかに通さないでください。
- ケーブルの外部被覆が保守コンパートメント内部に届くようにしてください。
- AC 終端の安全性が確保されていることを確認してください。終端の安全性を確保しないと、SUN2000 が故障したり、過熱等の問題で端子台が損傷するおそれがあります。
- シーリングナットが締まっている状態でケーブルを調整しないでください。ラバーライナー がずれて、デバイスの IP 等級に影響します。

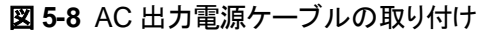

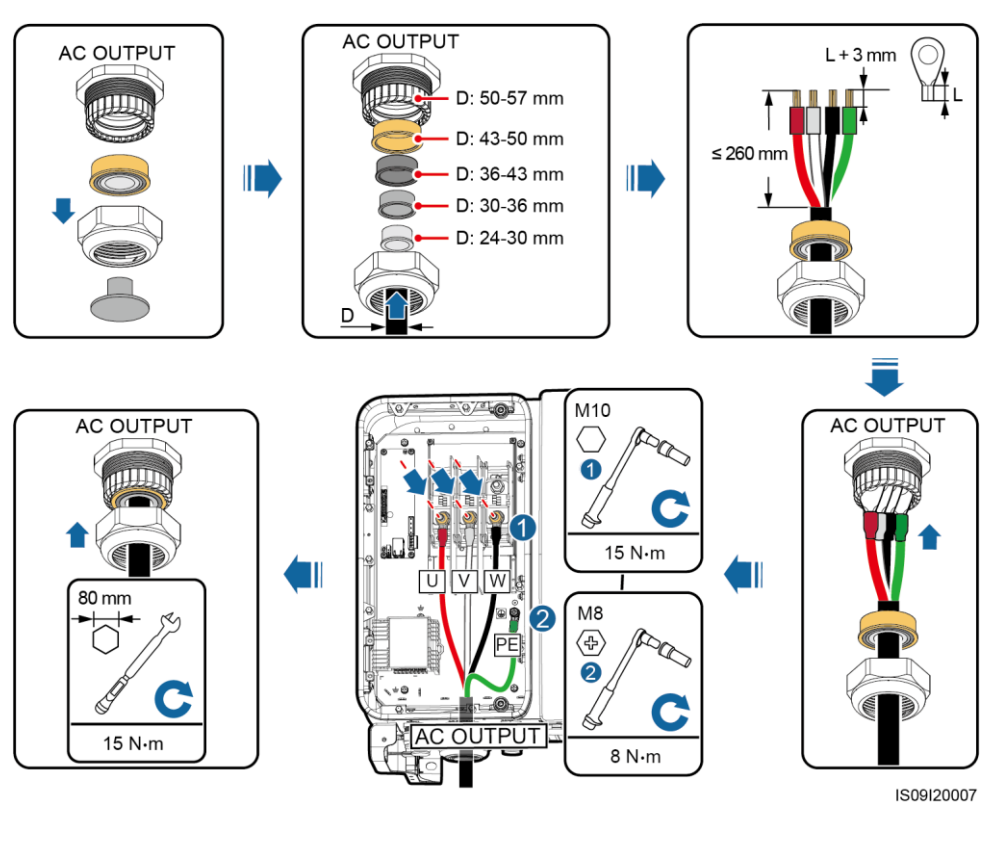

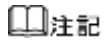

図に示したケーブルの色は便宜上のものです。現地の規格に従って適切なケーブルを選択してください。

## 事後の要件

ケーブルが正しくしっかりと接続されていることを確認します。ケーブルグランドをしっかり固定します。保守コンパートメントから異物を除去します。

# 5.6 DC 入力電源ケーブルの取り付け

## 注意事項

### ▲危険

- DC入力電源ケーブルを接続する前に、DC電圧が安全な範囲内(60V DC未満)にあり、SUN2000の2つのDCスイッチがオフになっていることを確認してください。これに従わないと、感電するおそれがあります。
- SUN2000 が系統連系モードで稼働している場合は、PV ストリングや PV ストリングの PV モジュールの接続や切断といった DC 回路の保守や操作を実行しないでください。こ れに従わないと、感電やアーク放電を引き起こし、火災につながるおそれもあります。

#### ▲警告

以下の条件が満たされていることを確認してください。そうしないと、SUN2000 が損傷するか、火災が発生する危険さえあります。

- 各 PV ストリングの開路電圧は、常時 1500V DC 以下にする必要があります。
- 電気配線の極性が DC 入力側で正しいこと。PV モジュールの正極および負極端子が、 SUN2000 の対応する DC 入力端子の正極および負極に接続されていること。

- PV モジュールの出力がしっかりと対地絶縁されていることを確認してください。
- 同じ MPPT 回路に接続する PV ストリングは、同一の PV モジュールを同じ数だけ搭載 する必要があります。
- SUN2000は PV ストリングの完全な並列接続には対応していません(完全な並列接続: PV ストリングを SUN2000 を除いて相互に並列接続してから、SUN2000 に個別に接続します)。
- PV ストリングおよび SUN2000 を設置する際、電源ケーブルの取り付けも配線も正しくない場合、PV ストリングの正極または負極端子が短絡してしまうおそれがあります。この場合、AC または DC 回路が短絡し、SUN2000 が損傷するおそれがあります。これによって発生した機器の損傷は、保証の対象外となります。

### 端子の説明

SUN2000 には、DC 入力端子が 12 個搭載されており、これらを 2 つの DC スイッチで制御 します。DC SWITCH 1 は、最初の 6 個の DC 入力端子(1 ~ 6)を制御し、DC SWITCH 2 は、残りの 6 個の DC 入力端子(7 ~ 12)を制御します。

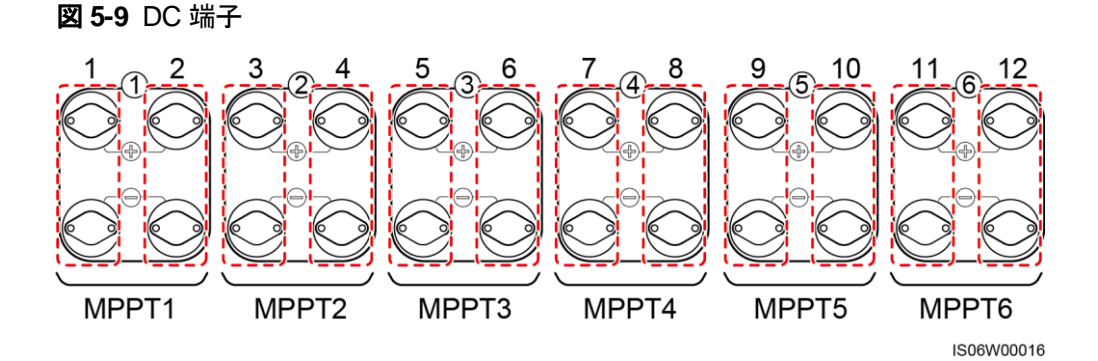

DC 入力端子の選定要件:

- 1. 2 つの DC スイッチにより制御された DC 入力端子に DC 入力電源ケーブルを均等に 振り分けます。
- 2. 接続された MPPT 回路の数が最大になるようにします。

| 入力回路<br>数 | SUN2000                   | 入力回路<br>数 | SUN2000                      |
|-----------|---------------------------|-----------|------------------------------|
| 1         | 任意の回路に接続                  | 2         | 2,10に接続                      |
| 3         | 2, 6, 10 に接続              | 4         | 2, 6, 10, 12 に接続             |
| 5         | 2, 4, 6, 10, 12 に接続       | 6         | 2, 4, 6, 8, 10, 12 に接続       |
| 7         | 2, 4, 6, 8, 9, 10, 12 に接続 | 8         | 1, 2, 4, 6, 8, 9, 10, 12 に接続 |

| 入力回路<br>数 | SUN2000                                   | 入力回路<br>数 | SUN2000                                |
|-----------|-------------------------------------------|-----------|----------------------------------------|
| 9         | 1, 2, 4, 6, 7, 8, 9, 10, 12 に接<br>続       | 10        | 1, 2, 4, 6, 7, 8, 9, 10, 11, 12<br>に接続 |
| 11        | 1, 2, 3, 4, 6, 7, 8, 9, 10, 11,<br>12 に接続 | N/A       | N/A                                    |

## ケーブル仕様に関する要件

ケーブルの曲がりが原因で接触不良が発生するおそれがあるため、外装ケーブルなどの 固いケーブルの使用は推奨されません。

### ⚠注意

- 金属端子は、UTXTC0003(Amphenol、推奨)またはUTXTC0002(Amphenol)の圧着 工具を使用して圧着します。
- SUN2000 付属の Amphenol UTX PV コネクタを使用してください。PV コネクタを失くしたり、損傷した場合は、同じ型番のコネクタを購入してください。不適合な PV コネクタが 原因で発生したデバイス損傷は、保証の対象外となります。

## 手順

- **ステップ1** ワイヤストリッパを使用して、DC 入力電源ケーブルの絶縁被覆を適切な長さ分だけ剥がします。
- ステップ2 正極および負極の金属端子を圧着します。
- ステップ3 その端子を対応する正極および負極のコネクタに挿入します。
- ステップ4 正極および負極コネクタのロックナットを締め付けます。
- ステップ5 マルチメーターを使用して、PV ストリングの正極端子と負極端子の間の電圧を測定します (測定範囲は、1500V 以上)。
  - 電圧が負の値の場合、DC入力の極性が間違っているので、修正する必要があります。
  - 電圧が1500V以上になっている場合、同じストリングに接続されているPVモジュールの数が多すぎます。一部のPVモジュールを取り外してください。
- ステップ 6 正極および負極コネクタを、SUN2000の対応する DC 入力端子の正極および負極に挿入します。

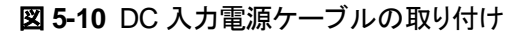

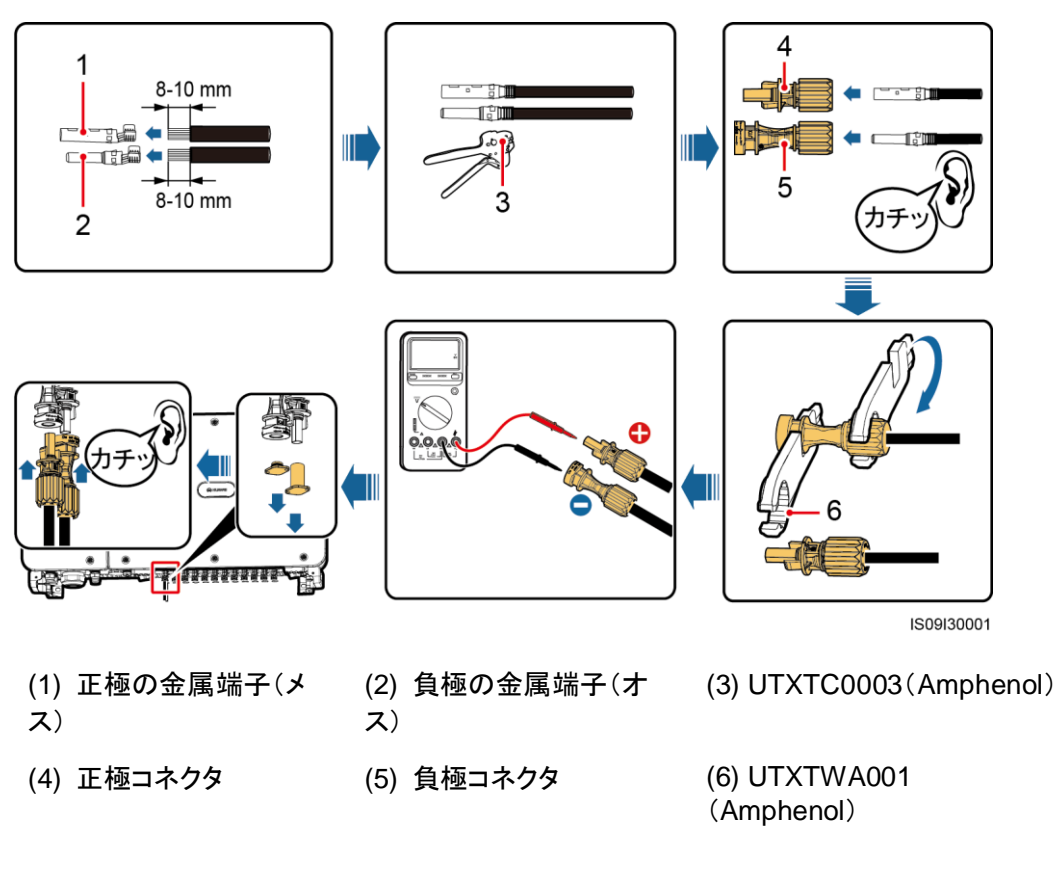

DC 入力電源ケーブルが逆向きに接続され、DC スイッチが[ON]になっている場合は、DC スイッチをすぐ切ったり、正極コネクタおよび負極コネクタを抜いたりしないでください。この 指示に従わない場合、装置が損傷するおそれがあります。これにより生じた装置の損傷 は、保証の範囲外です。日射量が低くなり、PV ストリングの電流が 0.5A 以下に下がるまで 待ってから、DC スイッチ 2 つをオフにして正極コネクタおよび負極コネクタを抜きます。スト リングの極性を直してから、ストリングを SUN2000 に再接続してください。

# 5.7 RS485 通信ケーブルの接続

- 通信ケーブルを配線する場合は、電源ケーブルから通信ケーブルを離し、通信に影響しないようにしてください。シールド層を PE 点に接続します。
- RS485 通信ケーブルを端子台(推奨)または RJ45 ネットワークポートに接続します。

## 端子台への接続(推奨)

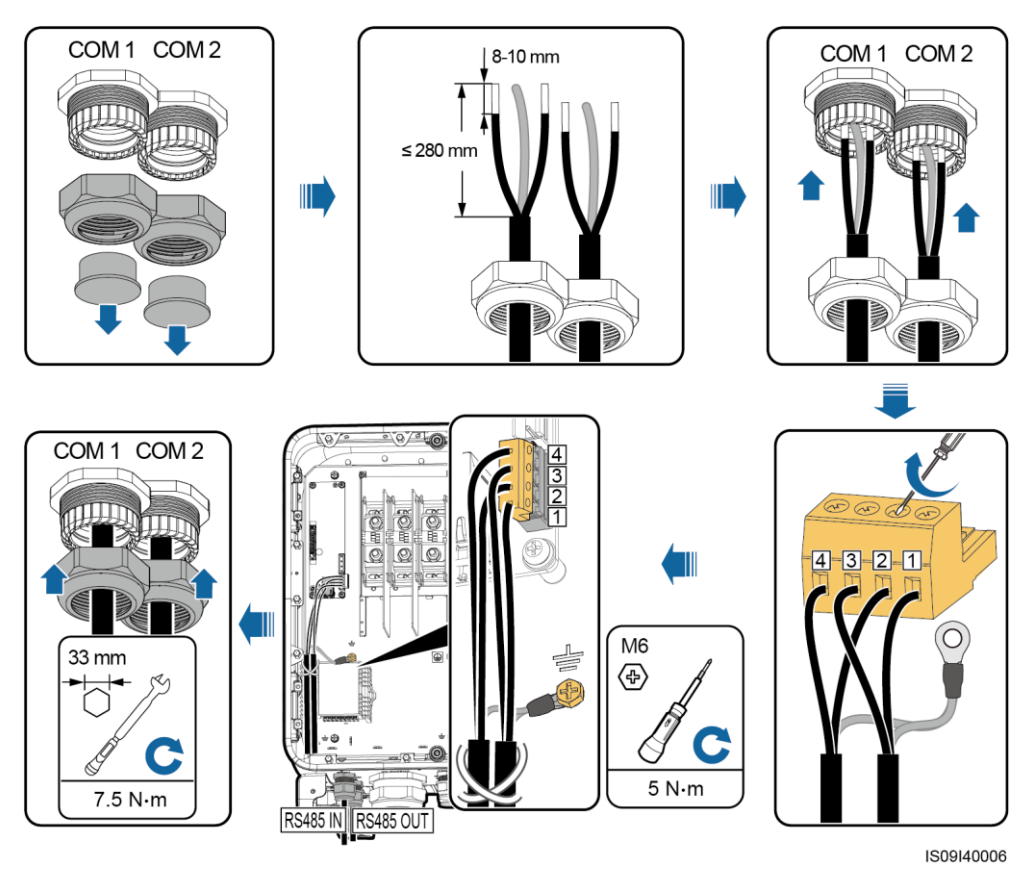

図 5-11 RS485 通信ケーブルの接続(端子台に接続)

#### 表 5-4 端子台の説明

| No. | 定義         | 説明                 |
|-----|------------|--------------------|
| 1   | RS485A IN  | RS485A、RS485 差動信号+ |
| 2   | RS485A OUT | RS485A、RS485 差動信号+ |
| 3   | RS485B IN  | RS485B、RS485 差動信号  |
| 4   | RS485B OUT | RS485B、RS485 差動信号  |

## RJ45 ネットワークポートへの接続

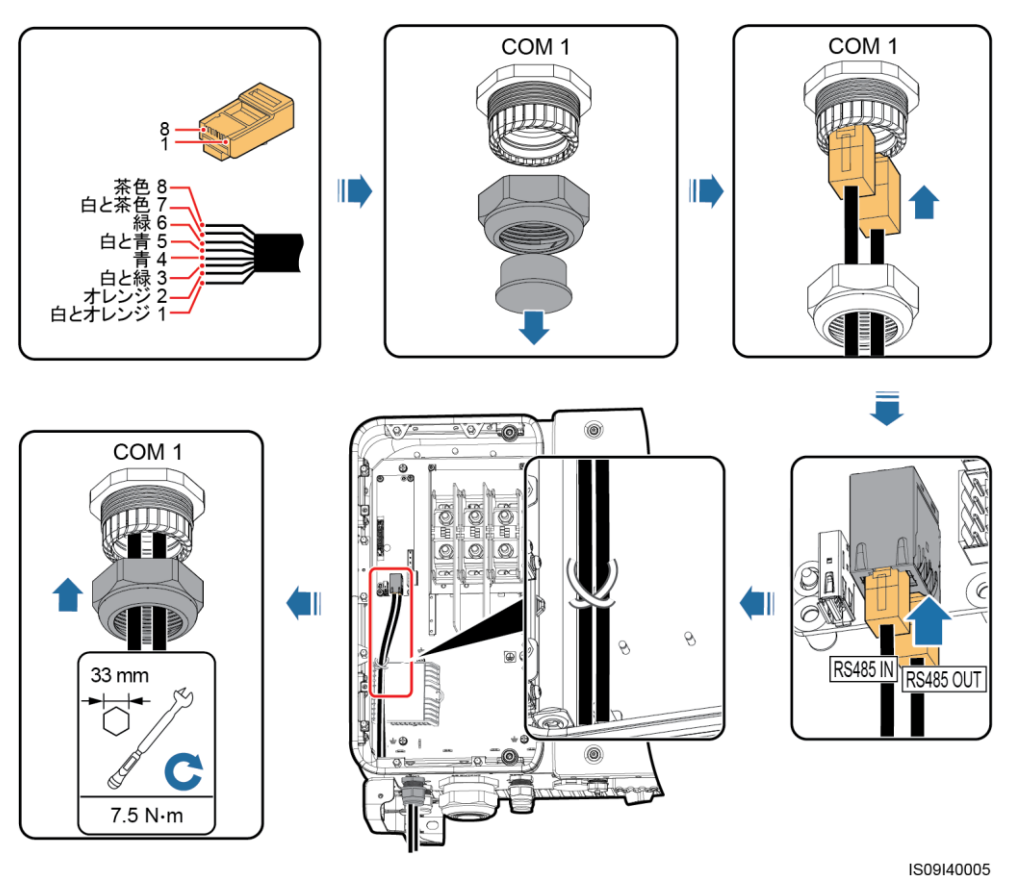

図 5-12 RS485 通信ケーブルの接続(RJ45 ネットワークポートに接続)

表 5-5 RJ45 ネットワークポートの説明

| No.  | 説明                     | No.  | 説明                    |
|------|------------------------|------|-----------------------|
| 1, 4 | RS485A、RS485 差動信<br>号+ | 2, 5 | RS485B、RS485差動信号<br>- |

## フォローアップ操作

ケーブルが正しくしっかりと接続されていることを確認します。そのうえで、ケーブルグランド とケーブルの穴に耐火パテを塗布します。保守コンパートメントから異物を除去します。

# 5.8 保守用扉の閉鎖

## 手順

ステップ1 AC 端子カバーを取り付けて、サポートバーを収納します。

ステップ2 保守用扉を閉じて扉の2つのねじを締めます。

図 5-13 保守用扉の閉鎖

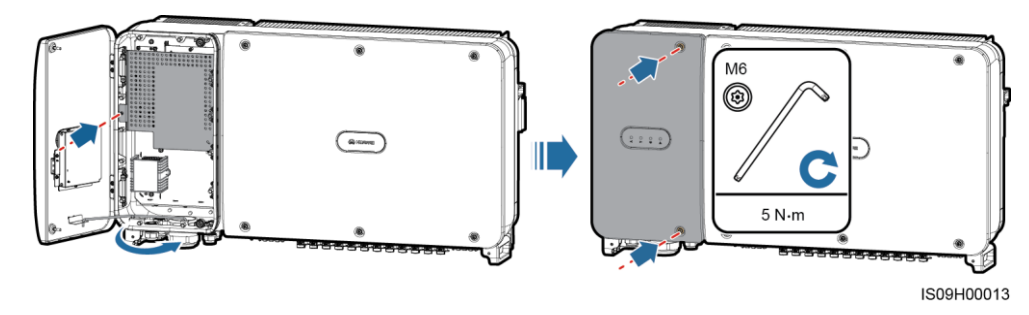

山注記

扉のねじを失くした場合は、筐体底面のフィッティングバッグにある予備のねじを使用してください。

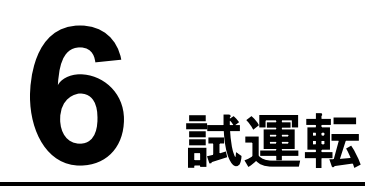

## 6.1 電源投入前の確認

| No. | 受け入れ基準                                           |
|-----|--------------------------------------------------|
| 1   | SUN2000 が正しくしっかりと設置されていること。                      |
| 2   | DC スイッチと下流側の AC スイッチがオフになっていること。                 |
| 3   | すべてのケーブルが正しくしっかりと接続されていること。                      |
| 4   | 使用したケーブルグランドがしっかり固定され、ロックキャップが締まって<br>いること。      |
| 5   | 未使用の端子やポートが防水キャップで封止されていること。                     |
| 6   | 適切な設置スペースが確保され、設置場所に異物などがなく、清潔かつ<br>整理整頓されていること。 |
| 7   | AC 端子カバーが再度取り付けられていること。                          |
| 8   | 保守用扉は閉じられており、扉のねじが締め付けられていること。                   |

# 6.2 SUN2000 への電源の投入

注意事項

## 注記

SUN2000と電力系統間のACスイッチをオンにする前に、AC位置に設定したマルチメーターを使用して、AC電圧が指定の範囲内にあることを確認してください。

## 手順

ステップ1 SUN2000 と電力系統間の AC スイッチをオンにします。

#### 注記

ステップ 1 の前にステップ 2 を実施すると、SUN2000 は異常シャットダウンに関する不具合を報告します。この不具合が自動的に解消された後でないと、SUN2000 を起動できません。

- ステップ 2 SUN2000 の下部にある DC スイッチをオンにします。
- **ステップ3** SUN2000 APP でクイック設定を実行します。詳しくは、「7 マンマシン・インタラクション」を 参照してください。

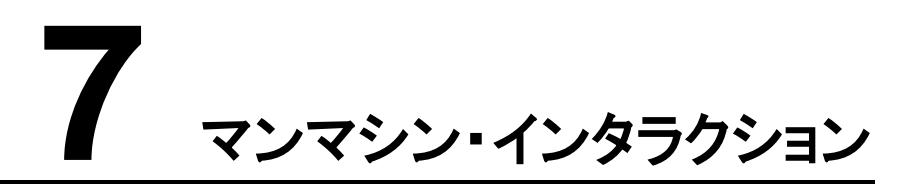

# 7.1 アプリの概要

機能

SUN2000 APP(以下「アプリ」)は、SUN2000 と Bluetooth、無線 LAN または USB データ ケーブルで通信し、アラームの照会、パラメータの設定、日常的な保守を実行できるスマー トフォンアプリです。

### 接続モード

SUN2000 の DC 側または AC 側の電源をオンにしてから、無線 LAN、Bluetooth または USB データケーブルでアプリを SUN2000 に接続できます。

- SUN2000 は、型番が USB-Adapter2000-C の無線 LAN モジュールを経由してアプリ に接続します。
- SUN2000は、型番が USB-Adapter 2000-Bの Bluetooth モジュールを経由してアプリ に接続します。
- SUN2000 に接続する USB データケーブルのポートタイプは USB 2.0 です。スマートフォン付属の USB データケーブルを使用します。
- スマートフォンの OS: Android 4.0 以降。
- 推奨スマートフォンメーカー: Huawei、Samsung。

図 7-1 無線 LAN/Bluetooth モジュール経由の接続

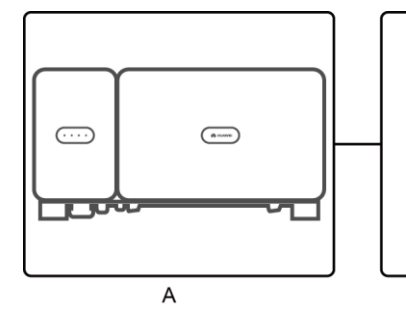

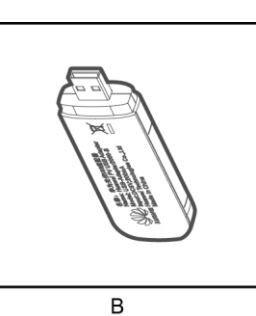

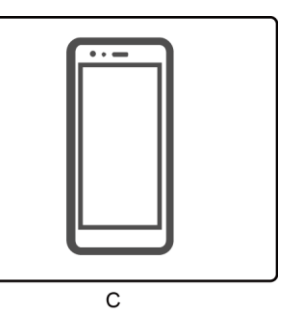

(A) SUN2000 (B) 無線 LAN/Bluetooth モジュール

(C) スマートフォン

図 7-2 USB データケーブル経由の接続

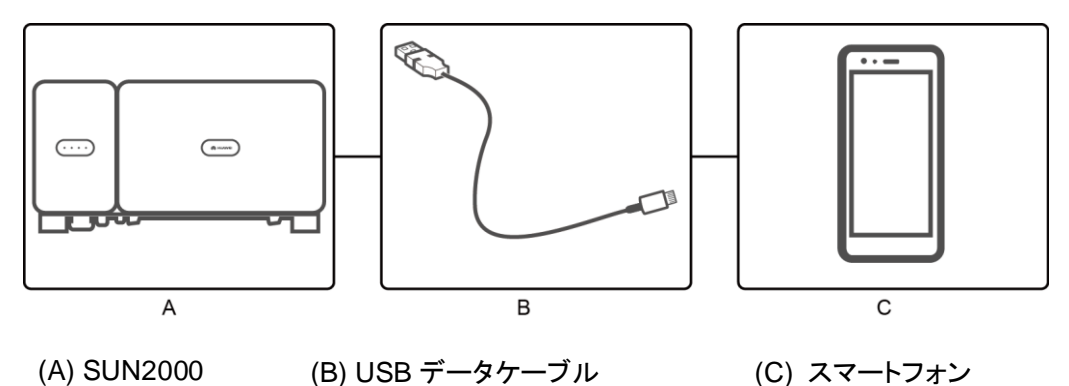

## 免責条項

このセクションに掲載した UI のスナップショットは、SUN2000 APP 3.2.00.001 バージョンに 対応しています。図は参考程度にご利用ください。

- SUN2000の設定可能なパラメータは、端末の機種や電力系統識別コードによって異なります。
- 系統コードを変更すると、一部のパラメータが工場出荷時のデフォルト値にリセットされる可能性があります。そのため、設定済みのパラメータは初期化されたかを確認してください。
- パラメータ名、値の範囲、デフォルト値は、変わる可能性があります。

### ユーザーの操作権限

アプリにログインできるユーザーアカウントは、PV 発電所の運用担当者の責任に応じて、 共通ユーザー、上級ユーザー、特別ユーザーに分かれています。

- 共通ユーザー:SUN2000のデータ表示とユーザーパラメータの設定に関する権限を 有します。
- 上級ユーザー:SUN2000のデータ表示、機能パラメータの設定、デバイスの保守に関する権限を有します。
- 特別ユーザー:SUN2000のデータ表示、系統関連パラメータの設定、デバイスの保守(SUN2000の起動と停止、初期設定の復元、デバイスの更新など)に関する権限を有します。

図 7-3 共通ユーザーの操作権限

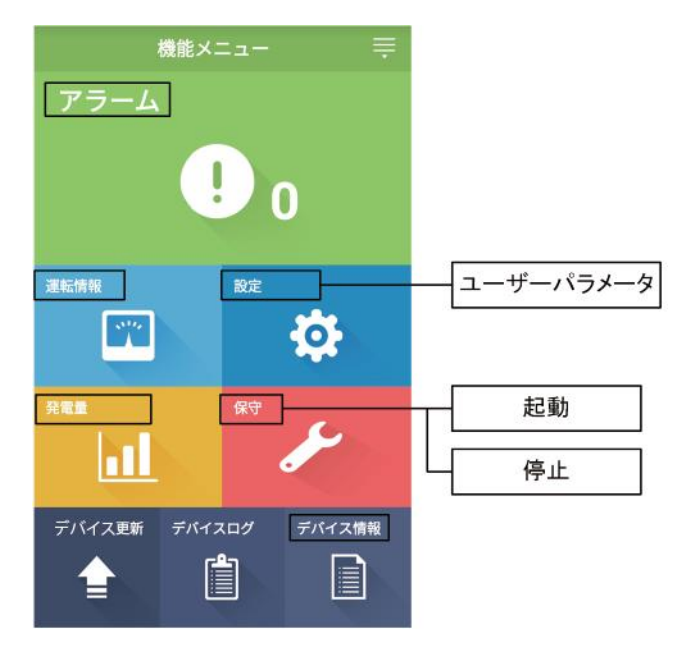

図7-4 上級ユーザーの操作権限

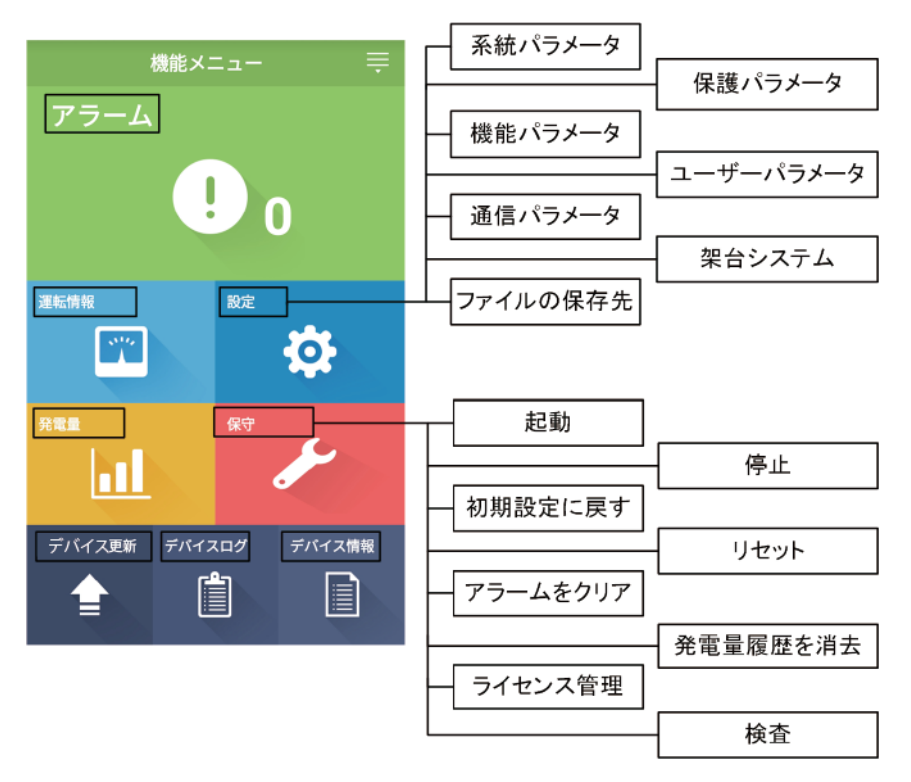

図 7-5 特別ユーザーの操作権限

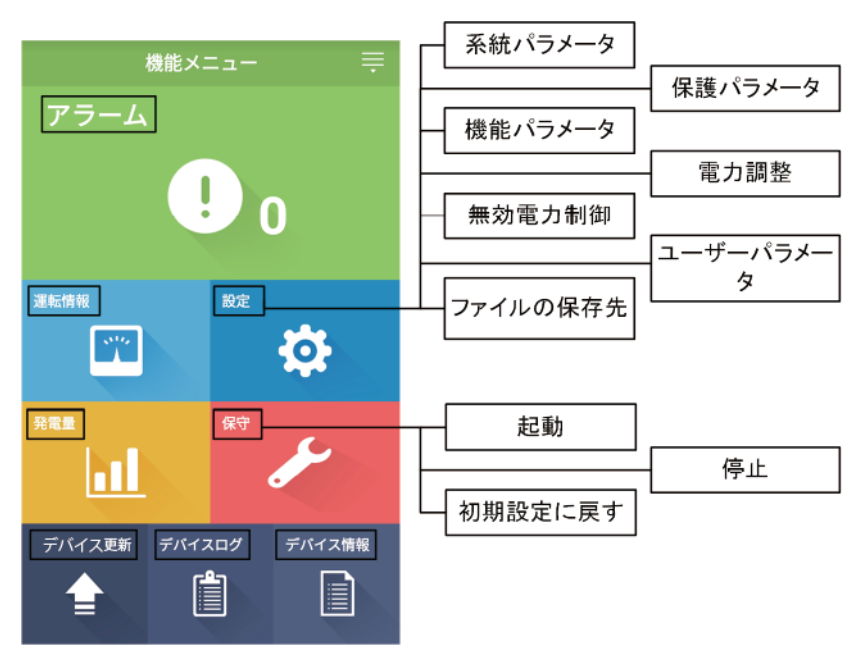

# 7.2 アプリのダウンロードおよびインストール

以下のアプリストアで[**SUN2000**]を検索して、アプリのインストールパッケージをダウンロードし、操作ガイドに従ってインストールを完了してください。

- Huawei App Store (Android)
- Google Play (Android)

アプリがインストールされると、[SUN2000]のアイコンが以下のように表示されます。

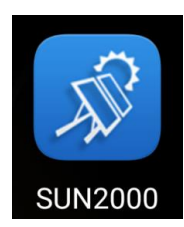

# 7.3 アプリへのログイン

事前の要件

- SUN2000 の DC 側または AC 側に通電していること。
- 無線 LAN/Bluetooth モジュールを使用した接続:
  - a. 無線 LAN/Bluetooth モジュールが SUN2000 の底部の[**USB**]ポートに接続されていること。
  - b. 無線 LAN/Bluetooth 機能が有効化されていること。
  - c. スマートフォンと SUN2000 の距離を 5m 以内に保つようにしてください。そうしない場合、通信に影響が出る可能性があります。
- USB ケーブルを使用した接続:
  - a. USB データケーブルが、SUN2000 の底部の USB ポートからスマートフォンのポ ートに接続されていること。
  - b. USB データケーブルの接続に成功すると、[USB ケーブル接続の取得に成功し ました]というメッセージがスマートフォンに表示されます。メッセージが表示されない場合は、ケーブルが接続されていません。

## 手順

**ステップ1** アプリを起動します。ログイン画面が表示されます。[接続方法]を選択して、SUN2000 に接続します。

#### 山注記

- ・ 無線LANで接続されている場合、デフォルトの無線LANホットスポット名はAdapter-WLAN モジュールSN、初期パスワードはChangemeです。最初の電源投入時に初期パスワードでログインして、ログイン直後にパスワードを変更してください。アカウントのセキュリティを確保するため、パスワードを定期的に変更し、新しいパスワードを大切に保管してください。初期パスワードを変更しない場合、パスワードが漏洩する可能性が高まります。また、パスワードが長期間変更されていない場合、盗まれたり破られたりする可能性があります。パスワードを紛失すると、デバイスにアクセスできなくなります。それが原因でPV発電所に生じた損害や損失は、ユーザーご自身の責任となります。
- Bluetooth モジュールが USB-Adapter2000-B の場合、接続される Bluetooth デバイスの名前には、[SN パーコードの末尾 8 桁+HWAPP]が付きます。SN バーコードは、USB-Adapter2000-Bのラベルで確認できます。
- [この USB アクセサリにデフォルトで使用する]を選択した後、USB データケーブルを外さないでア プリにログインし直した場合、USB アクセスの確認を求めるメッセージは表示されません。
- ステップ2 ログインユーザーを選択して、パスワードを入力してください。

#### 注記

- ログインパスワードは、アプリに接続しているSUN2000と同じもので、SUN2000がアプリに接続している場合にのみ使用できます。
- [共通ユーザー]、[上級ユーザー]、[特別ユーザー]の初期パスワードは、すべて 00000a です。
- 最初の電源投入時に初期パスワードでログインして、ログイン直後にパスワードを変更してください。アカウントのセキュリティを確保するため、パスワードを定期的に変更し、新しいパスワードを大切に保管してください。初期パスワードを変更しない場合、パスワードが漏洩する可能性が高まります。また、パスワードが長期間変更されていない場合、盗まれたり破られたりする可能性があります。パスワードを紛失すると、デバイスにアクセスできなくなります。それが原因で PV 発電所に生じた損害や損失は、ユーザーご自身の責任となります。
- ログインする際、無効なパスワードを5回連続で入力すると(連続する2回の入力の間隔は2分未満)、そのアカウントは10分間ロックされます。パスワードは6文字以上であることが必要です。

ステップ3 ログインに成功すると、クイック設定画面またはメインメニュー画面が表示されます。

- デバイスをアプリに初めて接続するか、または初期設定に復元した後で SUN2000 ア プリにログインすると、クイック設定画面が表示されます。クイック設定画面で SUN2000 の基本パラメータを設定しないと、次回アプリにログインしたときもこの画面が表示され ます。
- クイック設定画面で SUN2000 の基本パラメータを設定するには、[上級ユーザー]に切り 替えます。[共通ユーザー]または[特別ユーザー]でログインしている場合は、特別ユー ザーのパスワードを入力して[アプリへのログイン]画面にアクセスします。

#### 図 7-6 クイック設定

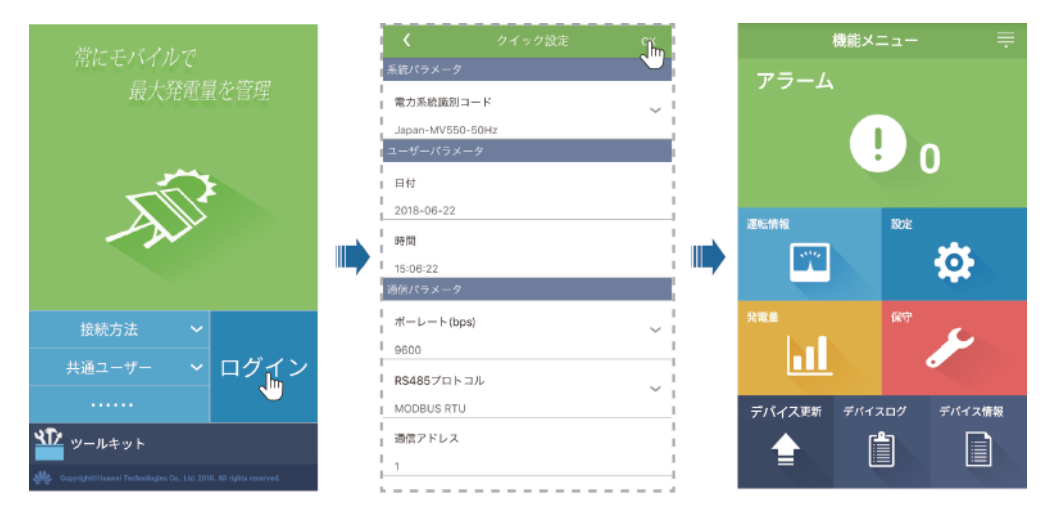

### 山注記

クイック設定画面で、基本パラメータを設定できます。設定後は、メインメニュー画面の[設定]をタップ してパラメータを変更できます。

- SUN2000の使用エリアとシナリオに基づいて正しい電力系統識別コードを設定してください。
- 現在の日時を基に、ユーザーパラメータを設定してください。
- サイトの要件に従って、ボーレート、プロトコル、アドレスを設定してください。ボーレート(bps)は、 [4800]、[9600]、[19200]のいずれかに設定可能です。プロトコルは[MODBUS RTU]に、アドレス は1~247の範囲で任意の値に設定可能です。
- 複数の SUN2000 が SmartLogger と RS485 で通信する場合、各 RS485 経路のすべての SUN2000 の[RS485 アドレス]が、SmartLogger で設定されたアドレスの範囲内に含まれている 必要があり、重複は許されません。これに従わないと、通信が失敗します。また、各 RS485 経路 のすべての SUN2000 の[ボーレート]が SmartLogger のボーレートと一致している必要がありま す。

## 7.4 共通ユーザーに関連する操作

## 7.4.1 ユーザーパラメータの設定

### 手順

**ステップ1 [機能メニュー] > [設定] > [ユーザーパラメータ]**を選択して、ユーザーパラメータを設定します。

図 7-7 ユーザーパラメータの設定

| く ユーザーパラメータ |        |
|-------------|--------|
| 日付          |        |
| 2017-11-26  |        |
| 時間          |        |
| 23:30:03    |        |
| ユーザーパスワード   |        |
| *****       |        |
| 売電通貨        |        |
| EUR         | $\sim$ |
| 売電単価        |        |
| 1.000       |        |

表 7-1 ユーザーパラメータ

| 項目        | 説明                                                                       | 値の範囲                                                     |
|-----------|--------------------------------------------------------------------------|----------------------------------------------------------|
| 日付        | システム日付を設定します。                                                            | [2000-01-01, 2068-12-31]                                 |
| 時間        | システム時刻を設定します。                                                            | [00:00:00, 23:59:59]                                     |
| ューザーパスワード | ログインパスワードを設定します。                                                         | <ul> <li>6 文字以上であること。</li> <li>スリフェベットの小文字とする</li> </ul> |
|           | 初期ハスワートは、0000000 です。ハスワートは<br>定期的に変更して、アカウントの安全を確保し<br>てください。            | アルファベットの小文子と入文<br>字、数字のうち、2種類以上を<br>使用すること。              |
|           |                                                                          | <ul> <li>元のパスワードと、1 文字以上<br/>異なっていること。</li> </ul>        |
| 売電通貨      | SUN2000 の収益の通貨を設定します。                                                    | • EUR                                                    |
|           |                                                                          | • GBP                                                    |
|           |                                                                          | • USD                                                    |
|           |                                                                          | • CNY                                                    |
|           |                                                                          | • JPY                                                    |
| 売電単価/kWh  | SUN2000の kWh あたりの収益を設定します。<br>kWh あたりの収益は現地の電力価格を示し、<br>発電量の収益換算に使用されます。 | [0, 999.999]                                             |

## 7.4.2 SUN2000 の起動と停止

手順

- ステップ1 [機能メニュー] > [保守]を選択します。保守画面が表示されます。
- **ステップ 2 [起動]**または**[停止]**の後ろの ●をタップして、ログインパスワードを入力し、[OK]をタップします。

## 7.5 上級ユーザーに関連する操作

## 7.5.1 パラメータ設定

SUN2000 の DC 側に通電していることを確認してから、系統パラメータ、保護パラメータ、 機能パラメータを設定してください。

## 7.5.1.1 系統パラメータの設定

手順

ステップ1 [機能メニュー] > [設定] > [系統パラメータ]を選択して、系統パラメータを設定します。

図 7-8 系統パラメータ

| <                  | 系統パラメータ               |        |
|--------------------|-----------------------|--------|
| 電力系統識別コード          |                       |        |
| Japan-MV550-50Hz 🗸 |                       |        |
| 連系用トランス状態          |                       |        |
| 入力(摂               | <sub>後</sub> 地)(TFあり) | $\sim$ |

#### 表 7-2 系統パラメータ

| パラメータ         | 説明                                                                       | 値の範囲                                                       |
|---------------|--------------------------------------------------------------------------|------------------------------------------------------------|
| 電力系統識別⊐ー<br>ド | このパラメータは、SUN2000 を使用する国や地<br>域の電力系統識別コードや SUN2000 の適用シ<br>ナリオに合わせて設定します。 | N/A                                                        |
| 連系用トランス状態     | DC 側の接地状態と電力系統への接続状態に<br>応じて、SUN2000 の動作モードを指定します。                       | <ul> <li>入力(非接地)(TF なし)</li> <li>入力(非接地)(TF あり)</li> </ul> |

## 7.5.1.2 保護パラメータの設定

## 手順

ステップ1 [機能メニュー]>[保守]>[保護パラメータ]を選択して、保護パラメータを設定します。

図 7-9 保護パラメータ

| <            | 保護パラメータ |  |
|--------------|---------|--|
| 絶縁抵抗保護閾値(MQ) |         |  |
| 0.050        |         |  |

#### 表 7-3 保護パラメータ

| パラメータ            | 説明                                                                                                    | 値の範囲        |
|------------------|----------------------------------------------------------------------------------------------------|-------------|
| 絶縁抵抗保護閾値<br>(MΩ) | デバイスの安全性を確保するため、SUN2000<br>は自己診断を開始するときに、入力側と接地間<br>の絶縁抵抗を検知します。検知された値が既定<br>値より小さい場合、SUN2000 は電力系統に電<br>力を供給しません。 | [0.05, 1.5] |

## 7.5.1.3 機能パラメータの設定

## 手順

ステップ1 [機能メニュー] > [設定] > [機能パラメータ]を選択して、機能パラメータを設定します。

図 7-10 機能パラメータ

| <b>く</b> 機能パラメータ            |            |
|-----------------------------|------------|
| MPPTマルチピークスキャン              | $\bigcirc$ |
| 漏電遮断感度増強                    |            |
| <mark>夜間のPID保護</mark><br>NA |            |
| 電力品質最適化モード                  |            |
| PVモジュールタイプ                  |            |
| 結晶シリコン                      |            |
| 結晶シリコンPV補償モード               |            |
| 出力無効                        | $\sim$     |
| ストリング接続方式                   |            |
| 自動検出                        | $\sim$     |
| 通信切断時自動解列                   | $\bigcirc$ |
| 通信断時間(min)                  |            |
| 30                          |            |

表 7-4 機能パラメータ

| パラメータ                | 説明                                                                                                    | 値の範囲                               |
|----------------------|----------------------------------------------------------------------------------------------------|------------------------------------|
| MPPT マルチピーク<br>スキャン  | PV ストリングが明らかに日陰になるような場所<br>で SUN2000 を使用している場合、この機能を<br>有効にします。これにより、SUN2000 は MPPT<br>スキャンを定期的に実行し、最大電力を検出し<br>ます。<br>スキャン間隔は、[ <b>MPPT スキャン間隔</b> ]で設定<br>します。                                                                    | <ul> <li>無効</li> <li>有効</li> </ul> |
| MPPT スキャン間隔<br>(min) | MPPT マルチピークスキャンの間隔を指定しま<br>す。<br>このパラメータが表示されるのは、[ <b>MPPT マル</b><br><b>チピークスキャン</b> ]が[ <b>有効</b> ]に設定されている場<br>合だけです。                                                                                                    | [5, 30]                            |
| 漏電遮断感度増強             | RCD は、SUN2000 の接地に対する残留電流<br>を指します。デバイスのセキュリティと作業員の<br>安全を確保するために、RCD は規格に準拠す<br>る必要があります。残留電流検知機能付き AC<br>スイッチが SUN2000 に外付けされている場合<br>は、SUN2000 の動作中に発生する残留電流<br>を低減するために、この機能を有効化する必要<br>があり、それによって、AC スイッチの誤動作を<br>防止することができます。 | <ul> <li>無効</li> <li>有効</li> </ul> |

| パラメータ          | 説明                                                                                                    | 値の範囲                                 |
|----------------|----------------------------------------------------------------------------------------------------|--------------------------------------|
| 夜間無効電力出力       | 特定の適用シナリオでは、SUN2000 が夜間に<br>無効電力補償を実行し、ローカルの電力系統<br>の力率が要件を満たすことが電力系統会社か<br>ら義務付けられています。<br>このパラメータが設定可能なのは、[連系用トラ<br>ンス状態]が[入力(非接地)(TF あり)]に設定さ<br>れている場合のみです。 | <ul> <li>無効</li> <li>有効</li> </ul>   |
| 夜間 PID 検出      | • [夜間 PID 検出]が[有効]に設定されている<br>場合、夜間の無効電力補償中に PID 電圧<br>補償の異常を検知すると、SUN2000 は自<br>動停止します。                                                                        | <ul> <li>無効</li> <li>有効</li> </ul>   |
|                | <ul> <li>[夜間 PID 検出]が[無効]に設定されている<br/>場合、夜間の無効電力補償中に PID 電圧<br/>補償の異常を検知すると、SUN2000 は系<br/>統連系モードでの運転になります。</li> </ul>                                          |                                      |
| 電力品質最適化モ<br>ード | [ <b>電力品質最適化モード</b> ]を[ <b>有効</b> ]に設定する<br>と、インバータの出力電流高調波が最適化され<br>ます。                                                                                        | <ul> <li> 無効</li> <li> 有効</li> </ul> |
| パラメータ       | 説明                                                                                                    | 値の範囲                                                                   |
|-------------|----------------------------------------------------------------------------------------------------|------------------------------------------------------------------------|
| PV モジュールタイプ | このパラメータを使用して、PV モジュールの様<br>々なタイプや集光型 PV モジュールの停止時刻<br>を設定します。集光型 PV モジュールが日陰に<br>なると、電力が0に急低下し、SUN2000 が停<br>止します。電力が回復して、SUN2000 が再起<br>動するまでにかかる時間が長すぎるため、発電<br>量に影響します。このパラメータは、結晶シリコ<br>ン PV モジュールやフィルム型 PV モジュールに<br>は設定する必要がありません。                                                                                                    | <ul> <li>結晶シリコン</li> <li>フィルム</li> <li>CPV 1</li> <li>CPV 2</li> </ul> |
|             | <ul> <li>[PV モジュールタイプ]が[結晶シリコン]また<br/>は[フィルム]に設定されている場合、<br/>SUN2000はPV モジュールが日陰になった<br/>場合に、PV モジュールの電力を自動的に<br/>検知し、電力が低すぎる場合は停止しま<br/>す。</li> <li>集光型 PV モジュールが使用されている場<br/>合:         <ul> <li>[PV モジュールが使用されている場<br/>合:</li> <li>[PV モジュールタイプ]が[CPV 1]に設定<br/>されている場合、PV モジュールが日陰<br/>になることでその合計入力電力が急低<br/>下すると、SUN2000は60分ですばやく<br/>再起動できます。</li> <li>[PV モジュールタイプ]が[CPV 2]に設定<br/>されている場合、PV モジュールが日陰</li> </ul> </li> </ul> |                                                                        |
|             | になることでその合計入力電力が急低<br>下すると、SUN2000 は 10 分ですばやく<br>再起動できます。                                                                                                    |                                                                        |
| ストリング接続方式   | <ul> <li>PV ストリングの接続モードを設定します。</li> <li>PV ストリングを SUN2000 に別々に接続する場合(完全個別接続)、このパラメータを設定する必要はありません。SUN2000 がPV ストリングの接続モードを自動検知できます。</li> <li>PV ストリング同士を SUN2000 の外側で並列に接続してから、SUN2000 に個別に接続する場合(完全並列接続)、このパラメータを[全 PV ストリング接続]に設定します。</li> </ul>                                                                                                    | <ul> <li>自動検出</li> <li>全 PV ストリング独立</li> <li>全 PV ストリング接続</li> </ul>   |

| パラメータ                | 説明                                                                                                    | 値の範囲                               |
|----------------------|----------------------------------------------------------------------------------------------------|------------------------------------|
| 通信切断時自動解<br>列        | <ul> <li>一部の国や地域の規格では、通信が一定時間<br/>遮断されると、SUN2000を停止することが義<br/>務付けられています。</li> <li>[通信切断時自動解列]が[有効]に設定されて、<br/>SUN2000の通信が指定した時間([通信断時<br/>間]で設定)遮断されると、SUN2000は自動停<br/>止します。</li> </ul> | <ul> <li>無効</li> <li>有効</li> </ul> |
| 通信回復時自動投<br>入        | このパラメータが有効な場合、SUN2000 は、<br>通信が復旧すると自動的に起動します。このパ<br>ラメータが無効な場合、通信の復旧後、<br>SUN2000 を手動で起動する必要があります。<br>このパラメータは、[通信切断時自動解列]が[有<br>効]に設定されている場合に表示されます。                                  | <ul> <li>無効</li> <li>有効</li> </ul> |
| 通信断時間(分)             | 通信断と判断する時間を指定します。これにより、通信が遮断された場合に自動停止して保護<br>します。                                                                                                    | [1, 120]                           |
| 系統障害後のソフト<br>起動時間(s) | SUN2000 の起動時に電力が徐々に増加する<br>時間を指定します。                                                                                                    | [1, 1800]                          |
| 夜間休止                 | SUN2000 は PV ストリングを夜間監視します。<br>[ <b>夜間休止</b> ]が[ <b>有効</b> ]に設定されている場合、<br>SUN2000 の監視機能が夜間休止し、消費電<br>力を抑制します。                                                                          | <ul> <li>無効</li> <li>有効</li> </ul> |
| PLC 通信               | RS485 通信と PLC 通信の両方をサポートして<br>いる SUN2000 モデルで、RS485 通信を使用<br>する場合、[ <b>PLC 通信</b> ]を[ <b>無効</b> ]に設定して、消<br>費電力を抑えることをお勧めします。                                                           | <ul> <li>無効</li> <li>有効</li> </ul> |
| 更新遅延                 | [更新遅延]は、太陽光がない夜間に PV 電源が<br>切断されたり、明け方や夕暮れ時の太陽光不<br>足により PV 電源が不安定になったりするよう<br>な状況において、更新を行う場合に主に使用さ<br>れます。                                                                            | <ul> <li>無効</li> <li>有効</li> </ul> |
|                      | [夜間休止]が[有効]に設定されている場合、<br>SUN2000の更新が開始すると、まず更新パッ<br>ケージが読み込まれます。PV 電源が復旧し、<br>アクティベーション条件が整うと、SUN2000 は<br>自動的に更新を開始します。                                                               |                                    |
| RS485-2 通信           | このパラメータが[ <b>有効</b> ]に設定されている場合、<br>RS485-2 ポートが使用できます。このポートを<br>使用しない場合は、このパラメータを[ <b>無効</b> ]に設<br>定して、消費電力を抑えることをお勧めします。                                                             | <ul> <li>無効</li> <li>有効</li> </ul> |

| パラメータ               | 説明                                                                                                    | 値の範囲                               |
|---------------------|----------------------------------------------------------------------------------------------------|------------------------------------|
| ストリング異常監視           | SUN2000 は PV ストリングをリアルタイムに監<br>視します。PV ストリングに異常があると(PV ス<br>トリングが日陰になったり、発電量が低下したり<br>するなど)、SUN2000 からアラームが発生し、<br>保守担当者に PV ストリングを適宜保守するよ<br>う通知されます。<br>PV ストリングが日陰になりやすい場合は、[ <b>スト</b><br>リング異常監視]を[無効]に設定して、誤報を防<br>止することをお勧めします。 | <ul> <li>無効</li> <li>有効</li> </ul> |
| ストリング検出参照<br>非対称係数  | PV ストリングの例外を判断する閾値を指定します。このパラメータを変更すると、日陰が動かないことで発生する誤報を抑制できます。<br>このパラメータは、[ストリング異常監視]が[有効]に設定されている場合に表示されます。                                                                                                    | [5, 100]                           |
| ストリング検出開始<br>電力率(%) | PV ストリングの例外検知を起動するための閾<br>値を指定します。このパラメータを変更すると、<br>日陰が動かないことで発生する誤報を抑制で<br>きます。<br>このパラメータは、[ストリング異常監視]が[有<br>効]に設定されている場合に表示されます。                                                                                                    | [1, 100]                           |
| トラッカーコントロー<br>ラ     | コントローラベンダーを選択します。                                                                                                    | N/A                                |

# 7.5.1.4 ユーザーパラメータの設定

### 手順

**ステップ1 [機能メニュー] > [設定] > [ユーザーパラメータ]**を選択して、ユーザーパラメータを設定します。

#### 図 7-11 ユーザーパラメータの設定

| く ユーザーパラメータ |        |
|-------------|--------|
| 日付          |        |
| 2017-11-26  |        |
| 時間          |        |
| 23:30:03    |        |
| ユーザーパスワード   |        |
| *****       |        |
| 売電通貨        |        |
| EUR         | $\sim$ |
| 売電単価        |        |
| 1.000       |        |

表 7-5 ユーザーパラメータ

| 項目        | 説明                                                                               | 値の範囲                                                                                                    |
|-----------|----------------------------------------------------------------------------------|----------------------------------------------------------------------------------------------------|
| 日付        | システム日付を設定します。                                                                    | [2000-01-01, 2068-12-31]                                                                                                    |
| 時間        | システム時刻を設定します。                                                                    | [00:00:00, 23:59:59]                                                                                                    |
| ユーザーパスワード | ログインパスワードを設定します。<br>初期パスワードは、00000a です。パスワードは<br>定期的に変更して、アカウントの安全を確保し<br>てください。 | <ul> <li>6 文字以上であること。</li> <li>アルファベットの小文字と大文<br/>字、数字のうち、2 種類以上を<br/>使用すること。</li> <li>元のパスワードと、1 文字以上<br/>異なっていること。</li> </ul> |
| 売電通貨      | SUN2000 の収益の通貨を設定します。                                                            | <ul> <li>EUR</li> <li>GBP</li> <li>USD</li> <li>CNY</li> <li>JPY</li> </ul>                                                     |
| 売電単価/kWh  | SUN2000の kWh あたりの収益を設定します。<br>kWh あたりの収益は現地の電力価格を示し、<br>発電量の収益換算に使用されます。         | [0, 999.999]                                                                                                    |

# 7.5.1.5 通信パラメータの設定

#### 手順

ステップ1 [機能メニュー] > [設定] > [通信パラメータ]を選択します。SUN2000 で採用した通信モード に従って通信パラメータを設定します。

図 7-12 RS485 通信パラメータ

| く 通信パラメータ  |   | <                      | RS485           |        |
|------------|---|------------------------|-----------------|--------|
| RS485 Jm   | > | ボーレー<br>9600           | ►(bps)          | >      |
| PLC        | > | RS485プ<br>MODBUS F     |                 | ~      |
| イーサネット     | > | パリティ                   |                 |        |
| Modbus TCP | > | ょし<br><b>通信アド</b><br>1 | レス              | ~      |
|            |   | <b>RS485ポ</b><br>ノースバウ | ート<br>フンドModbus | $\sim$ |

#### 山注記

このセクションでは、[RS485-1] 通信パラメータの設定方法を紹介していますが、[RS485-2]通信パラメータの設定方法と同じです。

表 7-6 RS485 通信パラメータ

| 項目                 | 説明                                                                                                    | 値の範囲                                                                           |
|--------------------|----------------------------------------------------------------------------------------------------|--------------------------------------------------------------------------------|
| ボーレート (bps)        | RS485 のボーレートが同じバス上のデバイス<br>のボーレートとー致するように設定します。                                                                                                    | <ul><li>4800</li><li>9600</li><li>19200</li></ul>                              |
| RS485 プロトコルタ<br>イプ | <ul> <li>SUN2000 は、MODBUS RTU、Sunspec、<br/>AVM で上位レベルの管理装置と接続できま<br/>す。</li> <li>SUN2000 が MODBUS RTU で接続できる<br/>のは、太陽光追尾装置のみです。</li> <li>SUN2000 で RS485 を採用していない場合<br/>は、無効なプロトコルを選択してください。</li> </ul> | <ul> <li>無効なプロトコル</li> <li>MODBUS RTU</li> <li>Sunspec</li> <li>AVM</li> </ul> |
| パリティ               | RS485 通信のチェックモードが<br>SmartLogger2000 と一致するように設定しま<br>す。                                                                                                    | <ul> <li>なし</li> <li>奇数パリティ</li> <li>偶数パリティ</li> </ul>                         |
| アドレス               | SUN2000 を上位レベルの管理装置に接続す<br>る場合は、通信アドレスを設定します。ただし、<br>同じバス上の他のデバイスのアドレスと競合し<br>ないようにしてください。                                                                                                    | [1, 247]                                                                       |

#### 図 7-13 PLC 通信パラメータ

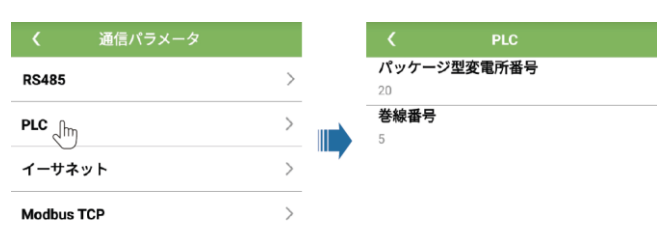

#### 表 7-7 PLC 通信パラメータ

| 項目              | 説明                                   | 値の範囲     |
|-----------------|--------------------------------------|----------|
| パッケージ型変電所<br>番号 | SUN2000 に接続するパッケージ型変圧器の台<br>数を設定します。 | [0, 511] |
| 巻線番号            | SUN2000 に接続する巻線の数を設定します。             | [0, 7]   |

### 7.5.1.6 架台システムの設定

はじめに

架台システムのパラメータ設定はベンダーにより異なる場合があります。

手順

ステップ1 [機能メニュー] > [設定] > [架台システム]を選択して、架台パラメータを設定します。

図 7-14 架台パラメータ

| く 架台システム         |        |
|------------------|--------|
| 架台パラメータ 架台       | の状態    |
| コントローラベンダと製品モテ   | ール     |
| 同景               | $\sim$ |
| 架台システムタイプ        |        |
| 傾斜型単軸            | $\sim$ |
| サウスバウンドRS485ボーレー | - F    |
| 9600             | $\sim$ |
| サウスバウンドRS485チェック | 7方法    |
| なし               | $\sim$ |
| サウスバウンドRS485の停止と | ごット    |
| 1ビットの停止ビット       | $\sim$ |
| 合計架台数            |        |
| 8                |        |
| 最大同時制御モータ数       |        |
| 4                |        |
| 対応タイムゾーン         |        |

ステップ2 画面を左にスワイプして、架台をタップし、架台のパラメータを設定します。

| <b>図 7-15</b> 個別 | の架台に対する | パラメータ設定 |
|------------------|---------|---------|
|------------------|---------|---------|

| <        | 架台1   |
|----------|-------|
| 架台名称     |       |
| 架台1      |       |
| センサアドレス  | Κ     |
| 21       |       |
| 制御アドレス   |       |
| 1        |       |
| 方位角制御(度) |       |
| N/A      |       |
| 障害アラームを  | ליש 🕯 |

# 7.5.1.7 ファイルの保存先の設定

# はじめに

Android では、ユーザーの操作ログや SUN2000 のログの保存先を変更したり、後でその保存先からログをエクスポートしたりすることが可能です。

### 手順

#### ステップ1 [機能メニュー]>[設定]>[保存先設定]を選択して、ファイルの保存先を設定します。

図7-16 保存先の設定

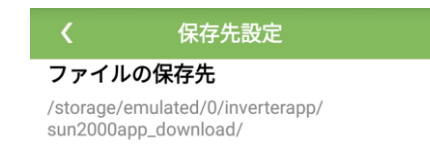

# 7.5.2 システム保守

### 7.5.2.1 SUN2000 の起動と停止

#### 手順

- ステップ1 [機能メニュー]>[保守]を選択します。保守画面が表示されます。
- **ステップ 2 [起動]**または**[停止]**の後ろの<sup>●</sup>をタップして、ログインパスワードを入力し、[OK]をタップします。

### 7.5.2.2 初期化

#### はじめに

#### 注記

この操作によって、現在の日付、時刻、ボーレート、アドレス以外の設定済みパラメータが、 すべて工場出荷時のデフォルト値に戻るため、慎重に行ってください。この操作は、運転情 報、アラーム記録、システムログには影響しません。

#### 手順

- ステップ1 [機能メニュー] > [保守]を選択します。保守画面が表示されます。
- **ステップ 2 [初期設定に戻す]**の後ろの ●をタップして、アプリのログインパスワードを入力し、[OK]を タップします。

### 7.5.2.3 SUN2000 のリセット

#### はじめに

SUN2000をリセットすると、自動的に停止して再起動します。

#### 手順

- ステップ1 [機能メニュー]>[保守]を選択します。保守画面が表示されます。
- **ステップ 2 [リセット]**の後ろの ()をタップして、アプリのログインパスワードを入力し、[OK]をタップします。

### 7.5.2.4 アラームのリセット

#### はじめに

アラームをリセットすると、SUN2000の有効なアラームと過去のアラームがすべて消去されます。

#### 手順

- ステップ1 [機能メニュー]>[保守]を選択します。保守画面が表示されます。
- **ステップ 2 [アラームをクリア]**の後ろの をタップして、ログインパスワードを入力し、[OK]をタップします。

### 7.5.2.5 過去の発電量データの消去

#### はじめに

過去の発電量データを消去すると、アプリに接続している SUN2000 の過去の発電量デー タがすべて消去されます。

#### 手順

- ステップ1 [機能メニュー]>[保守]を選択します。保守画面が表示されます。
- **ステップ 2 [発電量履歴を消去]**の後ろの をタップして、ログインパスワードを入力し、[OK]をタップします。

### 7.5.2.6 ライセンスの管理

#### はじめに

ライセンス管理によって、SUN2000のライセンス情報を表示して、ライセンス状態を把握してください。設備を交換する前に、失効コードを生成して新しい設備のライセンス申請に使用できるよう、現在の設備のライセンスを取り消す必要があります。

#### 手順

- ステップ1 [機能メニュー] > [保守] > [ライセンス管理]を選択します。[ライセンス管理]画面が表示されます。
  - [ライセンス状態]が[正常]の場合、 = をタップしてライセンスを取り消します。
  - [ライセンス状態]が[登録解除]の場合、 をタップしてライセンス失効コードをエクス ポートして確認します。
  - [ライセンス状態]が[ライセンスなし]の場合、
     をタップしてライセンスを読み込みます。

#### 図 7-17 ライセンス管理

| <                      | ライセンス管理                         |  |
|------------------------|---------------------------------|--|
| <b>ライセン</b><br>期限切れ    | ス状態                             |  |
| <b>ライセン</b><br>LIC2017 | <b>73SN</b><br>0906DX4150       |  |
| <b>ライセン</b><br>2017-09 | <b>・ス読み込み日時</b><br>-01 17:45:44 |  |
| <b>ライセン</b><br>2017-09 | <b>·ス有効期限</b><br>-06 23:59:59   |  |
| 許可され                   | た機能                             |  |

# 7.5.2.7 デバイスの検査

#### はじめに

SUN2000の使用開始後は、定期的に検査して、潜在的なリスクや問題がないか調査する 必要があります。

#### 手順

ステップ1 [機能メニュー]>[保守]>[検査]を選択し、 ○をタップして SUN2000の検査を開始します。

図7-18 デバイスの検査

| < | インバータ検査         | ightarrow |
|---|-----------------|-----------|
|   | SUN2000<br>検査待ち | 0%        |

# 7.5.3 SUN2000 の更新

#### 事前の要件

- ベンダーやファーウェイエンジニアの支援を受けて、更新パッケージを入手済みであること。
- Android システムの場合、更新パッケージをスマートフォンにコピーしてあること。パッケージは、[.zip]ファイルなので、自由に保存して検索できます。パッケージの検索時間を短縮するために、ファイルをスマートフォンのメモリや SD カードのルートディレクトリに保存することをお勧めします。

### 手順

ステップ1 [機能メニュー] > [デバイス更新]を選択し、操作ガイドに従って更新を完了してください。

図7-19 SUN2000の更新 現在のバージョン: 現在のバージョン: 現在のバージョン: V200R001C3( 更新パッケージを選択してください 更新パッケージを選択してください <sub>技術</sub> 更新パッケージ表示 Jh config.txt sun\_Imt\_mgr\_cmd.emap vercfg.xml SUN2000.bir 在のバージョン: V200R001C30 在のA<sup>\*</sup> - ジ = ンー V200R001C3( バージョン比較 更新中... ー般パッケージバージョン: 現在のパージョン: 対象バージョン: すう(7)DSPパージョン: 現在のパージョン: 対象バージョン: ファイルの読込みを開始中 .(ファイル 番号:1/4 )... ファイル: SUN2000\_Master\_Release.bin CPLDバージョン: 現在のパージョン: 対象バージョン: 読み込み中: 109 / 339 フレーム

# 7.5.4 デバイスログ

はじめに

[デバイスログ]をタップして、SUN2000の操作ログ、アラーム履歴、発電量情報をスマート フォンからエクスポートします。

#### 手順

ステップ1 [機能メニュー] > [デバイスログ]を選択します。デバイスログ画面が表示されます。

# 7.6 特別ユーザーに関連する操作

# 7.6.1 パラメータ設定

SUN2000 の DC 側に通電していることを確認してから、系統パラメータ、保護パラメータ、 機能パラメータ、系統調整パラメータを設定してください。

# 7.6.1.1 系統パラメータの設定

### 手順

ステップ1 [機能メニュー] > [設定] > [系統パラメータ]を選択して、系統パラメータを設定します。

図 7-20 系統パラメータ

| <        | 系統パラメータ               |        |
|----------|-----------------------|--------|
| 電力系統     | 識別コード                 |        |
| Japan-MV | /550-50Hz             | $\sim$ |
| 連系用ト     | ·ランス状態                |        |
| 入力(非     | <sub>妾地)(TF</sub> あり) | $\sim$ |
| 系統復旧     | 時に自動的に起動              |        |
| 復帰後再     | <b>投入阻止時間</b> (s)     |        |
| 150      |                       |        |
| 無効電力     | J補償(cosψ-P)開始電圧(%     | 6)     |
| 105      |                       |        |
| 無効電力     | J補償(cosψ-P)終了電圧(%     | 6)     |
| 98       |                       |        |

表 7-8 系統パラメータ

| パラメータ                  | 説明                                                                                                    | 値の範囲(Vn:定格電圧、Fn:定<br>格周波数)        |
|------------------------|----------------------------------------------------------------------------------------------------|-----------------------------------|
| 電力系統識別⊐−ド              | このパラメータは、SUN2000を使用する国や地<br>域の電力系統識別コードや SUN2000 の適用<br>シナリオに合わせて設定します。                                                               | N/A                               |
| 系統復旧時に自動的に起動           | 電力系統の復旧後に、SUN2000を自動起動<br>するかどうかを指定します。                                                                                               | <ul><li> 無効</li><li> 有効</li></ul> |
| 電力系統復旧から<br>連系までの時間(s) | 電力系統の復旧後に、SUN2000を再起動する<br>までの待機時間を指定します。                                                                                             | [0, 7200]                         |
| 系統再連系電圧上<br>限(V)       | ー部の国や地域の規格では、SUN2000 が障<br>害により停止した後、系統電圧が[ <b>系統再連系</b><br><b>電圧上限</b> ]の値を超過している場合は、<br>SUN2000 から電力系統に再び電力を供給しな<br>いことが義務付けられています。 | [100%Vn, 136%Vn]                  |
| 系統再連系電圧下<br>限(V)       | 一部の国や地域の規格では、SUN2000 が障<br>害により停止した後、系統電圧が[系統再連系<br>電圧下限]の値を下回っている場合は、<br>SUN2000 から電力系統に再び電力を供給しな<br>いことが義務付けられています。                 | [45%Vn, 95%Vn]                    |

| パラメータ                         | 説明                                                                                                    | 値の範囲(Vn:定格電圧、Fn:定<br>格周波数) |
|-------------------------------|----------------------------------------------------------------------------------------------------|----------------------------|
| 系統再連系周波数<br>上限(Hz)            | ー部の国や地域の規格では、SUN2000 が障<br>害により停止した後、系統周波数が[ <b>系統再連<br/>系周波数上限</b> ]の値を超過している場合は、<br>SUN2000 から電力系統に再び電力を供給しな<br>いことが義務付けられています。 | [100%Fn, 112%Fn]           |
| 系統再連系周波数<br>下限(Hz)            | 一部の国や地域の規格では、SUN2000 が障<br>害により停止した後、系統周波数が[系統再連<br>系周波数下限]の値を下回っている場合は、<br>SUN2000 から電力系統に再び電力を供給しな<br>いことが義務付けられています。           | [85%Fn, 100%Fn]            |
| 無効電力補償<br>(cosψ-P)開始電圧<br>(%) | cosφ-P 曲線に基づいて、無効電力補償を起動<br>する電圧の閾値を指定します。                                                                                        | [100, 110]                 |
| 無効電力補償<br>(cosψ-P)終了電圧<br>(%) | cosφ-P 曲線に基づいて、無効電力補償を終了<br>する電圧の閾値を指定します。                                                                                        | [90, 100]                  |

# 7.6.1.2 保護パラメータの設定

手順

ステップ1 [機能メニュー]>[保守]>[保護パラメータ]を選択して、保護パラメータを設定します。

図 7-21 保護パラメータ

| く 保護パラメータ               |  |
|-------------------------|--|
| 三相不平衡保護閾値(%)            |  |
| 50.0                    |  |
| 電圧位相跳躍検出レベル())          |  |
| 6.0                     |  |
| 相角度オフセット保護              |  |
| 10分間過電圧検出レベル(V)         |  |
| 605.0                   |  |
| 10分間過電圧検出時限(ms)         |  |
| 200                     |  |
| 過電圧検出レベル <sub>(V)</sub> |  |
| 632.5                   |  |
| 過電圧検出時限(ms)             |  |
| 1000                    |  |
| 不足電圧検出レベル(V)            |  |
| 440.0                   |  |
| 不足電圧検出時限(ms)            |  |
| 1000                    |  |

表 7-9 保護パラメータ

| パラメータ                | 説明                                                                                                    | 値の範囲(Vn:定格電圧、Fn:定<br>格周波数)                                                                                    |
|----------------------|----------------------------------------------------------------------------------------------------|----------------------------------------------------------------------------------------------------|
| 三相不平衡保護閾<br>値(%)     | 電力系統電圧が不安定な場合の SUN2000 の<br>保護閾値を指定します。                                                                                                    | [0.0, 50.0]                                                                                                   |
| 相角度オフセット保<br>護       | ー部の国や地域の規格では、電力系統の三相<br>角度オフセットが一定値を超過した場合に、<br>SUN2000 の保護が義務付けられています。                                                                                                    | <ul> <li>無効</li> <li>有効</li> </ul>                                                                            |
| 10 分間過電圧検出<br>レベル(V) | 10 分間過電圧保護閾値を指定します。                                                                                                    | [1 x Vn, 1.25 x Vn]                                                                                           |
| 10 分間過電圧検出<br>時限(ms) | 10 分間過電圧保護時間を指定します。                                                                                                    | [50, 7200000]                                                                                                 |
| N 次過電圧検出レベ<br>ル(V)   | <ul> <li>レベルNの電力系統過電圧保護閾値を指定します。</li> <li>Nには、1、2、3、4が入ります。</li> <li>[HVRT]が[有効]に設定され、[Level-1 過電圧検出レベル]が[HVRT 作動閾値]より高い場合に、系統電圧が[HVRT 作動閾値]と[Level-1 過電圧検出レベル]の間にあると、SUN2000 が起動と停止を繰り返す可能性があります。</li> </ul> | <ul> <li>1 次過電圧検出レベル:[1 x<br/>Vn, 1.25 x Vn]</li> <li>2 次、3 次、4 次過電圧検出レ<br/>ベル:[1 x Vn, 1.36 x Vn]</li> </ul> |

| パラメータ                 | 説明                                                                                                    | 値の範囲(Vn:定格電圧、Fn:定<br>格周波数) |
|-----------------------|----------------------------------------------------------------------------------------------------|----------------------------|
| N 次過電圧検出時<br>限(ms)    | レベル N の電力系統過電圧保護時間を指定し<br>ます。<br><b>注記</b><br>Nには、1、2、3、4 が入ります。                                                                                                    | [50, 7200000]              |
| N 次不足電圧検出<br>レベル(V)   | <ul> <li>レベルNの電力系統不足電圧保護閾値を指定します。</li> <li>注記         <ul> <li>Nには、1、2、3、4が入ります。</li> <li>[LVRT]が[有効]に設定され、[Level-1 不足電圧検出レベル]が[LVRT 閾値]より低い場合に、系統電圧が[Level-1 不足電圧検出レベル]と<br/>[LVRT 閾値]の間にあると、SUN2000 が起動と停止を繰り返す可能性があります。</li> </ul> </li> </ul> | [0.15 x Vn, 1 x Vn]        |
| N 次不足電圧検出<br>時限(ms)   | レベルNの電力系統不足電圧保護時間を指定<br>します。<br>注記<br>Nには、1、2、3、4が入ります。                                                                                                    | [50, 7200000]              |
| N 次過周波数検出<br>レベル(Hz)  | レベルNの電力系統過周波数保護閾値を指定<br>します。<br>注記<br>Nには、1または2が入ります。                                                                                                    | [1 x Fn, 1.15 x Fn]        |
| N 次過周波数検出<br>時限(ms)   | レベルNの電力系統過周波数保護時間を指定<br>します。<br>注記<br>Nには、1または2が入ります。                                                                                                    | [50, 7200000]              |
| N 次不足周波数検<br>出レベル(Hz) | レベルNの電力系統不足周波数保護閾値を指<br>定します。<br>注記<br>Nには、1または2が入ります。                                                                                                    | [0.8 x Fn, 1 x Fn]         |
| N 次不足周波数検<br>出時限(ms)  | レベルNの電力系統不足周波数保護時間を指<br>定します。<br>注記<br>Nには、1 または2 が入ります。                                                                                                    | [50, 7200000]              |

# 7.6.1.3 機能パラメータの設定

### 手順

ステップ1 [機能メニュー] > [設定] > [機能パラメータ]を選択して、機能パラメータを設定します。

図 7-22 機能パラメータ

| く 機能パラメータ                  |  |
|----------------------------|--|
| FRT                        |  |
| LVRT閾值(∀)                  |  |
| LVRT不足電圧保護遮断               |  |
| <b>LVRT無効電力補償力率</b><br>2.0 |  |
| 夜間無効電力出力                   |  |
| HVRT                       |  |
| 単独運転検出(能動)                 |  |
| 単独運転検出(受動)                 |  |
| 電圧上昇抑制                     |  |

#### 表 7-10 機能パラメータ

| パラメータ             | 説明                                                                                              | 値の範囲(Vn:定格電圧)                      |
|-------------------|-------------------------------------------------------------------------------------------------|------------------------------------|
| LVRT              | 電力系統電圧の異常低下が短時間の場合、<br>SUN2000 を電力系統からすぐに解列すること<br>ができないため、しばらく動作させる必要があり<br>ます。これを LVRT と呼びます。 | <ul> <li>無効</li> <li>有効</li> </ul> |
| LVRT 閾値           | LVRT を起動する閾値を指定します。                                                                             | [50%Vn, 92%Vn]                     |
| LVRT 不足電圧保<br>護遮断 | LVRT 動作中に不足電圧保護機能を遮断する<br>かどうかを指定します。                                                           | <ul><li> 無効</li><li> 有効</li></ul>  |

| パラメータ                        | 説明                                                                                                    | 値の範囲(Vn:定格電圧)                        |
|------------------------------|----------------------------------------------------------------------------------------------------|--------------------------------------|
| LVRT 無効電力補<br>償力率            | LVRT 動作中、SUN2000 は、無効電力を発生<br>させて電力系統を維持する必要があります。こ<br>のパラメータを使用して、SUN2000 が発生させ<br>る無効電力を設定します。             | [0, 10]                              |
|                              | 例えば、[LVRT 無効電力補償力率]を[2]に設<br>定した場合、LVRT 動作中に AC 電圧が 10%低<br>下すると、SUN2000 が発生させる無効電流は、<br>定格電流の 20%になります。     |                                      |
| HVRT                         | 電力系統電圧の異常上昇が短時間の場合、<br>SUN2000 を電力系統からすぐに解列すること<br>ができないため、しばらく動作させる必要があり<br>ます。これを高電圧ライドスルー(HVRT)と呼び<br>ます。 | <ul> <li> 無効</li> <li> 有効</li> </ul> |
| HVRT 閾値                      | HVRTを起動する閾値を指定します。閾値設定<br>は、地域の電力系統規格を満たす必要がありま<br>す。                                                        | [105%Vn, 130%Vn]                     |
| 単独運転検出(能<br>動)               | 単独運転検出(能動)保護機能を有効化するか<br>どうかを指定します。                                                                          | <ul><li> 無効</li><li> 有効</li></ul>    |
| 電圧上昇抑制                       | ー部の国や地域の規格では、出力電圧が一定<br>値を超過した場合に、無効電力を供給し、有効<br>電力を低減させることで、系統電圧の上昇を抑<br>えることが SUN2000 に義務付けられています。         | <ul> <li>無効</li> <li>有効</li> </ul>   |
| 電圧上昇抑制無効<br>電力調整点%           | ー部の国や地域の規格では、出力電圧が一定<br>値を超過した場合に、SUN2000 が一定量の無<br>効電力を発生させることが義務付けられていま<br>す。                              | [100, 115)                           |
|                              | このパラメータは、[ <b>電圧上昇抑制</b> ]が[ <b>有効</b> ]に設<br>定されている場合に表示されます。                                               |                                      |
| 電圧上昇抑制有効<br>電力ディレーティン<br>グ点% | 一部の国や地域の規格では、出力電圧が一定<br>値を超過した場合に、SUN2000が一定量の無<br>効電力を発生させることが義務付けられていま<br>す。                               | (100, 115]                           |
|                              | <ul> <li>このパラメータは、[電圧上昇抑制]が[有効]</li> <li>に設定されている場合に表示されます。</li> </ul>                                       |                                      |
|                              | • [電圧上昇抑制有効電力ディレーティング点]<br>の値は、[電圧上昇抑制無効電力調整点]の<br>値より大きくなければなりません。                                          |                                      |
| 系統障害後のソフト<br>起動時間            | 電力系統が復旧した後で SUN2000 が再起動した場合、電力が徐々に増加する時間を指定します。                                                             | [1, 1800]                            |

### 7.6.1.4 電力調整パラメータの設定

### 手順

ステップ1 [機能メニュー]>[設定]>[電力調整]を選択して、電力調整パラメータを設定します。

図 7-23 電力調整パラメータ

| <b>〈</b> 電力調整                       |              |
|-------------------------------------|--------------|
| 遠隔電力指令                              |              |
| <b>指令指示の有効期間</b> (s)<br>0           |              |
| <b>最大有効電力</b> (kW)<br>62.500        |              |
| 電力制限0%で停止                           |              |
| <b>有効電力変化勾配</b> (%/s)<br>0.200      |              |
| <b>有効電力固定値低減</b> (kw)<br>62.5       |              |
| <b>有効電力率低減</b> (%)<br>100.0         |              |
| 夜間無効電力出力                            |              |
| 力率(発電機から見て)((-1.0<br>[0.800,1.000]) | 00,-0.800] U |

#### 表 7-11 電力調整パラメータ

| パラメータ            | 説明                                                                                                    | 値の範囲(Smax_limit:最大皮相<br>電力の上限、Pmax_limit:最大有<br>効電力の上限、Fn:定格周波数) |
|------------------|----------------------------------------------------------------------------------------------------|------------------------------------------------------------------|
| 遠隔電力指令           | このパラメータが[ <b>有効</b> ]に設定されている<br>場合、SUN2000 は遠隔電力指令コマンド<br>に応答します。このパラメータが[ <b>無効</b> ]に設<br>定されている場合、SUN2000 はこのコマン<br>ドに応答しません。 | <ul> <li>無効</li> <li>有効</li> </ul>                               |
| 指令指示の有効期間<br>(s) | 指令が有効な時間を調整します。                                                                                                    | [0, 86400]                                                       |

| パラメータ                | 説明                                                                                                    | 値の範囲(Smax_limit:最大皮相<br>電力の上限、Pmax_limit:最大有<br>効電力の上限、Fn:定格周波数) |
|----------------------|----------------------------------------------------------------------------------------------------|------------------------------------------------------------------|
| 最大皮相電力(kVA)          | 最大皮相電力の出力上限閾値を指定し<br>て、標準の SUN2000 と専用 SUN2000 の<br>容量要件に適合させます。                                                                                       | [最大有効電力, Smax_limit]                                             |
| 電力制限 0%で停止           | 最大有効電力の出力上限閾値を指定し<br>て、様々な市場要件に適合させます。                                                                                                    | [0.1, Pmax_limit]                                                |
| 最大有効電力               | このパラメータが[ <b>有効</b> ]に設定されている<br>場合、SUN2000 は、0%電力制限指示を<br>受けると停止します。このパラメータが[ <b>無</b><br><b>効</b> ]に設定されている場合、SUN2000 は、<br>0%電力制限指示を受けても停止しませ<br>ん。 | <ul> <li>無効</li> <li>有効</li> </ul>                               |
| 無効電力変化勾配<br>(%/s)    | SUN2000 の有効電力の変化速度を調整<br>します。                                                                                                    | [0.1, 1000]                                                      |
| 有効電力固定値低減<br>(kW)    | SUN2000 の有効電力出力を固定値に合わせます。                                                                                                    | [0, Pmax_limit]                                                  |
| 有効電力率低減(%)           | SUN2000の有効電力出力をパーセンテー<br>ジに合わせます。                                                                                                    | [0, 100]                                                         |
|                      | このパラメータが[ <b>100</b> ]に設定されている場合、SUN2000 は最大出力電力を発揮します。                                                                                                |                                                                  |
| 無効電力変化勾配<br>(%/s)    | SUN2000 の無効電力の変化速度を調整<br>します。                                                                                                    | [0.1, 1000]                                                      |
| 出力力率                 | SUN2000 の力率を調整します。                                                                                                    | [-1.000, -0.800]U[0.800, 1.000]                                  |
| 無効電力補償指令<br>(Q/S)    | SUN2000 の出力無効電力を調整します。                                                                                                    | [-1.000, 1.000]                                                  |
| 夜間無効電力補償指<br>令(Q/S)  | [ <b>夜間無効電力出力</b> ]が有効化されていて、<br>PV 入力が存在せず、遠隔指令が出ていな<br>い場合は、SUN2000 はこのコマンドに応<br>答します。                                                               | [-1.000, 1.000]                                                  |
| <br>過周波数ディレーティン<br>グ | このパラメータが有効な場合、系統周波数<br>が過周波数ディレーティングを起動する値<br>を超過すると、インバータの有効電力が一<br>定の勾配に従ってディレーティングされま<br>す。                                                         | <ul> <li>無効</li> <li>有効</li> </ul>                               |

| パラメータ                              | 説明                                                                                 | 値の範囲(Smax_limit:最大皮相<br>電力の上限、Pmax_limit:最大有<br>効電力の上限、Fn:定格周波数) |
|------------------------------------|------------------------------------------------------------------------------------|------------------------------------------------------------------|
| 過周波数低減のトリガ<br>周波数(Hz)              | ー部の国や地域の規格では、系統周波数<br>が一定値を超過した場合に、SUN2000の<br>出力有効電力をディレーティングすること<br>が義務付けられています。 | [80%Fn, 120%Fn)                                                  |
| 過周波数低減の終了<br>周波数(Hz)               | 過周波数ディレーティングを終了する周波<br>数の閾値を指定します。                                                 | [80%Fn, 120%Fn)                                                  |
| 過周波数ディレーティン<br>グのカットオフ周波数<br>(Hz)  | 過周波数ディレーティングをカットオフする<br>周波数の閾値を指定します。                                              | (80%Fn, 120%Fn]                                                  |
| 過周波数ディレーティン<br>グのカットオフ電力(%)        | 過周波数ディレーティングをカットオフする<br>電力の閾値を指定します。                                               | [0, 100]                                                         |
| 過周波数ディレーティン<br>グの電力復旧勾配<br>(%/min) | 過周波数ディレーティングの電力復旧勾配<br>を指定します。                                                     | [1, 6000]                                                        |

# 7.6.1.5 無効電力制御の設定

手順

ステップ1 [機能メニュー] > [設定] > [無効電力制御]を選択して無効電力制御画面にアクセスし、曲線の点を編集して無効電力出力を制御します。

#### **図 7-24** 無効電力制御

| <b>く</b> 無効電力制御                   |         |  |  |
|-----------------------------------|---------|--|--|
| cosψ -P/Pn曲線                      |         |  |  |
| cosφ                              |         |  |  |
| 0.00                              |         |  |  |
| 0.25 ·                            |         |  |  |
| 0.50                              |         |  |  |
| A B C D E F G H J                 | P/Pn(%) |  |  |
| 20.0 40.0 60.0 80.0 100.0<br>0.75 |         |  |  |
| 0.50                              |         |  |  |
| 0.25                              |         |  |  |
| 0.00                              |         |  |  |

### 7.6.1.6 ユーザーパラメータの設定

#### 手順

# **ステップ1 [機能メニュー] > [設定] > [ユーザーパラメータ]**を選択して、ユーザーパラメータを設定します。

山注記

パスワードは以下の要件を満たす必要があります。

- 6 文字以上であること。
- アルファベットの小文字と大文字、数字のうち、2種類以上を使用すること。
- 元のパスワードと、1 文字以上異なっていること。

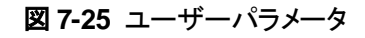

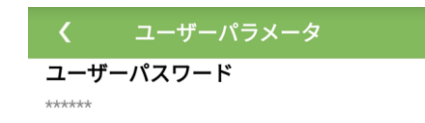

### 7.6.1.7 ファイルの保存先の設定

#### はじめに

Android では、ユーザーの操作ログや SUN2000 のログの保存先を変更したり、後でその保存先からログをエクスポートしたりすることが可能です。

#### 手順

ステップ1 [機能メニュー]>[設定]>[保存先設定]を選択して、ファイルの保存先を設定します。

図 7-26 保存先の設定

| <                     | 保存先設定                                    |
|-----------------------|------------------------------------------|
| ファイル                  | レの保存先                                    |
| /storage/<br>sun2000a | emulated/0/inverterapp/<br>app_download/ |

# 7.6.2 システム保守

#### 7.6.2.1 SUN2000 の起動と停止

#### 手順

- ステップ1 [機能メニュー] > [保守]を選択します。保守画面が表示されます。
- **ステップ 2 [起動]**または**[停止]**の後ろの<sup>●</sup>をタップして、ログインパスワードを入力し、[OK]をタップします。

#### 7.6.2.2 初期化

#### はじめに

#### 注記

この操作によって、現在の日付、時刻、ボーレート、アドレス以外の設定済みパラメータが、 すべて工場出荷時のデフォルト値に戻るため、慎重に行ってください。この操作は、運転情 報、アラーム記録、システムログには影響しません。

#### 手順

- ステップ1 [機能メニュー]>[保守]を選択します。保守画面が表示されます。
- **ステップ 2 [初期設定に戻す]**の後ろの をタップして、アプリのログインパスワードを入力し、[OK]を タップします。

# 7.6.3 SUN2000の更新

#### 事前の要件

- ベンダーやファーウェイエンジニアの支援を受けて、更新パッケージを入手済みであること。
- Android システムの場合、更新パッケージをスマートフォンにコピーしてあること。パッケージは、[.zip]ファイルなので、自由に保存して検索できます。パッケージの検索時間を短縮するために、ファイルをスマートフォンのメモリや SD カードのルートディレクトリに保存することをお勧めします。

### 手順

ステップ1 [機能メニュー] > [デバイス更新]を選択し、操作ガイドに従って更新を完了してください。

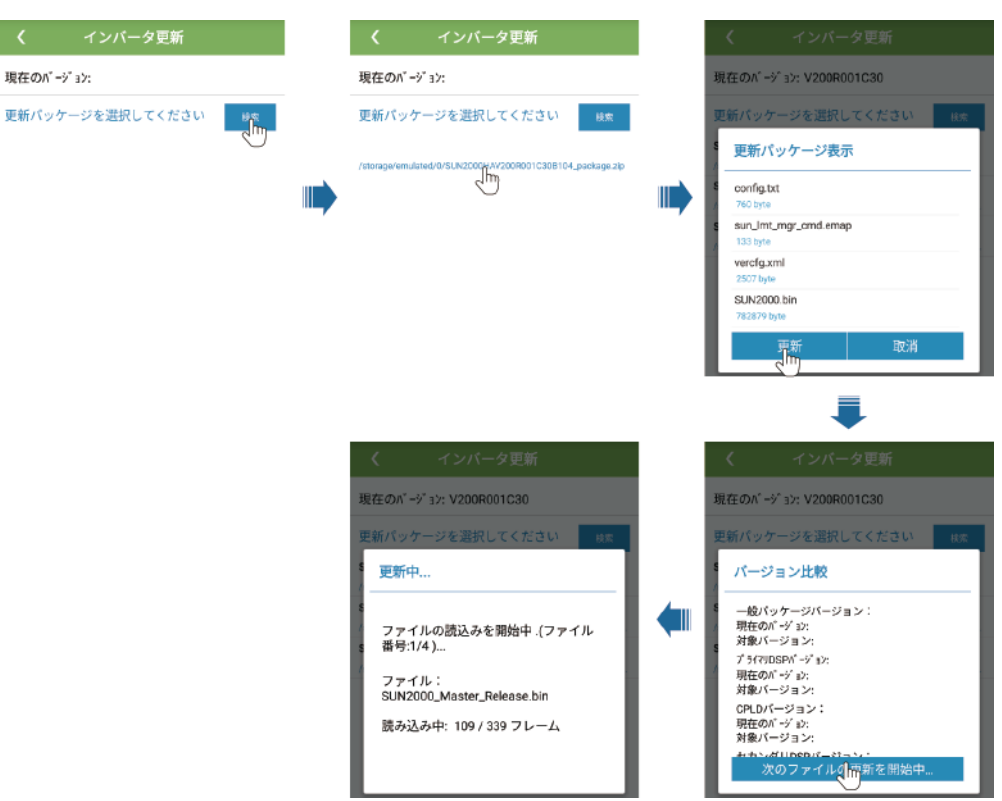

#### **図 7-27** SUN2000の更新

# 7.6.4 デバイスログ

はじめに

[**デバイスログ**]をタップして、SUN2000の操作ログ、アラーム履歴、発電量情報をスマート フォンからエクスポートします。

手順

ステップ1 [機能メニュー] > [デバイスログ]を選択します。 デバイスログ画面が表示されます。

# 7.7 状態の照会

# 7.7.1 アラーム履歴の照会

#### 手順

ステップ1 [機能メニュー] > [アラーム]を選択し、アラーム履歴をタップして詳細を表示します。

山注記

図 7-28 アラーム画面

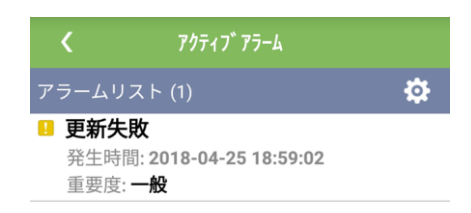

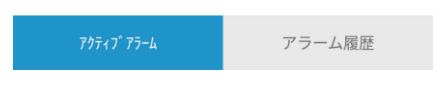

# 7.7.2 SUN2000 稼働情報の照会

手順

ステップ1 [機能メニュー]>[運転情報]を選択して、稼働情報を照会します。

#### 図 7-29 稼働情報

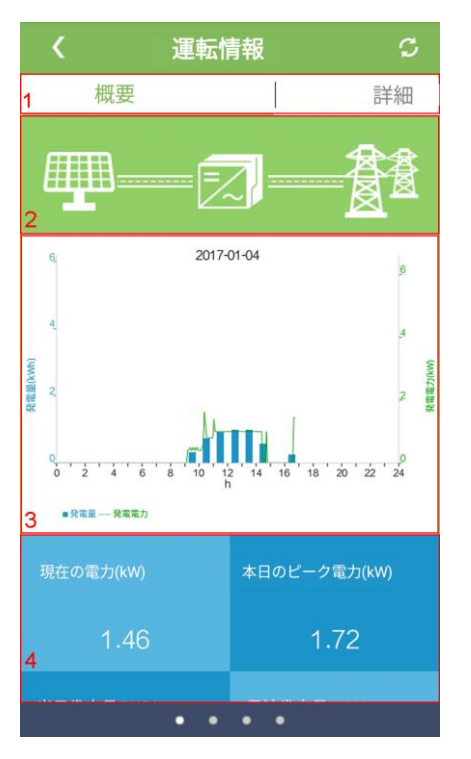

| No. | 名称                  | 説明                                                                                                    |
|-----|---------------------|----------------------------------------------------------------------------------------------------|
| 1   | 稼働情報タブ              | [ <b>概要</b> ]、[ <b>詳細]、[架台</b> ]、[ <b>絶縁抵抗</b> ]の各タブページに<br>SUN2000 の関連情報が表示されます。                                                                         |
| 2   | 電力フロー図              | <ul> <li>PV ストリングから SUN2000 への接続</li> <li>SUN2000 から電力系統への接続</li> <li>SUN2000 でアラームが発生すると、が画面に表示されます。</li> <li>たタップして、アラーム画面にアクセスし、アラームを表示します。</li> </ul> |
| 3   | 発電量と発電電力<br>のヒストグラム | 当日の時間ごとの発電量と発電電力                                                                                                    |
| 4   | 発電電力、発電量、<br>収益データ  | 当日の電力、発電量、収益                                                                                                    |

# 7.7.3 発電量データの照会

#### 手順

#### ステップ1 [機能メニュー] > [発電量]を選択して、発電量情報を照会します。

山注記

をタップして、日次、月次、年次ベースの発電量データを表示するか、または履歴データを表示します。

図 7-30 発電量データの照会

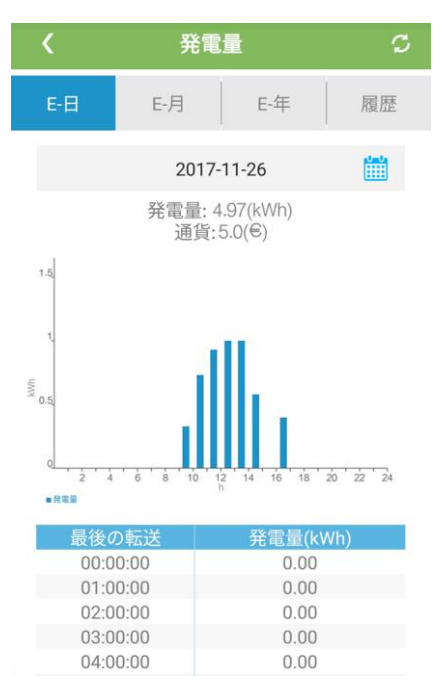

# 7.7.4 システムのバージョン情報の表示

手順

ステップ1 [機能メニュー]>[デバイス情報]を選択して、バージョン情報を照会します。

#### 図 7-31 バージョン情報

| <      | デバイス情報            |   |
|--------|-------------------|---|
| モデル    |                   |   |
| SN     |                   |   |
| PN     |                   |   |
| ソフトウコ  | ェアバージョン           |   |
| PLCYフト | <b>・</b> ウェアバージョン |   |
| アプリバ-  | ージョン              |   |
| ヘルプ    |                   | > |
| フィードノ  | バック               | > |

# 7.8 ツールキット

# 7.8.1 SN バーコードのスキャン

### はじめに

SUN2000 の SN バーコードは、一元的に取得されます。これらのバーコードは、SUN2000 の名称と SN バーコードの SmartLogger 上での対応設定、および SmartLogger が SUN2000 と通信して SUN2000 の試運転を実施する際に役立ちます。

#### 手順

ステップ1 アプリのログイン画面で、[ツールキット]をタップします。

図 7-32 ツールキット

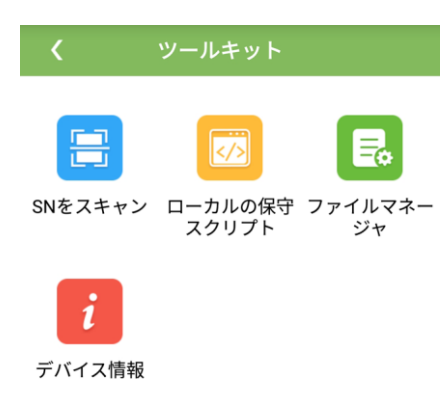

ステップ2 [SNをスキャン]をタップして、SNファイル画面でファイル名を入力し、[次へ]をタップします。

| 図 7-33 SN ファイル |             |  |  |  |
|----------------|-------------|--|--|--|
| <              | SNファイル      |  |  |  |
| ファイル名:         |             |  |  |  |
| ファイル           | 4名を入力してください |  |  |  |
|                | 次へ          |  |  |  |
| 保存ファイ          | ル一覧:        |  |  |  |

山注記

SN ファイルがすでに存在する場合は、そのファイルを開いてスキャンします。

- ステップ3 SN リスト画面で、[スキャン]または[手動入力]をタップして、SN バーコードおよび SUN2000の名称を記録します。
  - 方法 1:スキャン
    - a. [スキャン]をタップしてスキャンを開始し、カメラを SN ラベルまたは QR コードから 約 15cm 離して、赤い中心線がバーコードを水平に横切るようにします。
    - b. スキャンが完了したら、スキャンしたラベルの裏面に書かれたデバイス番号を **SN 詳細**画面に入力します。
  - 方法 2:手動入力
    - a. [**手動入力**]をタップします。 SN 詳細画面で、 SN バーコードとラベル裏面の SUN2000 の名称を入力します。
    - b. [OK]をタップして、SN 情報を保存します。

### 事後の要件

スキャンした情報ファイルを PC にアップロードし、ファイル名を **DeviceInfo.csv** に変更しま す。SmartLogger 上でデバイス名とデバイスアドレスを変更するときは、このファイルの情 報を利用します。詳細な操作については、『*SmartLogger2000 ユーザーマニュアル*』をご参 照ください。

# 7.8.2 SUN2000 保守用スクリプト

### はじめに

SUN2000 の保守用スクリプトを使用して、SUN2000 のコマンドを設定します。スクリプトファイルが USB フラッシュドライブにコピーされると、SUN2000 によってその保守用スクリプトが実行され、設定のインポートやエクスポート、データのエクスポート、デバイスの更新が行われます。

#### 手順

ステップ1 アプリのログイン画面で、[ツールキット] > [ローカル保守スクリプト] > [インバータの保守ス クリプト]を選択します。インバータコマンド設定画面が表示されます。

- をタップし、必要に応じて操作を選択します。
- 👽 をタップして、手順を追加します。

図 7-34 目的のローカル保守用スクリプトの選択

| く ツールキット                                                                                                    | く インバータコ                         | マンド設定              |         | く インバータコマント                                                                          | 「設定 |
|----------------------------------------------------------------------------------------------------|----------------------------------|--------------------|---------|--------------------------------------------------------------------------------------|-----|
| <ul> <li>マールキット</li> <li>アールシルの保守</li> <li>ファイルマネー<br/>スクリプト</li> <li>ブォ</li> <li>対象のローカル保守スクリプトを<br/>選択</li> <li>インバータの保守スクリプト<br/>(PICにも適用)</li> <li>SmartLoggerの保守スクリプト ()</li> </ul> | <br>く インパータコ<br>手順 1<br>設定をインポート | マンド設定<br><b> 千</b> | ⊗<br>_₩ | く インパータコマン 「<br>手順1<br>設定をインボート<br>設定をインボート<br>設定をエクスポート<br>デーラをエクスポート<br>デーラをエクスポート |     |
|                                                                                                    | Ľ                                | 保存                 |         | 日 保存                                                                                 |     |

ステップ2 [保存]をタップして、アプリにログインするためのユーザー名とパスワードを入力し、[OK]を タップして、保守用スクリプトをスマートフォンに保存します。

# 7.8.3 ファイルマネージャ

#### はじめに

ファイルマネージャで、アプリの操作ログ、デバイスログ、生成されたスクリプトファイル、設定ファイルを管理します。ログやファイルの削除、メールボックスへの送信が実行できます。

#### 手順

- ステップ1 アプリのログイン画面で、[ツールキット] > [ファイルマネージャ]をタップし、ファイルマネー ジャ画面を開きます。
  - ログファイルを削除する場合は、1つまたは複数のファイルを選択して[削除]をタップします。
  - ファイルをメールボックスに送信する場合は、1つまたは複数のファイルを選択して[送信]をタップします。

# 7.8.4 バージョン情報

#### はじめに

この画面で、アプリのバージョン、個人情報保護方針、オープンソースソフトウェアポリシーを確認したり、テキスト、画像、ファイルを使用して、意見や提案を送信したりできます。

山注記

アプリのダウンロード後または更新後の最初の起動時に、個人情報保護方針が表示されます。アプリ を使用するには個人情報保護方針に同意する必要があります。同意すると、個人情報保護方針は表 示されなくなります。個人情報保護方針に同意しなくてもアプリは削除されませんが、個人情報保護 方針に同意しない限り、次回アプリを起動したときに引き続き個人情報保護方針が表示されます。

#### 手順

- ステップ1 アプリのログイン画面で、[ツールキット] > [デバイス情報]を選択し、About 画面にアクセスします。
  - [フィードバック]をタップして、アプリの使用に関するフィードバックを返します。
  - [個人情報保護方針]をタップして、個人情報保護方針を表示します。
  - [オープンソースソフトウェアポリシー]をタップして、オープンソースソフトウェアポリシー を表示します。

図 7-35 バージョン情報

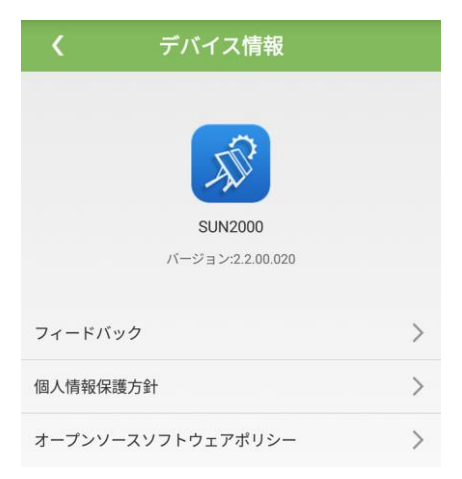

# 7.9 USB フラッシュ・ドライブによる操作

SanDisk、Netac および Kingston 製の USB フラッシュ・ドライブの使用をお勧めします。これ以外のメーカーの製品は、互換性がない可能性があります。

# 7.9.1 設定のエクスポート

手順

- **ステップ1** SUN2000 APP の[インバータコマンド設定]をクリックして、ブートスクリプトファイルを生成してください(7.8.2 SUN2000 保守用スクリプトを参照)。
- **ステップ 2** ブートスクリプトファイルを PC にインポートします。

(オプション)ブートスクリプトファイルは、.txt ファイルと同様に開くことができます(図 7-36 参照)。

図 7-36 ブートスクリプトファイル

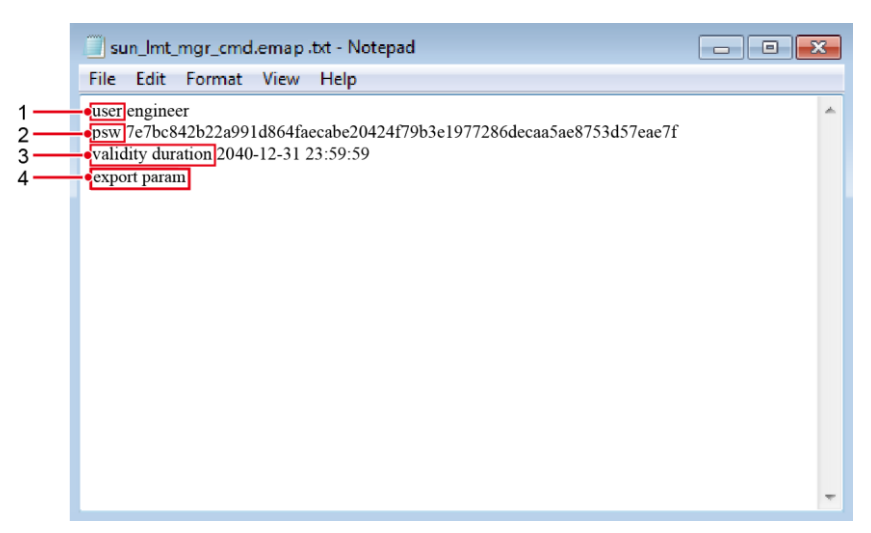

| No. | 意味            | 備考                                                                                                    |
|-----|---------------|----------------------------------------------------------------------------------------------------|
| 1   | ユーザー名         | <ul> <li>上級ユーザー:engineer</li> </ul>                                                                                                    |
|     |               | • 特別ユーサー:admin                                                                                                    |
| 2   | 暗号文           | 暗号文は、SUN2000 APP のログインパスワードによって異<br>なります。                                                                                                    |
| 3   | スクリプト有効<br>期限 | -                                                                                                    |
| 4   | コマンド          | <ul> <li>コマンド設定によって、生成されるコマンドが異なります。</li> <li>設定エクスポートコマンド:設定やインポート。</li> <li>設定インポートコマンド:設定やエクスポート。</li> <li>データエクスポートコマンド:データのエクスポート。</li> <li>更新コマンド:更新。</li> </ul> |

- **ステップ3** USB フラッシュドライブのルートディレクトリに、ブートスクリプトファイルをインポートします。
- **ステップ 4** USB フラッシュドライブを USB ポートに接続します。システムが自動的に USB フラッシュド ライブを認識し、ブートスクリプトファイルに指定されたコマンドをすべて実行します。 LED イ ンジケータを見て動作状態を確認します。

#### 注記

ブートスクリプトファイルの暗号文が、SUN2000 APP のログインパスワードと一致している ことを確認してください。一致していない場合に、USB フラッシュドライブを 5 回連続して挿 入すると、当該ユーザーアカウントは 10 分間ロックされます。

#### 表 7-12 LED インジケータの説明

| LED インジケータ | 状態                                 | 意味                                 |
|------------|------------------------------------|------------------------------------|
|            | 緑消灯                                | USB フラッシュドライブは<br>動作していません。        |
|            | 遅い緑の点滅(1 秒間点灯後、1 秒<br>間消灯)         | USB フラッシュドライブは<br>動作しています。         |
|            | 速い緑の点滅(0.125 秒間点灯後、<br>0.125 秒間消灯) | USB フラッシュドライブの<br>動作に不具合がありま<br>す。 |
|            | 緑点灯                                | USB フラッシュドライブは<br>正常に動作しています。      |

**ステップ 5** USB フラッシュドライブをコンピュータに挿入し、エクスポートされたデータを確認してください。

山注記

設定のエクスポートが完了すると、ブートスクリプトファイルおよびエクスポートされたファイルが、USB フラッシュドライブのルートディレクトリに格納されます。

# 7.9.2 設定のインポート

#### 事前の要件

完全な設定ファイルがエクスポートされていること。

### 手順

- **ステップ1** SUN2000 APP の[インバータコマンド設定]をクリックして、ブートスクリプトファイルを生成してください(7.8.2 SUN2000 保守用スクリプトを参照)。
- **ステップ 2** ブートスクリプトファイルを PC にインポートします。
- **ステップ3** USB フラッシュドライブのルートディレクトリにあるエクスポートされたブートスクリプトファイルを、インポートされたファイルで置き換えてください。

#### 注記

ブートスクリプトファイルのみを置き換え、エクスポートされたファイルはそのままにしてください。

**ステップ 4** USB フラッシュドライブを USB ポートに接続します。システムが自動的に USB フラッシュド ライブを認識し、ブートスクリプトファイルに指定されたコマンドをすべて実行します。 LED イ ンジケータを見て動作状態を確認します。

#### 注記

ブートスクリプトファイルの暗号文が、SUN2000 APP のログインパスワードと一致している ことを確認してください。一致していない場合に、USB フラッシュドライブを 5 回連続して挿 入すると、当該ユーザーアカウントは 10 分間ロックされます。

表 7-13 LED インジケータの説明

| LED インジケータ | 状態                                 | 意味                                 |
|------------|------------------------------------|------------------------------------|
|            | 緑消灯                                | USB フラッシュドライブは<br>動作していません。        |
|            | 遅い緑の点滅(1 秒間点灯後、1 秒<br>間消灯)         | USB フラッシュドライブは<br>動作しています。         |
|            | 速い緑の点滅(0.125 秒間点灯後、<br>0.125 秒間消灯) | USB フラッシュドライブの<br>動作に不具合がありま<br>す。 |
|            | 緑点灯                                | USB フラッシュドライブは<br>正常に動作しています。      |

# 7.9.3 データのエクスポート

#### 手順

- **ステップ1** SUN2000 APP の[インバータコマンド設定]をクリックして、ブートスクリプトファイルを生成してください(7.8.2 SUN2000 保守用スクリプトを参照)。
- **ステップ 2** USB フラッシュドライブのルートディレクトリに、ブートスクリプトファイルをインポートします。
- **ステップ3** USB フラッシュドライブを USB ポートに接続します。システムが自動的に USB フラッシュド ライブを認識し、ブートスクリプトファイルに指定されたコマンドをすべて実行します。 LED イ ンジケータを見て動作状態を確認します。
## 注記

ブートスクリプトファイルの暗号文が、SUN2000 APP のログインパスワードと一致している ことを確認してください。一致していない場合に、USB フラッシュドライブを 5 回連続して挿 入すると、当該ユーザーアカウントは 10 分間ロックされます。

#### 表 7-14 LED インジケータの説明

| LED インジケータ | 状態                                 | 意味                                 |
|------------|------------------------------------|------------------------------------|
|            | 緑消灯                                | USB フラッシュドライブは<br>動作していません。        |
|            | 遅い緑の点滅(1 秒間点灯後、1 秒<br>間消灯)         | USB フラッシュドライブは<br>動作しています。         |
|            | 速い緑の点滅(0.125 秒間点灯後、<br>0.125 秒間消灯) | USB フラッシュドライブの<br>動作に不具合がありま<br>す。 |
|            | 緑点灯                                | USB フラッシュドライブは<br>正常に動作しています。      |

ステップ 4 USB フラッシュドライブを PC に挿入し、エクスポートされたデータを確認します。

## 山注記

データのエクスポート後、ブートスクリプトファイルおよびエクスポートされたファイルは USB フラッシュ ドライブのルートディレクトリに存在しています。

## 7.9.4 更新

## 手順

- **ステップ1** 所定のソフトウェア更新パッケージを技術サポートウェブサイトからダウンロードします。ここでは例として、SUN2000HA V200R001C00SPCXXXを使用します。
- ステップ2 更新パッケージを解凍してください。

## 注記

- SUN2000 APP のログインパスワードが初期パスワード(00000a)の場合、ステップ 3-ステップ 5を実施する必要はありません。
- SUN2000 APP のログインパスワードが初期パスワード以外の場合、ステップ 3-ステップ 7 を実施してください。
- **ステップ3** SUN2000 APP の[インバータコマンド設定]をクリックして、ブートスクリプトファイルを生成してください(7.8.2 SUN2000 保守用スクリプトを参照)。
- **ステップ 4** ブートスクリプトファイルを PC にインポートします。
- ステップ5 更新パッケージ内のブートスクリプトファイル(sun\_lmt\_mgr\_cmd.emap)を、SUN2000 APP によって生成されたファイルに置き換えます。
- **ステップ 6** USB フラッシュドライブのルートディレクトリに、解凍されたファイルをコピーします。
- **ステップ 7** USB フラッシュドライブを USB ポートに接続します。システムが自動的に USB フラッシュド ライブを認識し、ブートスクリプトファイルに指定されたコマンドをすべて実行します。LED イ ンジケータを見て動作状態を確認します。

#### 注記

ブートスクリプトファイルの暗号文が、SUN2000 APP のログインパスワードと一致している ことを確認してください。一致していない場合に、USB フラッシュドライブを5回連続して挿 入すると、当該ユーザーアカウントは10分間ロックされます。

表 7-15 LED インジケータの説明

| LED インジケータ | 状態                                 | 意味                                 |
|------------|------------------------------------|------------------------------------|
|            | 緑消灯                                | USB フラッシュドライブは<br>動作していません。        |
|            | 遅い緑の点滅(1 秒間点灯後、1 秒<br>間消灯)         | USB フラッシュドライブは<br>動作しています。         |
|            | 速い緑の点滅(0.125 秒間点灯後、<br>0.125 秒間消灯) | USB フラッシュドライブの<br>動作に不具合がありま<br>す。 |
|            | 緑点灯                                | USB フラッシュドライブは<br>正常に動作しています。      |

ステップ8 (オプション)更新が完了すると、システムは自動的に再起動します。再起動中、LED インジ ケータはすべて消灯しています。再起動後、インジケータは遅い緑の点滅(1 秒点灯して、1 秒消灯)を1分間繰り返した後、緑点灯に変わり、更新が成功したことを示します。

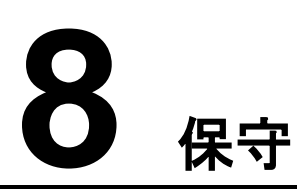

# 8.1 SUN2000 からの電源の切断

はじめに

## ▲警告

- 2台の SUN2000 が AC 側で同一の AC スイッチを共有している場合、2台の SUN2000 の電源をオフにしてください。
- SUN2000の電源がオフになった後も、残存する電気や熱により感電ややけどにつながるおそれがあります。そのため、保護手袋を着用し、電源をオフにして15分以上経過してから、SUN2000の保守を開始してください。

## 手順

ステップ1 SUN2000 APP、SmartLogger または NMS で、シャットダウンコマンドを実行してください。

詳しくは、『7 マンマシン・インタラクション』、『SmartLogger2000 ユーザーマニュアル』、または『iManager NetEco 1000S ユーザーマニュアル』をご参照ください。

- ステップ 2 SUN2000 と電力系統間の AC スイッチをオフにしてください。
- ステップ320のDCスイッチをオフにしてください。

# 8.2 日常的な保守

SUN2000 が長期間正常に動作するように、本章の説明に従って定期的な保守を実施することをお勧めします。

## ⚠注意

- システムの清掃、ケーブル接続や接地信頼性の保守を行う前に、システムの電源をオフにし(「8.1 SUN2000 からの電源の切断」を参照)、SUN2000 の 2 つの DC スイッチがオフになっていることを確認してください。
- 降雨雪時に保守用扉を開く必要がある場合、保守用扉内部に雨や雪が入らないよう保 護対策を行ってください。保護対策を行うことができない場合、降雨雪時に保守用扉を 開けないでください。

## 表 8-1 保守項目リスト

| 項目       | チェック方法                                                                                                    | 保守間隔                                                                      |
|----------|----------------------------------------------------------------------------------------------------|---------------------------------------------------------------------------|
| システムの清浄度 | ヒートシンクに異物やほこりが付着して<br>いないことを定期的に確認してくださ<br>い。                                                                                                    | 半年から1年に1回                                                                 |
| システム稼働状況 | <ul> <li>SUN2000 が損傷または変形していないことを確認してください。</li> <li>SUN2000 の稼働音が正常であることを確認してください。</li> <li>SUN2000 稼働時に、すべてのパラメータが正しく設定されていることを確認してください。</li> </ul>                                                                               | 6 か月に 1 回                                                                 |
| ケーブルの接続  | <ul> <li>ケーブルがしっかり接続されていることを確認してください。</li> <li>ケーブルに損傷がないことを確認してください。特に、金属に触れている部位に傷がないことを確認してください。</li> <li>USB ポートのカバーが締まっていることを確認してください。</li> <li>未使用の RESERVE および COM 防水コネクタにプラグが取り付けられて、ロックキャップが締まっていることを確認してください。</li> </ul> | 初回検査は最初の試運<br>転から半年後に実施し<br>てください。それ以降<br>は、半年から1年に1回<br>検査を実施してくださ<br>い。 |
| 接地の信頼性   | 接地ケーブルがしっかり接続されてい<br>ることを確認してください。                                                                                                    | 初回検査は最初の試運<br>転から半年後に実施し<br>てください。それ以降<br>は、半年から1年に1回<br>検査を実施してくださ<br>い。 |

# 8.3 点検端子の確認

図8-1 点検端子の定義

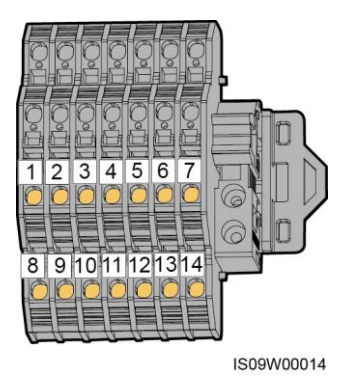

## 表 8-2 点検端子の定義

| No.  | ラベル                   | 説明                                           | ポートの機能                  |
|------|-----------------------|----------------------------------------------|-------------------------|
| 1,8  | PV1/2+、PV1/2-         | PV ストリング入力点検                                 | PV ストリングの入力接地抵          |
| 2,9  | PV3/4+、PV3/4-         | <b><i><del><i>π</i></del></i></b> - <i>Γ</i> | 抗を測定する。<br>             |
| 3,10 | PV5/6+、PV5/6-         |                                              |                         |
| 4,11 | PV7/8+、PV7/8-         |                                              |                         |
| 5,12 | PV9/10+、<br>PV9/10-   |                                              |                         |
| 6,13 | PV11/12+、<br>PV11/12- |                                              |                         |
| 7,14 | PCS+、PCS-             | SUN2000 点検ポート                                | SUN2000 の接地抵抗を測<br>定する。 |

# 8.4 トラブルシューティング

アラームの重大度の定義は以下のとおりです。

- 重要:SUN2000は障害により、シャットダウンモードに入り、電力系統への電力供給を 停止します。
- 一般:一部のコンポーネントが故障しているものの、SUN2000 は電力系統への電力 供給を維持できます。
- 警告:SUN2000の出力電力が外部要因により低下しています。

## 表 8-3 一般的なアラームとトラブルシューティング方法

| アラー<br>ム ID | アラーム<br>名          | アラ <del>ー</del><br>ムの重<br>大度          | 原因                                                                                                    | 対策                                                                                                    |
|-------------|--------------------|---------------------------------------|----------------------------------------------------------------------------------------------------|----------------------------------------------------------------------------------------------------|
| 2001        | ストリング入力電圧の         | 重要                                    | <ul> <li>PV アレイが正しく構成されていません。PV ストリングに直列接続されているPV モジュールが多すぎるため、PV<br/>ストリング開路電圧が SUN2000の最大動作電圧を超過しています。</li> <li>原因 ID 1 は、PV ストリングの 1 と2 に対応します。</li> <li>原因 ID 2 は、PV ストリングの 3 と4 に対応します。</li> <li>原因 ID 3 は、PV ストリングの 5 と6 に対応します。</li> <li>原因 ID 4 は、PV ストリングの 7 と8 に対応します。</li> <li>原因 ID 5 は、PV ストリングの 9 と10 に対応します。</li> <li>原因 ID 6 は、PV ストリングの 11 と12 に対応します。</li> </ul> | PV ストリング開路電圧が<br>SUN2000 の最大動作電圧以下<br>になるまで、PV ストリングに直列<br>接続されている PV モジュールの<br>数を減らしてください。PV アレイ<br>の構成を修正すると、アラームは<br>停止します。                                                                                                    |
| 2011        | ストリン<br>グ逆接<br>続   | 重要                                    | PV ストリングが逆向きに接続されて<br>います。<br>原因 ID 1 ~ 12 は、それぞれ PV ス<br>トリング 1 ~ 12 に対応しています。                                                                                                    | PV ストリングが SUN2000 に逆<br>向きに接続されていないかを確<br>認してください。逆に接続されて<br>いる場合、夜間に日射量が低下<br>し、PV ストリング電流が 0.5A 以<br>下に低下するまで待機してくださ<br>い。そのうえで、2 つの DC スイッ<br>チをオフにして、PV ストリング接<br>続を修正してください。                                                                                 |
| 2012        | ストリン<br>グ電流<br>逆潮流 | · · · · · · · · · · · · · · · · · · · | <ol> <li>わずかな PV モジュールしか PV ス<br/>トリングに直列接続されていない<br/>ため、最終電圧が他の PV ストリン<br/>グより低下しています。</li> <li>PV ストリングが 日陰になっていま<br/>す。</li> <li>原因 ID 1 ~ 12 は、それぞれ PV ス<br/>トリング 1 ~ 12 に対応しています。</li> </ol>                                                                                                    | <ol> <li>この PV ストリングに直列接続<br/>されている PV モジュールの<br/>数が、他の PV ストリングに直<br/>列接続されている PV モジュ<br/>ールの数より少なくないかを<br/>確認します。少ない場合は、<br/>この PV ストリングに直列接続<br/>する PV モジュールを増やしま<br/>す。</li> <li>PV ストリングの開路電圧を確<br/>認します。</li> <li>PV ストリングが日陰になって<br/>いないか確認します。</li> </ol> |

SUN2000-63KTL-JPH0 ユーザーマニュアル

| アラー<br>ム ID | アラーム<br>名           | アラ <del>ー</del><br>ムの重<br>大度 | 原因                                                                                                    | 対策                                                                                                    |
|-------------|---------------------|------------------------------|----------------------------------------------------------------------------------------------------|----------------------------------------------------------------------------------------------------|
| 2013        | ストリン<br>グ電力<br>異常   | 警告                           | <ol> <li>PV ストリングが長時間、日陰になっています。</li> <li>PV ストリングが異常に劣化しています。</li> <li>原因 ID 1 ~ 12 は、それぞれ PV ストリング1 ~ 12 に対応しています。</li> </ol> | <ol> <li>異常の生じている PV ストリン<br/>グの電流が他の PV ストリン<br/>グより低いかどうか確認してく<br/>ださい。低い場合は、異常の<br/>生じている PV ストリングに光<br/>が当たっているかどうか、実<br/>際の PV ストリング数が構成<br/>上の数字と合致するか確認し<br/>てください。</li> <li>異常の生じている PV ストリン<br/>グが汚れておらず、日陰にも<br/>なっていない場合は、破損が<br/>ないか確認してください。</li> </ol>                                                                                                    |
| 2031        | PE に対<br>する相線<br>短絡 | 重要                           | PE に対する出力相線のインピーダン<br>スが低いか、または出力相線が PE<br>に対して短絡しています。                                                                         | PE に対する出力相線のインピー<br>ダンスを確認し、インピーダンス<br>が低い場所を特定して障害を解<br>決します。                                                                                                    |
| 2032        | 系統損<br>失            | 重要                           | <ol> <li>1. 電力系統が停止しました。</li> <li>2. AC 回路が切断されたか、AC スイ<br/>ッチがオフになっています。</li> </ol>                                            | <ol> <li>1. 電力系統が復旧すると、アラ<br/>ームは自動的に消えます。</li> <li>2. AC 電源ケーブルが接続され<br/>ており、AC スイッチがオンで<br/>あることを確認してください。</li> </ol>                                                                                                    |
| 2033        | 系統正                 | 重要                           | 系統電圧が下限閾値を下回っている<br>か、または低電圧の時間が、LVRT<br>の指定値を超過しました。                                                                           | <ol> <li>アラームが偶発的に発生した<br/>場合は、電力系統が一時的<br/>に異常になっている可能性が<br/>あります。SUN2000は、電力<br/>系統が正常に戻ったことを検<br/>知すると自動的に復旧しま<br/>す。</li> <li>アラームが頻繁に発生する場<br/>合は、電力系統の電圧が許<br/>容範囲内にあるか確認してく<br/>ださい。許容範囲を外れてい<br/>る場合は、現地の電力会社に<br/>連絡してください。許容範囲内<br/>の場合は、現地の電力会社<br/>の同意を得て電力系統の不<br/>足電圧保護の閾値を変更して<br/>ください。</li> <li>障害が長時間続く場合は、<br/>AC サーキットブレーカと AC<br/>出力電源ケーブルを確認して<br/>ください。</li> </ol> |

| アラー<br>ム ID | アラーム<br>名       | アラ <del>ー</del><br>ムの重<br>大度 | 原因                                                    | 対策                                                                                                    |
|-------------|-----------------|------------------------------|-------------------------------------------------------|----------------------------------------------------------------------------------------------------|
| 2034        | 系統正             | 重要                           | 系統電圧が上限閾値を超過している<br>か、または高電圧の時間が、HVRT<br>の指定値を超過しました。 | <ol> <li>系統連系電圧が上限閾値を<br/>超過していないかを確認してく<br/>ださい。超過している場合は、<br/>現地の電力会社に連絡してく<br/>ださい。</li> <li>系統連系電圧が上限閾値を<br/>超過していることが確認され<br/>ており、現地の電力会社の同<br/>意を得ている場合、過電圧の<br/>保護閾値を変更してください。</li> <li>電力系統のピーク電圧が上<br/>限閾値を超えていないことを<br/>確認してください。</li> </ol>                                                       |
| 2035        | 系統三<br>相不平<br>衡 | 重要                           | 系統の相電圧間の差が上限閾値を<br>超過しています。                           | <ol> <li>系統電圧が通常の範囲内に<br/>あることを確認します。</li> <li>AC 出力電源ケーブルの接続<br/>を確認します。ケーブル接続<br/>は適切であるものの、アラー<br/>ムが頻繁に発生し、PV 発電<br/>所の発電に影響がある場合<br/>は、現地の電力会社に連絡し<br/>てください。</li> </ol>                                                                                                    |
| 2036        | 系統過周波数          | 重要                           | 電力系統の例外:実際の系統周波数<br>が現地の電力系統規格の要件より高<br>くなっています。      | <ol> <li>アラームが偶発的に発生した<br/>場合は、電力系統が一時的<br/>に異常になっている可能性が<br/>あります。SUN2000は、電力<br/>系統が正常に戻ったことを検<br/>知すると自動的に復旧しま<br/>す。</li> <li>アラームが頻繁に発生する場<br/>合は、系統周波数が許容範<br/>囲内にあるか確認してください。許容範囲を外れている場<br/>合は、現地の電力会社に連<br/>絡してください。許容範囲内の<br/>場合は、現地の電力会社の<br/>同意を得て電力系統の周波<br/>数超過保護の閾値を変更して<br/>ください。</li> </ol> |

| アラー<br>ム ID | アラーム<br>名                                                                                       | アラ <del>ー</del><br>ムの重<br>大度 | 原因                                                                                            | 対策                                                                                                    |
|-------------|-------------------------------------------------------------------------------------------------|------------------------------|-----------------------------------------------------------------------------------------------|----------------------------------------------------------------------------------------------------|
| 2037        | 系 足 数                                                                                           | 重要                           | 電力系統の例外:実際の電力系統周<br>波数が、現地電力系統の標準要件よ<br>り低くなっています。                                            | <ol> <li>アラームが偶発的に発生した<br/>場合は、電力系統が一時的<br/>に異常になっている可能性が<br/>あります。SUN2000は、電力<br/>系統が正常に戻ったことを検<br/>知すると自動的に復旧しま<br/>す。</li> <li>アラームが頻繁に発生する場<br/>合は、系統周波数が許容範<br/>囲内にあるか確認してください。許容範囲を外れている場<br/>合は、現地の電力会社に連<br/>絡してください。許容範囲内の<br/>場合は、現地の電力会社の<br/>同意を得て電力系統の周波<br/>数低下保護の閾値を変更して<br/>ください。</li> </ol> |
| 2038        | 不安系の一方である。<br>不安系の一方である。<br>でのようで、<br>のので、<br>のので、<br>のので、<br>のので、<br>のので、<br>のので、<br>のので、<br>の | 重要                           | 電力系統の例外:実際の系統周波数<br>変化率が現地の電力系統規格に準<br>拠していません。                                               | <ol> <li>アラームが偶発的に発生した<br/>場合は、電力系統が一時的<br/>に異常になっている可能性が<br/>あります。SUN2000は、電力<br/>系統が正常に戻ったことを検<br/>知すると自動的に復旧しま<br/>す。</li> <li>アラームが頻繁に発生する場<br/>合は、系統周波数が許容範<br/>囲内にあるか確認してください。許容範囲を外れている場<br/>合は、現地の電力会社に連<br/>絡してください。</li> </ol>                                                                     |
| 2039        | 出力過<br>電流                                                                                       | 重要                           | 電力系統の電圧が著しく低下したか、<br>電力系統に短絡が発生しました。そ<br>の結果、インバータの過渡出力電流<br>が上限閾値を超えたため、インバータ<br>の保護が作動しました。 | <ol> <li>インバータは、外部の動作状況をリアルタイムで検出します。不具合が修正されると、インバータは自動的に復旧します。</li> <li>アラームが頻繁に発生し、PV発電所の発電に影響がある場合は、出力が短絡していないかを確認してください。不具合が続く場合は、ファーウェイ技術サポートにお問い合わせください。</li> </ol>                                                                                                    |

| アラー<br>ム ID | アラーム<br>名           | アラ <del>ー</del><br>ムの重<br>大度 | 原因                                                                                                    | 対策                                                                                                    |
|-------------|---------------------|------------------------------|----------------------------------------------------------------------------------------------------|----------------------------------------------------------------------------------------------------|
| 2040        | 出力 DC<br>成分上<br>限超過 | 重要                           | SUN2000 の出力電流の直流成分<br>が、指定されている上限閾値を超過し<br>ています。                                                                           | <ol> <li>外部の障害により例外が発生<br/>した場合、SUN2000 は障害<br/>解決後に自動的に復旧しま<br/>す。</li> <li>アラームが頻繁に発生し、PV<br/>発電所の発電に影響がある<br/>場合は、ファーウェイの技術<br/>サポートまでご連絡ください。</li> </ol>                                                                                                    |
| 2051        | 残留電流異常              | 重要                           | PE に対する入力側の絶縁インピーダ<br>ンスは、SUN2000 の動作中は低下し<br>ます。                                                                          | <ol> <li>アラームが偶発的に発生した<br/>場合、外部電源ケーブルに一時的な異常が発生した可能<br/>性があります。障害が解決されると、SUN2000は自動的<br/>に復旧します。</li> <li>アラームが頻繁に発生したり、繰り返し発生する場合は、<br/>PV ストリングと接地間のイン<br/>ピーダンスが下限閾値を下回っていないかを確認してください。</li> </ol>                                                            |
| 2062        | 低絶縁抵抗               | 重要                           | <ol> <li>PV ストリングが PE に短絡しています。</li> <li>PV ストリングが長期間、湿度の高い環境にさらされており、電源ケーブルが地面に対して十分絶縁されていません。</li> </ol>                 | <ol> <li>PV ストリングと PE ケーブル<br/>間のインピーダンスを確認し<br/>てください。短絡が発生してい<br/>る場合は、不具合を修正して<br/>ください。</li> <li>SUN2000 の PE ケーブルが<br/>正しく接続されているかを確<br/>認してください。</li> <li>天候が曇りや雨であるために<br/>インピーダンスがデフォルト値<br/>以下になっていることが確実<br/>な場合は、[絶縁抵抗保護閾<br/>値]を再設定してください。</li> </ol> |
| 2063        | 筐体内<br>部過熱          | 重要                           | <ol> <li>SUN2000 が換気の不十分な場所<br/>に設置されています。</li> <li>周囲の温度が上限閾値を超えて<br/>います。</li> <li>SUN2000 が適切に動作していま<br/>せん。</li> </ol> | <ol> <li>SUN2000の設置場所の換気<br/>および周囲温度を確認してく<br/>ださい。換気が悪い場合また<br/>は周囲温度が上限を超えて<br/>いる場合、換気および放熱を<br/>改善してください。</li> <li>換気および周囲温度が要件<br/>を満足している場合、ファーウ<br/>ェイ技術サポートにお問い合<br/>わせください。</li> </ol>                                                                   |

| アラー<br>ム ID | アラーム<br>名               | アラ <del>ー</del><br>ムの重<br>大度 | 原因                                                                           | 対策                                                                                                    |
|-------------|-------------------------|------------------------------|------------------------------------------------------------------------------|----------------------------------------------------------------------------------------------------|
| 2064        | 設備異<br>常                | 重要                           | SUN2000 内の回路に回復不能な障<br>害が発生しました。                                             | AC 出力スイッチとDC 入力スイッ<br>チをオフにして、15 分後にそれら<br>をオンにします。不具合が続く場<br>合は、ファーウェイ技術サポート<br>にお問い合わせください。                  |
| 2065        | 更新失<br>敗                | 一般                           | 更新が異常終了しました。                                                                 | <ol> <li>1. 更新を再度実行してください。</li> <li>2. 更新に何度も失敗する場合<br/>は、販売代理店に連絡してく<br/>ださい。</li> </ol>                      |
| 2066        | ライセン<br>ス有効<br>期限切<br>れ | 警告                           | <ol> <li>特権証明が猶予期間に移行しました。</li> <li>た。</li> <li>特権機能がまもなく無効になります。</li> </ol> | <ol> <li>新しい証明書を申請してください。</li> <li>新しい証明書を読み込んでください。</li> </ol>                                                |
| 61440       | 監視モジ<br>ュール故<br>障       | 一般                           | <ol> <li>フラッシュメモリ容量が不足しています。</li> <li>フラッシュメモリに不良セクタがあります。</li> </ol>        | AC 出力スイッチとDC 入力スイッ<br>チをオフにして、15 分後にそれら<br>をオンにします。不具合が続く場<br>合は、監視ボードを交換するか、<br>ファーウェイ技術サポートまでお<br>問い合わせください。 |

# 山注記

上記の障害分析手順をすべて実行しても障害が解決できない場合は、ファーウェイ技術サポートに連絡してください。

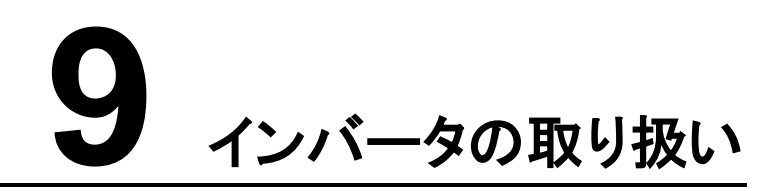

# 9.1 SUN2000 の取り外し

## 注記

SUN2000 を取り外す前に、AC/DC 電源接続を切断してください。切断手順については、 「8.1 SUN2000 からの電源の切断」をご参照ください。

SUN2000を取り外す場合は、以下の作業を実施してください。

- 1. RS485 通信ケーブル、DC 入力電源ケーブル、AC 出力電源ケーブル、PGND ケーブ ルを含め、すべてのケーブルを SUN2000 から取り外してください。
- 2. SUN2000 を取付ブラケットから取り外してください。
- 3. 取付ブラケットを取り外してください。

## 9.2 SUN2000 の梱包

- 元の梱包材がある場合、SUN2000を入れ、粘着テープを使用して密封してください。
- 元の梱包材がない場合、適切で丈夫なダンボール箱に SUN2000 を入れ、適切に密 封してください。

## 9.3 SUN2000 の廃棄

SUN2000の耐用年数が経過した場合、電気設備を廃棄する際の現地規則に従って廃棄 してください。

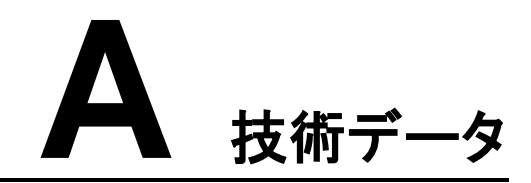

入力

| 項目                                                                    | SUN2000-63KTL-JPH0 |  |  |
|-----------------------------------------------------------------------|--------------------|--|--|
| 最大入力電力                                                                | 63800W             |  |  |
| 最大入力電圧 <sup>a</sup>                                                   | 1500V              |  |  |
| 動作電圧範囲 <sup>b</sup>                                                   | 600V ~ 1500V       |  |  |
| 最大入力電流(MPPT あたり)                                                      | 22A                |  |  |
| 最大短絡電流(MPPT あたり)                                                      | 33A                |  |  |
| PV アレイへの最大逆潮流電流                                                       | 0A                 |  |  |
| 最低動作電圧/起動電圧                                                           | 600V/650V          |  |  |
| 全負荷 MPPT 電圧範囲                                                         | 800V ∼ 1100V@40°C  |  |  |
|                                                                       | 1100V ~ 1200V@35℃  |  |  |
| 定格入力電圧                                                                | 1000V              |  |  |
| 入力回路数                                                                 | 12                 |  |  |
| MPP 回路数                                                               | 6                  |  |  |
| 注記 a:最大入力電圧は DC 電圧の上限しきい値です。入力電圧がこのしきい値を超えた場合、インバータ<br>を損傷するおそれがあります。 |                    |  |  |
| 注記 b:入力電圧が動作電圧範囲を超えている場合、インバータは正しく動作できません。                            |                    |  |  |

## 出力

| 項目     | SUN2000-63KTL-JPH0 |
|--------|--------------------|
| 最大変換効率 | 98.80%             |

| 項目               | SUN2000-63KTL-JPH0 |
|------------------|--------------------|
| 定格有効電力           | 62.5kW @40⁰C       |
| 最大皮相電力           | 62.5kVA @40⁰C      |
| 最大有効電力(cosφ = 1) | 62.5kW @40⁰C       |
| 定格出力電圧           | 550V AC、3W+PE      |
| 定格出力電流           | 65.6A              |
| 適合電力系統周波数        | 50/60Hz            |
| 最大出力電流           | 72.9A              |
| カ率               | 進み力率 0.8遅れ力率 0.8   |
| 最大合計全高調波歪(定格電力)  | < 3%               |

# 保護

| 項目            | SUN2000-63KTL-JPH0 |
|---------------|--------------------|
| 入力 DC スイッチ    | 対応                 |
| 単独運転保護        | 対応                 |
| 出力過電流保護       | 対応                 |
| 入力逆接続保護       | 対応                 |
| PV ストリング不具合検出 | 対応                 |
| 直流サージ保護       | タイプ II             |
| 交流サージ保護       | タイプ II             |
| 絶縁抵抗検出        | 対応                 |
| 残留電流監視        | 対応                 |

## 表示と通信

| 項目    | SUN2000-63KTL-JPH0                                   |
|-------|------------------------------------------------------|
| 表示    | LED インジケータ、Bluetooth モジュール+ APP、<br>USB データケーブル+ APP |
| RS485 | 対応                                                   |

## 共通パラメータ

| 項目               | SUN2000-63KTL-JPH0      |
|------------------|-------------------------|
| 寸法(幅 × 高さ × 奥行き) | 1,075mm x 605mm x 310mm |
| 正味重量             | 76kg±1kg                |
| 動作温度             | −25°C ~ +60°C           |
| 冷却方式             | 自然対流                    |
| 最高動作高度           | 4000 m                  |
| 相対動作湿度           | 0% RH ~ 100% RH         |
| 入力端子             | Amphenol UTX            |
| 出力端子             | ケーブルグランド+ OT/DT 端子      |
| 過電圧レベル           | II(DC)/III(AC)          |
| 保護等級             | IP65                    |
| 保護クラス            | 1                       |
| 汚染度              |                         |

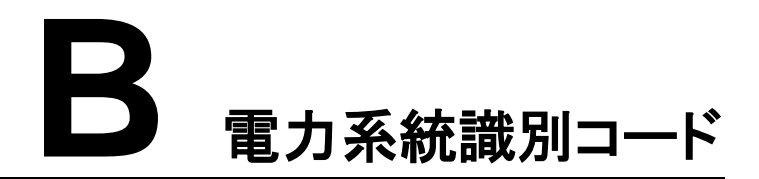

SUN2000の使用エリアとシナリオに基づいて正しい電力系統識別コードを設定してください。

#### 表 B-1 電力系統識別コード

| No. | 電力系統識別コード        | 備考                 |
|-----|------------------|--------------------|
| 1   | Japan-MV550-50Hz | 日本の電力系統(550V/50Hz) |
| 2   | Japan-MV550-60Hz | 日本の電力系統(550V/60Hz) |

## 山注記

電力系統識別コードは変更される場合があります。コードは参考用として記載しています。

# C 頭字語および略語

| C                          |                                                       |
|----------------------------|-------------------------------------------------------|
| ссо                        | Central controller(セントラルコントローラ)                       |
| CEC                        | California Energy Commission(カリフォ<br>ルニア州エネルギー委員会)    |
| CPV                        | Concentrated Photovoltaics technology<br>(集光型太陽光発電技術) |
| L                          |                                                       |
| LED indicators(LED インジケータ) | Light emitting diode(発光ダイオード)                         |
| Μ                          |                                                       |
| MPP                        | Maximum power point(最大電力点)                            |
| МРРТ                       | Maximum power point tracking(最大電<br>力点追従制御)           |
| Ρ                          |                                                       |
| PID                        | Potential induced degradation(電圧誘起<br>出力低下)           |
| PLC                        | Power line communication(電力線通信)                       |
| PV                         | Photovoltaic(太陽光発電)                                   |
| R                          |                                                       |
| RCMU                       | residual current monitoring unit(残留電<br>流監視ユニット)      |

W

WEEE

Waste electrical and electronic equipment(電気電子機器廃棄物に関す る EU 指令)